# AlterPath KVM/net Manual

A reference guide for users and systems administrators of Cyclades AlterPath KVM/net

> Product Version 1.0.0 Document Revision 7

This document contains proprietary information of Cyclades and is not to be disclosed or used except in accordance with applicable contracts or agreements. <sup>©</sup>Cyclades Corporation, 2004 We believe the information in this manual is accurate and reliable. However, we assume no responsibility, financial or otherwise, for any consequences of the use of this product or manual. This manual is published by Cyclades Corporation, which reserves the right to make improvements or changes in the products described in this manual as well as to revise this publication at any time and without notice to any person of such revision or change. All brand and product names mentioned in this publication are trademarks or registered trademarks of their respective holders.

Cyclades AlterPath KVM/net, AlterPath KVM Terminator, and AlterPath KVM RP are registered trademarks of Cyclades Corporation. Microsoft, Windows 95, 98, XP, ME, NT, and 2K are trademarks of Microsoft Corporation. UNIX is a trademark of UNIX System Laboratories, Inc. Linux is a registered trademark of Linus Torvalds.

For latest manual revisions, please refer to Cyclades website on: http://www.cyclades.com/support/downloads.php

All rights reserved. This document may not, in whole or part, be copied, photocopied, reproduced, translated, or converted to any electronic or machine-readable form without the prior written consent of Cyclades Corporation, 41829 Albrae Street, Fremont, CA 94538, USA. Telephone (510) 771-6100. Fax (510) 771-6200. www.cyclades.com.

# **Table of Contents**

# **Before You Begin**

| Audience                  | i   |
|---------------------------|-----|
| Document Organization     | i   |
| Typographical Conventions | ii  |
| Naming Conventions        | iii |
| Symbols                   | iii |

## **Chapter 1: Introduction**

| Connectivity and Server Capacity     | 1-2 |
|--------------------------------------|-----|
| Product Components                   | 1-2 |
| Overview of AlterPath KVM/net        | 1-3 |
| KVM/net Product Features             | 1-4 |
| Remote Access Over IP                | 1-4 |
| Web User Interface for Configuration |     |
| and Operation                        | 1-4 |
| Cat5-Based Cabling                   | 1-5 |
| Server-Based Authentication          | 1-5 |
| Local User Authentication            | 1-5 |
| User Access Lists Per Port           | 1-5 |
| Cascading Support with Centralized   |     |
| Port Management                      | 1-5 |
| Flexibility and Scalability          | 1-6 |
| On-Screen Display Capability         | 1-6 |
| Mouse Support                        | 1-6 |
| Multi-User                           | 1-6 |
| Event Logging Capabilities           | 1-6 |
| Linux Advantage                      | 1-7 |
| Rack Space Convenience               | 1-7 |
| Setup Diagram                        | 1-8 |

## Chapter 2: KVM/net Installation

| Product Installation Checklist     | 2-1 |
|------------------------------------|-----|
| Rack Mounting the KVM/net          | 2-3 |
| Port Connections                   | 2-3 |
| Installing the AlterPath KVM/net   | 2-4 |
| Using Ethernet Connection          | 2-5 |
| Cascading AlterPath KVM/net        | 2-6 |
| Connecting a Secondary KVM to a    |     |
| Primary KVM/net                    | 2-7 |
| KVM/net components and connections | 2-8 |
| Mouse Settings                     | 2-9 |
| Windows XP / Windows 2003          | 2-9 |
| Windows 2000 / ME                  | 2-9 |
| Windows 95 / 98 / NT               | 2-9 |
| Linux with Graphical Desktop       | 2-9 |
| XSET (Any X Windows System)        | 2-9 |
|                                    |     |

Safety Considerations When Rack Mounting 2-10

## Chapter 3: KVM/net Configuration

| Overview                         | 3-1  |
|----------------------------------|------|
| Logging In                       | 3-2  |
| Direct Access to a Port          | 3-3  |
| KVM/net Web Management Interface | 3-4  |
| Wizard Mode                      | 3-4  |
| Expert Mode                      | 3-5  |
| Button Functions                 | 3-6  |
| Saving Your Configuration        | 3-6  |
| Configuring in Wizard Mode       | 3-7  |
| Step 1: Network Settings         | 3-7  |
| Step 2: Access                   | 3-9  |
| Step 3: System Log               | 3-12 |

| Configuring in Expert Mode          | 3-13 |
|-------------------------------------|------|
| Table of Menu and Forms             | 3-14 |
| Access                              | 3-16 |
| Power Management                    | 3-16 |
| Power Management > Outlets Manager  | 3-17 |
| Power Management > View IPDUs Info  | 3-19 |
| Power Management > Users Manager    | 3-20 |
| Power Management > Configuration    | 3-22 |
| Power Management > Software Upgrade | 3-23 |
| Configuration                       | 3-24 |
| KVM                                 | 3-24 |
| Default Key Sequences               | 3-25 |
| Devices                             | 3-30 |
| Users & Groups                      | 3-34 |
| Security                            | 3-38 |
| Network                             | 3-39 |
| Network > Host Settings             | 3-40 |
| Network > Syslog                    | 3-42 |
| Network > Services                  | 3-43 |
| Network > IP Filtering              | 3-44 |
| Network > VPN                       | 3-52 |
| Network > SNMP                      | 3-56 |
| Network > Host Table                | 3-60 |
| Network > Static Routes             | 3-61 |
| AUX Port                            | 3-63 |
| System                              | 3-65 |
| System > Date/Time                  | 3-65 |
| System > Boot                       | 3-66 |
| Information                         | 3-68 |
| General                             | 3-68 |
| Port Status                         | 3-70 |
| Management                          | 3-70 |
| Backup Configuration                | 3-71 |

| Firmware Update  | 3-72 |
|------------------|------|
| Microcode Update | 3-73 |
| Microcode Reset  | 3-74 |
| Active Sessions  | 3-75 |
| Reboot           | 3-76 |

# Chapter 4: KVM/net Operation

| Logging In                               | 4-2     |
|------------------------------------------|---------|
| KVM/net Web Management Interface         | 4-3     |
| Connecting to a Server 4                 |         |
| Overlaying Connection Menu: Navigation K | eys 4-7 |
| Default Key Sequences                    | 4-7     |
| Changing Your Password                   | 4-8     |
| Differences in OSD Functions             | 4-9     |
| How to Read the Port Numbers             | 4-9     |
| Cycling Between Servers                  | 4-10    |
| Cycle by Server                          | 4-11    |
| Cycle by Key Sequence                    | 4-11    |
| Using the KVM RP to Extend Operation     | 4-12    |
| Operating through the Remote Unit (RP)   | 4-12    |
| Finishing your Session                   | 4-13    |
| Method 1: Exiting from the               |         |
| AlterPath Viewer Client                  | 4-13    |
| Method 2: Exiting by using the           |         |
| escape sequence                          | 4-13    |
| Method 3: Exiting by Idle Timeout        | 4-13    |
| Adjusting Screen Brightness and Contrast | 4-14    |
| Automatic (Video) Control Adjustment     | 4-14    |
| Manual (Brightness/Contrast) Control     | 4-15    |
| Sharing Server Connection                | 4-16    |
| Synchronizing Your Keyboard and Mouse    | 4-18    |
| Establishing a Power Control Session     | 4-19    |

| Power Control by Escape Sequence | 4-19 |
|----------------------------------|------|
| Power Control Over IP            | 4-19 |
| Power Management                 | 4-19 |
| Access > Power management >      |      |
| Outlets Manager                  | 4-20 |

This page has been intentionally left blank.

# **Before You Begin**

Welcome to the AlterPath KVM/net Manual! This manual is designed to guide you in installing, configuring, and operating AlterPath KVM/net, as well as other necessary information to guide you in your day-to-day operations of the product.

### Audience

This manual is intended for System Administrators and regular users of the AlterPath KVM/net. The regular user is expected to have basic knowledge of using a graphical user interface such as Microsoft Windows or a web browser.

### **Document Organization**

The document is organized as follows:

| 1: Introduction          | Defines and explains the overall product features and uses of KVM/net.                                                                                                    |
|--------------------------|----------------------------------------------------------------------------------------------------|
| 2: KVM/net Installation  | Explains the procedure for installing and setting up KVM/net.                                                                                                    |
| 3: KVM/net Configuration | Explains how to use the user interface,<br>highlighting such procedures as how to<br>configure the KVM/net switch, adding or<br>deleting users, defining user access, adding<br>or deleting server connections, and other<br>topics pertaining to KVM/net administration. |
| 4: KVM/net Operation     | Presents the procedures for connecting to a port and other operations related to using the web user interface.                                                                                                    |
| Appendix A:              | Technical Specifications                                                                                                    |

| Glossary                  | This is a glossary of terms and acronyms used in the manual.                                                                                                    |
|---------------------------|----------------------------------------------------------------------------------------------------|
| Typographical Conventions |                                                                                                    |
| Screen Labels             | Words that appears on the screen are typed in <b>boldface</b> .                                                                                                    |
|                           | <i>Examples</i> : The <b>Configuration</b> window; the <b>Password</b> field.                                                                                                    |
| Hypertext Links           | With the exception of headings and the Table of<br>Contents (which are already linked), all<br><u>underlined</u> words are hypertext links.                                                                                                    |
| Important words           | Certain words are <i>italicized</i> for emphasis.                                                                                                    |
| Screen Levels             | Screen levels are indicated by the "greater than" symbol (>), starting from parent to child to grandchild and so forth.                                                                                                    |
|                           | <i>Example</i> : Main Menu > Configure > User Con-<br>figuration                                                                                                    |
| Untitled Data Fields      | Some data entry fields of the GUI windows or<br>forms do not have titles. When this field is<br>described in any field definition section of the<br>manual, the field is indicated as either untitled or<br>by its GUI type, and enclosed in angled brackets. |
|                           | <i>Examples</i> :<br>[ <i>untitled</i> ] Type in the port number in this field.<br>[ <i>view table</i> ] Select the user from the view table.                                                                                                    |
| Untitled forms            | While most forms are identified by it's menu selection, some forms do not bear the title. The manual uses initial capitals to refer to their names or titles.                                                                                                 |

|        |                  | <i>Examples</i> :<br>The Data Buffering form; the VPN Connections<br>form; the Active Ports Session form.                                                                                                    |
|--------|------------------|----------------------------------------------------------------------------------------------------|
|        | User entry words | Words or characters that you would type in are shown in courier.                                                                                                    |
|        |                  | <i>Example</i> : myPas8worD                                                                                                    |
| Naming | Conventions      |                                                                                                    |
|        | Form             | The form is the largest part of the user interface;<br>it contains the user selection or input fields for<br>each selected item in the menu.                                                                                       |
|        | Form Names       | The form names of the web user interface do not<br>necessarily appear on the actual window.<br>Because some forms do not have titles, these<br>names are used to distinguish each form as well<br>as to reflect the form function. |
|        | KVM/net          | Short name for AlterPath KVM/net. This manual uses both terms to refer to the KVM/net switch or unit or as a product line.                                                                                                    |
|        | Select           | To <i>select</i> is the same as to <i>click your mouse</i> .                                                                                                    |

### **Symbols**

This manual uses three symbols to indicate the following:

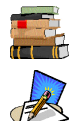

This icon indicates a reference to another section, chapter, or document.

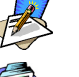

This icon indicates a note or comment.

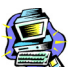

This icon indicates a warning.

This page has been intentionally left blank.

# Chapter 1 Introduction

Cyclades AlterPath<sup>™</sup> KVM/net is a family of CAT-5-based keyboard-videomouse switches designed to provide you with full access and control of servers or computers across your network and over the internet. The KVM/net offers a simple and secure way to manage remote servers either locally (up to a distance of 500 feet) or remotely (through a standard web browser<sup>1</sup>) from anywhere in the world.

The KVM/net provides two types of web user interface:

- Web configuration interface (for administrators)
- Web user interface (for regular users)

The KVM/net allows you to access GUI-based servers (*e.g.*, Windows NT or Windows Server 2003) through a dedicated channel or over the network.

The flexibility of CAT-5 cabling (supporting distances of up to 500 feet between the switch and the managed servers) enables the KVM/net to use any data center's existing cabling infrastructure, providing for an easy installation.

The security features of KVM/net allow integration with existing security infrastructure such as RADIUS, TACACS+, LDAP, and Kerberos. Tokenbased strong authentication methods such as SecurID are also supported. As a backup, the KVM/net provides local authentication should any of the authentication servers fail.

The KVM/net supports cascading, a feature which allows you to connect other KVM switches as secondary units connected to a primary KVM/net. Cascading allows data managers to centralize port management and increase the number of managed servers to 1024 servers.

<sup>1.</sup> The internet browser and Java plug-in that AlterPath KVM/net supports are **Internet Explorer 6.0** and **Java 2 Runtime Environment (JRE) SE v1.4.2**, respectively.

## **Connectivity and Server Capacity**

KVM/net supports two concurrent users: one remote and one local.

For one primary AlterPath KVM/net 16, you can connect up to eight secondary KVM units. For an AlterPath KVM/net 32, you can connect up to 16 KVM units as secondaries. Two connections are used for each secondary-to-primary connection to allow two simultaneous users. One CAT-5 cable between a primary port to a secondary USER 2 port and another CAT-5 cable between a primary port and a USER 1 port through a Terminator.

Through cascading, using one port per secondary unit, AlterPath KVM/net allows you to control up to1024 servers from a single KVM/net console either locally or over the Internet Protocol.

# **Product Components**

The AlterPath KVM/net family comprises four product components:

- AlterPath KVM/net 16 model that comes with 16 KVM ports.
- AlterPath KVM/net 32 model that comes with 32 KVM ports.
- AlterPath KVM RP allows a remote user to connect to the KVM/net.
- AlterPath KVM Terminator interfaces the console keyboard, video and mouse to the KVM/net.

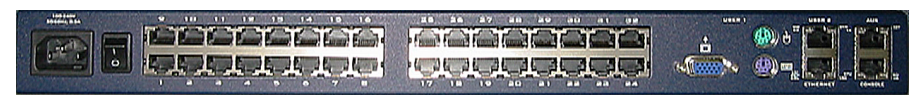

Figure 1.1 - AlterPath KVM/net 32: Back View

# **Overview of AlterPath KVM/net**

The KVM/net operates by using the keyboard, video, and mouse as the lowlevel access interfaces to the managed servers, which enables you to access server information that is otherwise inaccessible through in-band network interfaces.

For example, BIOS access, POST, and boot messages are inaccessible through in-band network management tools. In some cases, the in-band network interfaces are not available even after the system boot is completed (*e.g.*, after a Windows Safe Mode boot) which makes the KVM/net the only way to manage remote GUI-based servers.

The KVM/net offers advanced options to meet the most demanding user requirements. It provides two types of web interfaces: configuration and user interface. Cascading support, CAT-5-based cabling for up to 500 feet of distance, and integration with other server management devices such as the AlterPath PM IPDUs make the AlterPath<sup>™</sup> KVM/net a powerful addition to any data center.

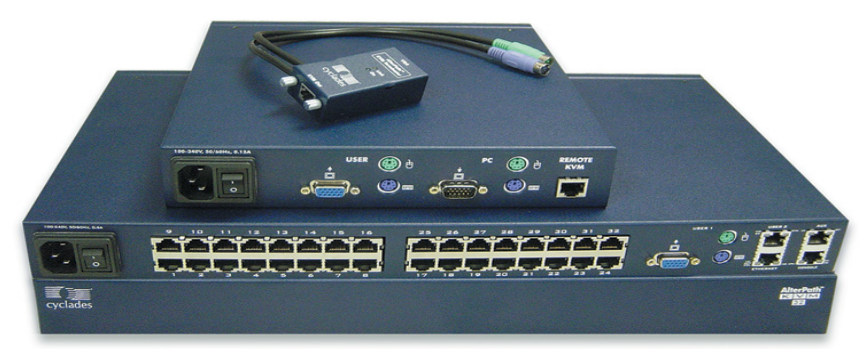

Figure 1.2 - AlterPath KVM/net Product Suite

(From bottom: KVM/net unit front; KVM/net 32 unit back; KVM RP; KVM Terminator.)

# **KVM/net Product Features**

The AlterPath KVM/net provides enterprise solutions that meet the needs of today's data center. The most notable features of the AlterPath KVM/net are:

- Web Configuration and Operation Interface
- CAT-5-based cabling
- Server-Based Authentication
- Local-User Authentication
- User Access List Per Port
- · Cascading Support with Centralized Port Management
- Flexibility and Scalability
- On-Screen Display
- Mouse Support
- Multi-User
- Event Logging
- Rack Space Savings

### Remote Access Over IP

The KVM/net provides users the advantage of accessing servers from any place at any time by enabling full access and server control over the Internet. Unlike an analog KVM switch, KVM-over-IP alleviates the need for physical access to the KVM console. KVM-over-IP allows the user to control the servers using a web browser<sup>1</sup>.

### Web Management Interface for Configuration and Operation

The KVM/net offers two types of web graphical user interface:

- **Configuration** Using the web configuration interface, the KVM/ net provides a full complement of windows and forms to enable the system administrator full and complete configuration of the KVM/net system and its users.
- **Operation** Using the web management interface, the regular user can launch the AlterPath Viewer to connect to servers and manage them rapidly and easily. The web management interface also allows

<sup>1.</sup> The currently supported browser is Internet Explorer 6.0.

power management of IPDUs associated with the current port on the KVM/net.

### Cat-5-Based Cabling

CAT-5-based cabling allows for a clean cabling setup and access to servers located far away from the AlterPath KVM/net switch. CAT-5 cabling allows you to use existing cabling infrastructure in the data center. Setup is quick and simple. The KVM/net supports distances up to 500 feet between the switch and the managed servers, which makes even the most remote server in the data center reachable by the AlterPath KVM/net.

#### Server-Based Authentication

The AlterPath KVM/net's support for existing security infrastructure and token-based strong authentication methods allows it to provide a high level of security and adapt to your current security policies and infrastructure.

For example, in large data centers with hundreds of KVM switches that support user authentication using locally-stored passwords, each time a new user is created or removed, the system administrator has to manually reconfigure each device. Security is compromised if he forgets or misconfigures any device. With server-based authentication, the administrator updates a single centralized database and all access devices consult that database using a server-based authentication method such as Radius or LDAP.

#### Local User Authentication

The AlterPath KVM/net also supports local backup user authentication. This allows the system to fall back to local authentication mode in case the serverbased authentication server is unreachable. This ensures continuous secured access to your servers even if the network or the authentication server is down.

#### **User Access Lists Per Port**

This feature allows you to define which users have access to which servers, which provides greater control and peace of mind.

#### **Cascading Support with Centralized Port Management**

You can have multiple AlterPath KVM/net switches cascaded to provide higher port density, yet they will behave as one single, larger, KVM switch. This means that you can configure the entire KVM/net switch chain from a single point (the primary unit). Once it is ready, the configuration is broadcasted to all the units in the chain, which simplifies the configuration process.

User authentication and access follows the same approach, which means you authenticate only once and choose the server you want to access from a single list. The AlterPath KVM/net chain will automatically connect you to the proper server.

### Flexibility and Scalability

Cascading support with centralized port management allows the KVM/net to increase the number of managed servers without losing the initial investment, or the advantage of a centralized configuration and access interface. As the data center grows, managers and system administrators have greater control, and greater ability to expand their coverage.

### **On-Screen Display Capability**

You can use the on-screen display to control your AlterPath KVM/net easily. From the OSD, you can perform tasks such as navigating through the servers, cycling servers, and more.

#### Mouse Support

The AlterPath KVM/net supports the popular PS/2 mouse interface.

#### Multi-User

The KVM/net supports two concurrent users: one local (which is extendable to 500 feet through the use of a CAT-5 cable) and one remote (*e.g.*, over the Internet). The KVM/net RP enables the remote operator to choose between the local keyboard, video, and mouse console and a server from the AlterPath KVM/net.

### **Event Logging Capabilities**

The AlterPath KVM/net provides event logging capabilities that allows your organization to audit its usage and identify who accessed which KVM/net ports at what time and date. This helps your organization track how server issues are being handled by system administrators and analyze problem-solving policies for future improvement.

### The Linux Advantage

Instead of using proprietary software technologies, KVM/net leverages on Open Source software (Linux), which gives users the freedom to customize its operation or to modify or add features.

### Rack Space Convenience

Available in 16 and 32-port models that fit in 1U of rack space, KVM/net helps maximize server availability with scalability and security. Using KVM/net for server management decreases network maintenance costs while increasing efficiency and productivity.

## Setup Diagram

The diagram below shows how the various KVM/net product components are connected and set up.

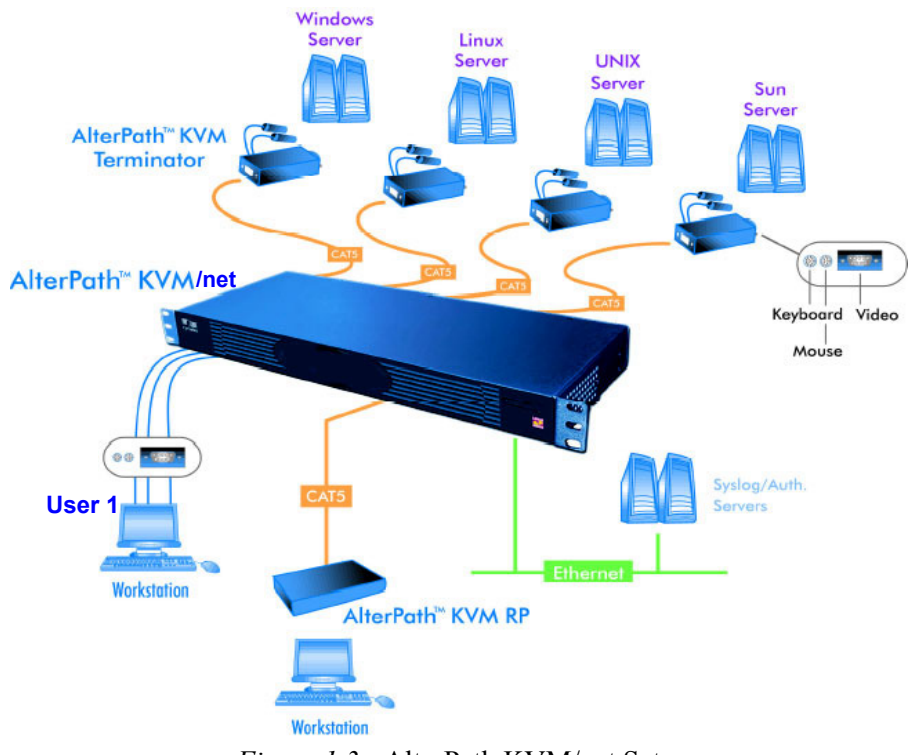

Figure 1.3 - AlterPath KVM/net Setup

# Chapter 2 KVM/net Installation

This section discusses the procedures and requirements for installing the AlterPath KVM/net and is organized as follows:

- Product Installation Checklist
- Rack Mounting and Connecting the KVM/net Components
- Installing AlterPath KVM/net
- Cascading AlterPath KVM/net
- Mouse Settings

# **Product Installation Checklist**

While the quantity of the product components may vary based on your order, at a minimum, your AlterPath KVM/net package should contain the following items:

- 1 AlterPath KVM/net
- AlterPath KVM Terminator<sup>1</sup>
- 1 RJ-45 straight-through cable
- 1 RJ-45 to DB-9F crossover adapter
- 1 Power cable
- 1 Rack mounting kit
- 1 Manual
- 1 Quick Start Guide

Your AlterPath KVM RP should contain the following items:

- 1 AlterPath KVM RP
- 1 RJ-45 straight-through CAT-5 cable
- 1 Power cable
- 1 KVM cable
- 1 Quick Start Guide

<sup>1.</sup> This item is only included based on the customer's need.

#### 2: KVM/net Installation

The contents of a typical AlterPath KVM/net package is shown below: (Power cord and mounting kit not shown.)

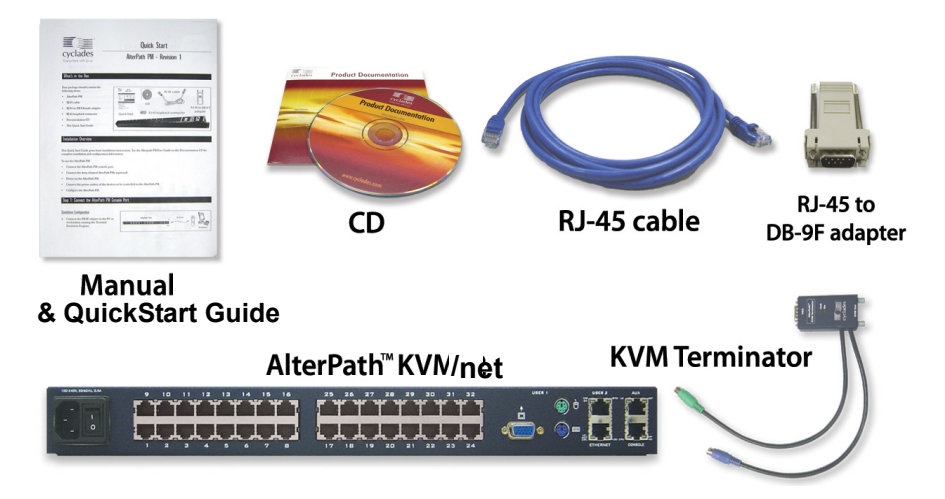

The contents of a typical AlterPath KVM RP package is shown below:

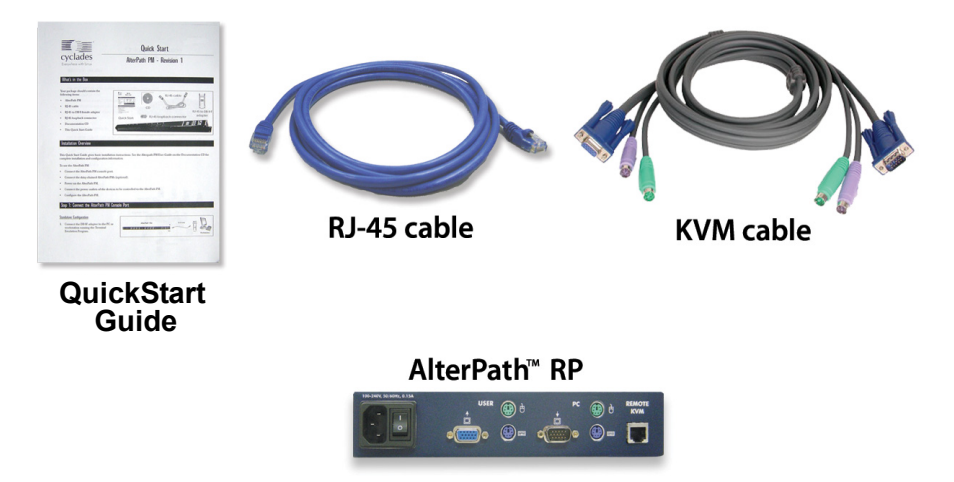

# Rack Mounting the KVM/net

To rack-mount the KVM/net, perform the following steps:

1. Install the brackets onto the front corners of the box using a screw driver and the screws and bolts provided with the rack mounting kit.

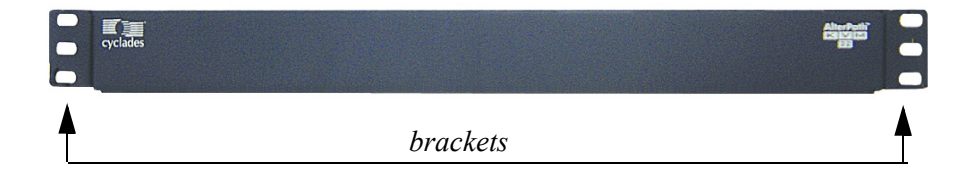

 Mount the KVM/net box in a secure position. Refer to the Safety Considerations When Rack Mounting section of this chapter to ensure safety.

# **Port Connections**

The diagram below shows the port connections located in the back of a KVM/net 32:

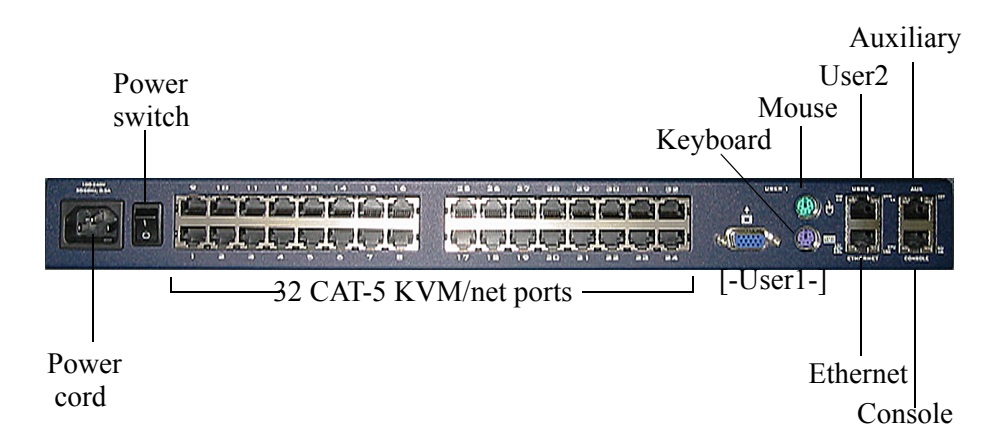

# Installing the AlterPath KVM/net

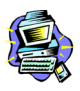

While the KVM/net and its components are hot-pluggable, be aware that other non-Cyclades system components, such as the PS/2 keyboard and mouse ports on the server, may not respond properly when hot-plugged. When in doubt, power on your servers only after the KVM/net and its components are installed properly.

To install your AlterPath KVM/net, follow the procedure below:

- 1. Connect computers to the AlterPath KVM/net.
  - a. Select the appropriate KVM Terminator for the computer to be connected. Three Terminator types are available: PS/2, USB, and Sun.
  - b. Plug the selected Terminator to the matching Keyboard, Video and Mouse ports on the computer.

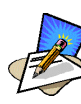

When connecting the Terminator, you must first connect the video, then the mouse, then the keyboard, before connecting the RJ-45 straight-through CAT-5 cable.

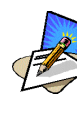

Note the differences in cabling between the terminator types:

| Terminator Type | Connection             |
|-----------------|------------------------|
| PS/2, Sun-DIN   | keyboard, video, mouse |
| Sun-USB, PC-USB | video, USB             |

- c. Repeat steps a and b for all computers to be connected.
- d. Plug the RJ-45 straight cables from each terminator to the CAT-5 ports on the AlterPath KVM/net.
- 2. Connect a local user station to the AlterPath KVM/net.
  - a. Plug your station's Keyboard, Video and Mouse cables to the Keyboard, Video and Mouse **USER1** connectors on your AlterPath KVM/net.
- 3. Optional. Connect the Remote Point Unit (RP) to the AlterPath KVM/net.
  - a. If you are NOT using an AlterPath KVM RP, skip this and proceed to step 4.
  - b. Plug your Keyboard, Video and Mouse to the Keyboard, Video and Mouse connectors on your AlterPath KVM RP.

- c. Using the supplied KVM cable, plug your station's Keyboard, Video and Mouse to the Keyboard, Video and Mouse Local PC connectors on your AlterPath KVM RP.
- d. Connect an RJ-45 straight cable from the REMOTE KVM port on the AlterPath KVM RP to the **USER2** connector at the AlterPath KVM/net.
- 4. Power on your AlterPath KVM/net.
  - a. Connect the AC power cable of the AlterPath KVM/net to the power connector of the unit. Make sure the power switch is off.
  - b. Plug the other end of the cable to an AC wall power outlet.
  - c. Power on your AlterPath KVM/net by turning its power switch on.
- 5. Optional. Power on your AlterPath KVM RP.

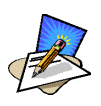

If you have a workstation connected to your AlterPath KVM RP, power will be driven from the Keyboard interface on your workstation, and, thus, you can skip this step.

- a. Connect the AC power cable of the AlterPath KVM RP to the power connector of the unit. Make sure the power switch is off.
- b. Plug the other end of the cable to an AC wall power outlet.
- c. Power on your AlterPath KVM RP by turning its power switch on.
- 6. Power on the connected computers and proceed to Chapter 3: KVM/net Configuration.

# **Using Ethernet Connection**

When you connect the ethernet port to your LAN, the KVM/net gets its IP address from your DHCP server automatically. Once the KVM/net is assigned an IP address, any user on the network should be able to access the KVM/net through the web user interface.

# Cascading AlterPath KVM/net

The AlterPath KVM/net is cascadeable to support up to 1024 computers. For one primary KVM/net 32, you can either connect up to 32 secondary *KVM 32* units (2-user configuration), which enables control up to 512 servers, or up to 32 *KVM 32* units as secondaries (single user configuration), which enables control of up to 1024 servers.

The 2-user configuration uses two connections for each secondary-to-primary configuration. One CAT-5 cable between a primary port to a secondary **USER2** port and another CAT-5 cable between a primary port and a **USER1** port through a Terminator. That is, for one user, you can use one port per secondary KVM switch; for two users, two ports per secondary KVM switch.

A typical cascading configuration is shown below:

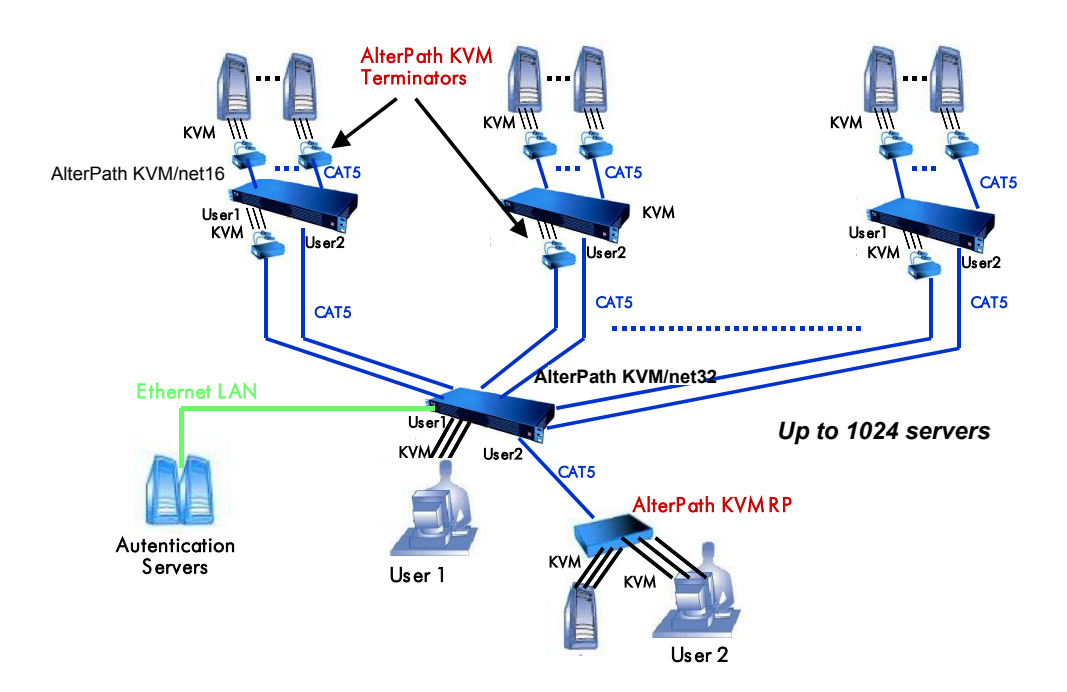

### Connecting a Secondary KVM to a Primary KVM/net

The procedure for connecting a secondary KVM to a primary KVM/net is as follows:

- 1. Ensure that all hardware (KVM/net switches and computers) to be connected are switched off.
- 2. Connect a CAT-5 cable from a primary KVM/net port to the **USER2** (for remote station) port of the secondary KVM.
- 3. Connect a KVM Terminator to the **USER1** (for local station) port of the secondary KVM.
- 4. Connect CAT-5 cable from a primary KVM/net port to the KVM Terminator connected to the secondary KVM USER1 port.
- 5. Repeat steps 1 through 4 for each secondary KVM to be connected to the primary KVM/net.

### KVM/net components and connections

Below is a schematic diagram of the KVM/net components and connections as discussed in the installation procedure.

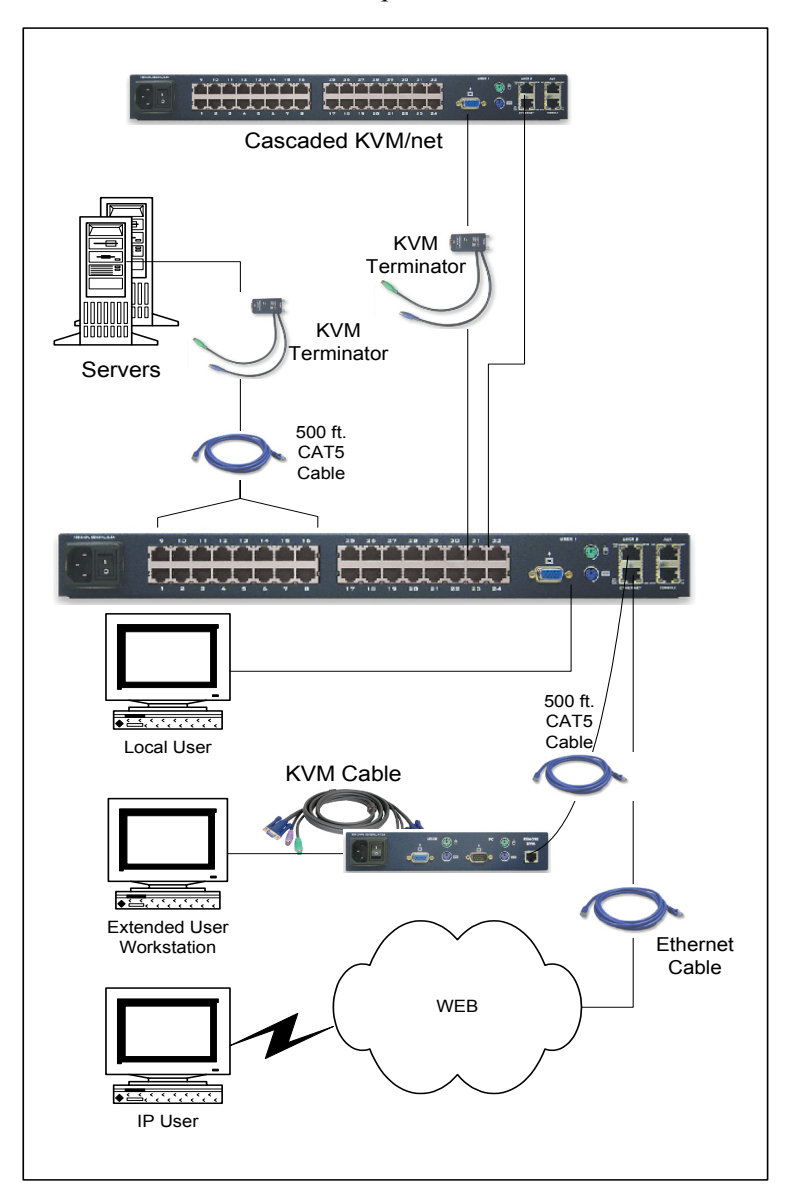

### Mouse Settings

For optimal mouse performance, you must ensure that your mouse pointer acceleration and related enhancement features are disabled. This ensures that your mouse is synchronized with the server's mouse. To verify or configure your mouse settings, follow the procedure below:

### Windows XP / Windows 2003

- 1. Go to: Settings > Control Panel > Mouse > Pointer Options
- 2. Disable Enhance pointer precision.
- 3. Set the motion speed to medium by positioning the slider right at the middle.
- 4. Go to: Settings > Control Panel > Display > Effects
- 5. Disable transition effects.

### Windows 2000 / ME

- 1. Go to: Control Panel > Mouse > Pointer Options
- 2. Set the mouse pointer acceleration to **none**.
- 3. Set the motion speed to medium by positioning the slider right at the middle.
- 4. Go to: Control Panel > Display > Effect
- 5. Disable transition effects.

### Windows 95 / 98 / NT

- 1. Go to: Control Panel > Mouse > Motion
- 2. Set the motion speed to the lowest setting.
- 3. Go to: Control Panel > Display > Effects
- 4. Disable window, menu, and list animation.

### Linux with Graphical Desktop

- 1. Set mouse acceleration to: 1
- 2. Set threshold to: 1

### XSET (Any X Windows System)

You can also disable the mouse pointer acceleration setting by using the XSET command:

> xset m 0

### Safety Considerations When Rack Mounting

When rack-mounting the KVM/net box, consider the following:

#### **Operating Temperature**

The operating temperature range that Cyclades recommends for the KVM/net is: 50° to 112°F (10°C to 44°C).

#### Elevated operating ambient temperature

If you install the KVM/net in a closed or multi-rack assembly, the operating ambient temperature of the rack environment may be greater than the room ambient temperature. Ensure that you install the equipment in an environment compatible with the manufacturer's maximum rated ambient temperature.

#### Reduced air flow

Ensure that the amount of airflow required for safe operation is not compromised.

#### Mechanical loading

Ensure that the equipment mounted or loaded evenly to prevent a potentially hazardous condition.

#### Circuit loading

Ensure that the connection of the equipment to the supply circuit and the effect that overloading of circuits might have on overcurrent protection and supply wiring. Check the equipment nameplate ratings to address this concern.

#### Reliable Earthing

Maintain reliable earthing of rack mounted equipment by inspecting supply connections other than direct connections to the branch circuit such as power strips or extension cords.

# Chapter 3 KVM/net Configuration

This chapter presents the procedures for configuring the KVM/net using the web interface. It is organized as follows:

Overview Logging In KVM/net Web Management Interface Configuring in Wizard Mode Step 1: Network Settings Step 2: Access Step 3: System Log Configuring in Expert Mode Access Configuration Information Management

# **Overview**

Configuring the KVM/net through the Web Management Interface (WMI) is the responsibility of the system administrator. This chapter is addressed to the System Administrator who is responsible for configuring and managing the KVM/net and its users, as well as to those users who are granted administrative access to configure and operate the KVM/net.

While the main focus of this chapter is on the use of the KVM/net web interface, it also presents a few configuration procedures using vi, as necessary.

The KVM/net WMI provides two modes of operation: Wizard and Expert. The organization of the chapter follows, in sequential order, the two modes and the menu selections available from each mode.

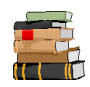

If you are a regular user, refer to Chapter 4: KVM/net Operation.

# Logging In

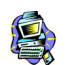

**IMPORTANT**: *Take note of this login procedure. All subsequent online procedures in this chapter will assume that you are already logged in.* 

1. Connect your internet browser to the KVM/net web interface by typing in the KVM/net server's IP address (*e.g.*, http://10.0.0.0) in the browser's address (URL) field.

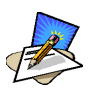

The configured IP address is normally determined through the serial console. If you do not have a console connection, and you are using DHCP, you can view the IP address from the DHCP server which it provides based on the KVM/net MAC address.

The system brings up the AlterPath KVM/net Login page:

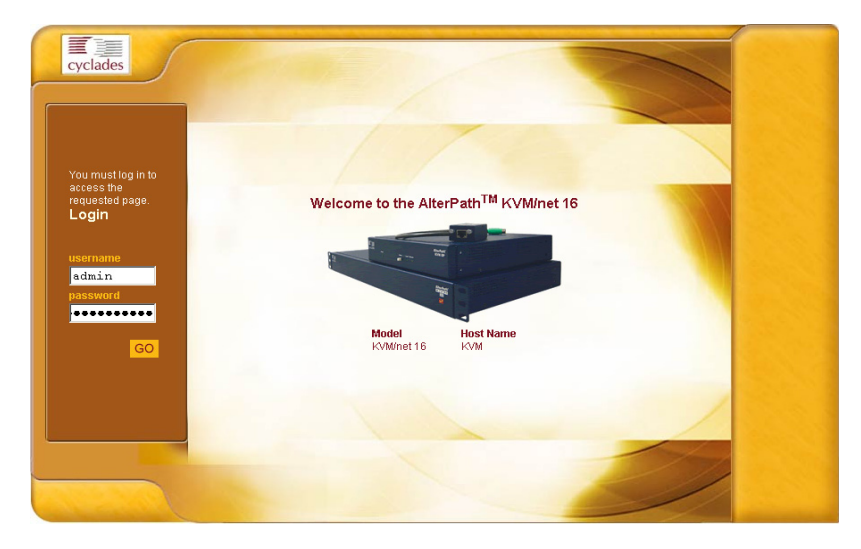

 Log in as admin and type in the password: cyclades The system brings up the KVM/net web management page. If another administrator is using the system, the following message appears:

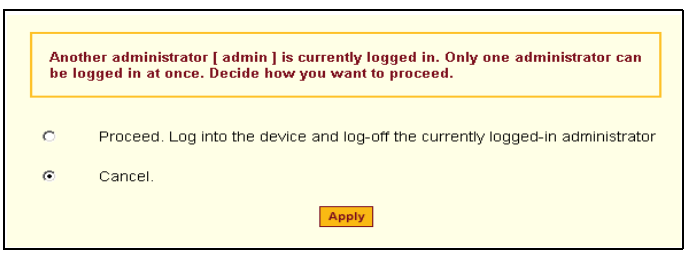

3. Click on the appropriate radio button and then click on the Apply button.

# Direct Access to a Port

If the Login page is configured to allow Direct Access to a port, then a third field, **port**, should appear on the **Login** panel of the **Login** screen.

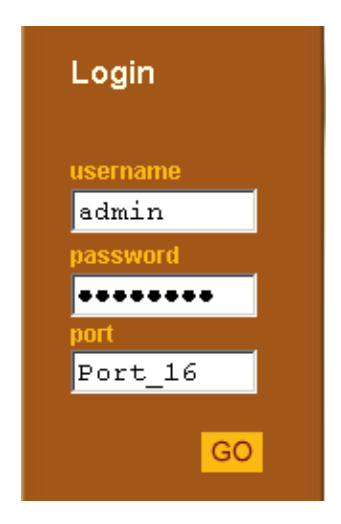

1. From the port field, enter the port alias or the port number using the following format: **Port\_**[number]

Example: Port\_4

 Click on GO. The system connects you to the port.

# KVM/net Web Management Interface

You can use the KVM/net web management interface in two modes:

- Wizard
- Expert

# Wizard Mode

The wizard is designed to simplify configuration by providing users the default parameter values. The system will prompt you for the necessary fields, give instructions during the process and, in some cases, populate the fields automatically.

The Wizard Mode allows you to perform the basic configuration necessary to set up KVM/net and users in the quickest possible way. When you log on to KVM/net the first time, the system, by default, is in the Expert Mode. Make sure you select the **Wizard** button located at the bottom of the Menu Panel the first time you configure the web management interface.

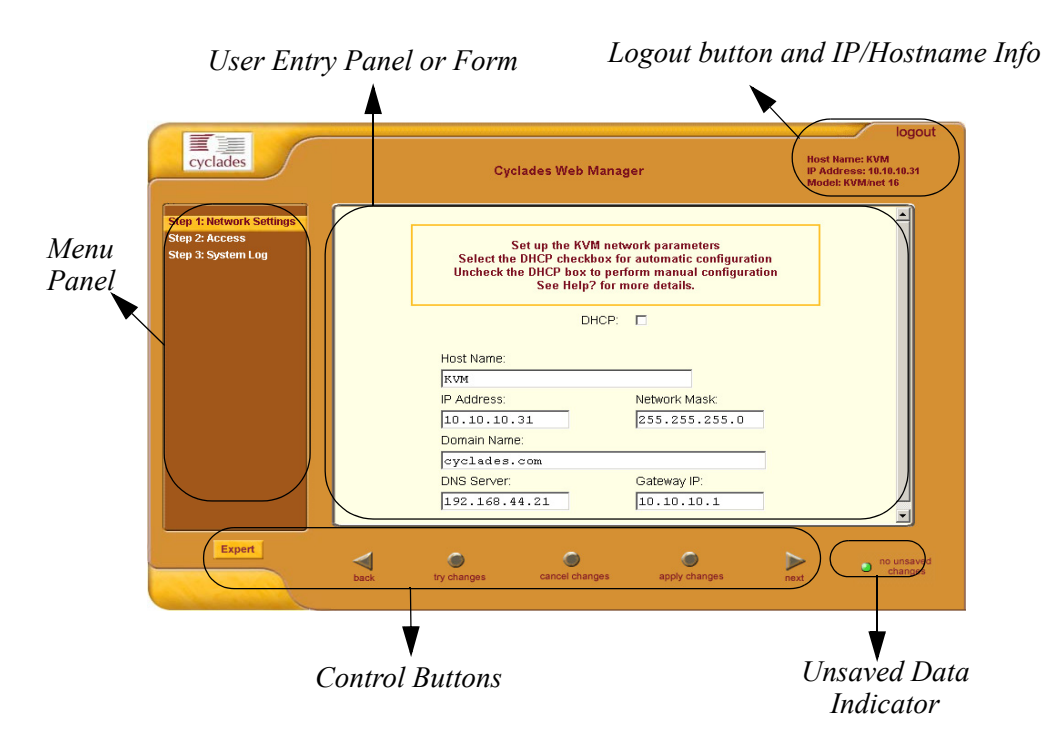

Shown in the previous page is a *typical* configuration window of the KVM/net web interface in Wizard Mode. The user entry panel or form varies depending on the selected menu item. The KVM/net uses forms and dialog boxes (*i.e.*, pop-up windows that prompt you for information) to receive your data input.

As mentioned, the web interface always starts from the Expert Mode. To configure in Wizard Mode, you must select the **Wizard** button.

### Expert Mode

Designed for advanced configuration, clicking the **Expert** button at the bottom of the menu panel switches the web interface from Wizard to Expert Mode. Shown below is a typical KVM/net screen in Expert Mode. One main difference between the two modes is that in the Expert Mode you will notice the addition of a top menu bar to support a wider array of menu choices.

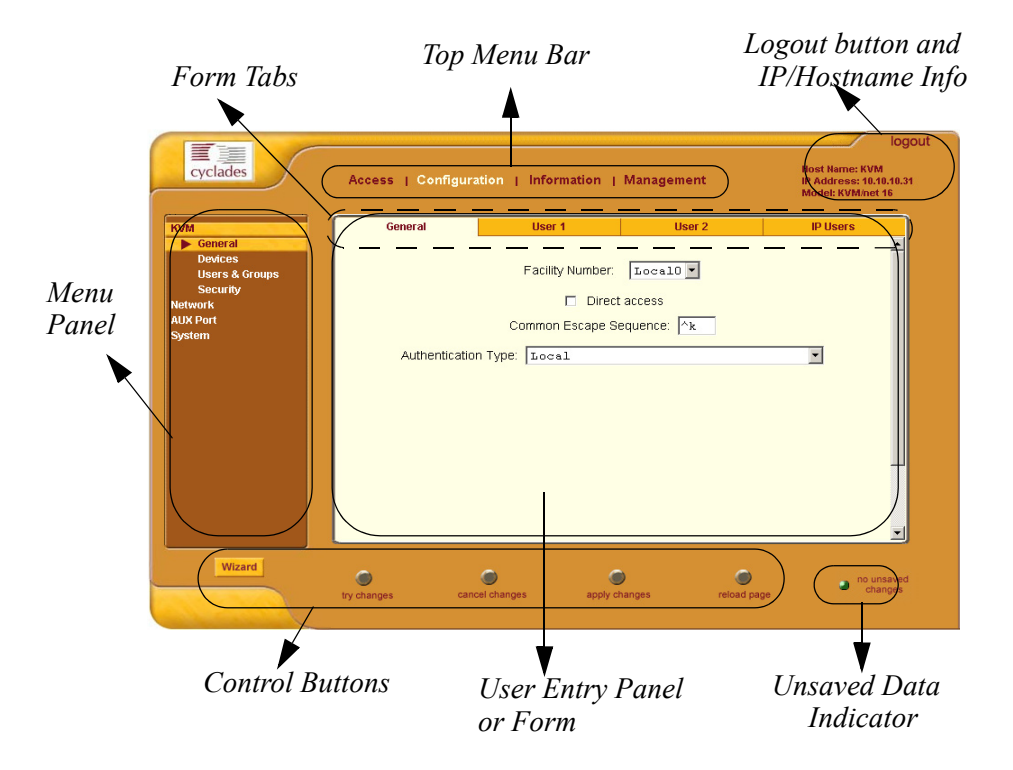

The top menu bar is the primary menu; the left menu panel is the secondary menu. Based on what you select from the top menu bar, the left menu selections will change accordingly.

Occasionally, an Expert Mode menu selection will comprise multiple forms such as the one shown above. These forms are identified by their tabs. Select the tab to access the form that you want.

## **Button Functions**

The control buttons located at the bottom of the KVM/net Web Configuration window provide you the following functions for operating the interface.

| Button Name     | Use this button to:                                                                                                    |
|-----------------|----------------------------------------------------------------------------------------------------|
| Wizard / Expert | Switch the KVM/net Web Configuration Screen to<br>either Wizard or Expert Mode. The Expert Mode is<br>the default mode; in this mode, the Wizard button is<br>visible and vice versa. |
| Try Changes     | Test or run the system based on the settings from the<br>current form without having to save the<br>configuration.                                                                    |
| Cancel Changes  | Cancel your changes or reverts back to the original configuration values.                                                                                                    |
| Apply Changes   | Save your changes to the KVM/net Flash card.                                                                                                    |
| Reload Page     | Reloads or refreshes the current page.                                                                                                    |
| Next            | Traverse to the next screen or form.                                                                                                    |
| Back            | Return to the previous screen or form.                                                                                                    |
| Help?           | Invoke the online help sub window which provides<br>help information relating to the current form.                                                                                    |

# Saving Your Configuration

The **Unsaved Changes** indicator on the lower right hand corner of the KVM/net web configuration window serves to remind you that you have made a configuration entry or change which has not been saved.

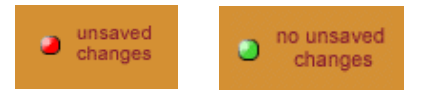
Unless you do not need to save your configuration, be sure to select the **Apply Changes** button to save your configuration to Flash.

# **Configuring in Wizard Mode**

As shown in the menu, the Wizard Mode configuration is composed of three steps:

Step 1: Network Settings Step 2: Access Step 3: System Log

## Step 1: Network Settings

The Network Settings form enables you to configure the KVM/net for networking. To configure the network settings for the KVM/net, follow the following steps:

1. From the main menu of the web interface, select **Step 1: Network Settings.** 

The system brings up the DHCP page (shown below). By default, the DHCP checkbox is checked, which means that the system is configured to use a DHCP server for network configuration.

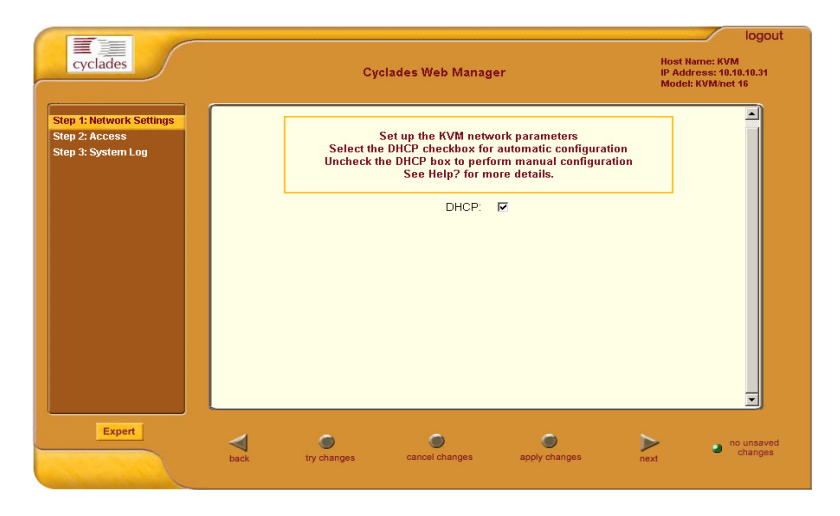

2. If DHCP is your preferred setting, proceed to **Step 2: Access**; if not, click on the checkbox to deselect DHCP and enter your network settings manually.

The Network Settings entry fields should appear as shown:

| cyclades                                                         |                 | Cyc                                                                                                    | Host Name: KVM<br>IP Address: 10.10.10.31<br>Model: KVM/net 16 |               |            |  |
|------------------------------------------------------------------|-----------------|----------------------------------------------------------------------------------------------------|----------------------------------------------------------------|---------------|------------|--|
| Step 1: Network Settings<br>Step 2: Access<br>Step 3: System Log |                 | Set up the KVM network parameters<br>Select the DHCP checkbox for automatic configuration<br>Uncheck the DHCP box to perform manual configuration<br>See Help? for more details. |                                                                |               |            |  |
|                                                                  | _               |                                                                                                    | DHCP:                                                          |               |            |  |
|                                                                  |                 | Host Name:                                                                                                    |                                                                |               |            |  |
|                                                                  |                 | KVM                                                                                                    |                                                                |               |            |  |
|                                                                  |                 | IP Address:                                                                                                    |                                                                | Network Mask  |            |  |
|                                                                  |                 | 10.10.10.                                                                                                    | 31                                                             | 255.255.255.0 |            |  |
|                                                                  |                 | Domain Nam                                                                                                    | e:                                                             |               |            |  |
|                                                                  |                 | cyclades.                                                                                                    | com                                                            |               |            |  |
|                                                                  |                 | DNS Server:                                                                                                    |                                                                | Gateway IP:   |            |  |
|                                                                  |                 | 192.168.4                                                                                                    | 4.21                                                           | 10.10.10.1    |            |  |
|                                                                  |                 |                                                                                                    |                                                                |               |            |  |
| Expert                                                           |                 |                                                                                                    |                                                                |               |            |  |
|                                                                  | $\triangleleft$ | ۲                                                                                                    | ۲                                                              | ۲             | no unsaved |  |
|                                                                  | back            | try changes                                                                                                    | cancel changes                                                 | apply changes | next       |  |

- 3. Type in the network information in the corresponding entry fields, and then select **Apply Changes**.
- 4. Select the Next button OR proceed to Step 2: Access.

## Step 2: Access

The Access form allows you to add or delete users from the User Access List. It also allows you to set or change the password for each user.

1. From the main menu of the web interface, select **Step 2: Access**. The system brings up the Access form:

| cyclades                                                         | Cyclades Web Manager                                                                                                    | logout<br>Host Name: KVM<br>IP Address: 10.10.10.31<br>Model: KVM/net 16 |
|------------------------------------------------------------------|----------------------------------------------------------------------------------------------------|--------------------------------------------------------------------------|
| Stop 1: Network Settings<br>Stop 2: Access<br>Step 3: System Log | Add users who will be able to access all ports.<br>By default all users can access all ports.<br>See Help for more details.<br>Users<br>root<br>admin<br>test<br>admin2<br>2<br>Add Change Password Delete |                                                                          |
| Expert                                                           | back ty changes cancel changes apply changes next                                                                                                    | unsaved<br>changes                                                       |

The Access form is composed of a Users list box and three buttons: Add, Change Password, and Delete.

#### To add a User

 From the Access form, select the Add button. The system displays the Add User dialog box:

| 🎒 Add User - Mici  | osoft Internet Explorer | <u>_                                    </u> |
|--------------------|-------------------------|----------------------------------------------|
|                    | OK Cancel               | •                                            |
| User Name          |                         |                                              |
| Password           |                         |                                              |
| Repeat<br>Password |                         |                                              |
| Group              | Regular User 💌          |                                              |
| Shell              |                         |                                              |
| Comments           |                         | <b>▼</b>                                     |

2. Type in the necessary information as follows:

| Field Name      | Definition                                                                                                    |
|-----------------|----------------------------------------------------------------------------------------------------|
| User Name       | Name of the user to be added to the Access List.                                                                                      |
| Password        | The user password required to access the port.                                                                                        |
| Repeat Password | As indicated.                                                                                                    |
| Group           | Optional. Select whether the user is a <b>Regular</b> User or an Admin.                                                               |
| Shell           | Optional. The default shell the user will get<br>when they ssh or telnet into the KVM/net.<br>Choices are: <b>sh</b> or <b>bash</b> . |
| Comments        | Optional. Notes pertaining to the current user or setting.                                                                            |

- 3. From the dialog box, select **OK** when done.
- 4. From the Access form, select Apply Changes to save your configuration.

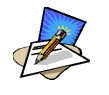

To define a new user group, select the **Expert** button to switch to the Expert Mode, and then select **Configuration** (top menu) > **Users and Groups** (side menu).

#### To Delete a User

- 1. From the users list box of the Access form, select the user that you want to delete.
- 2. Click on the **Delete** button
- 3. Click on the Apply Changes button.

#### To Change a User's Password

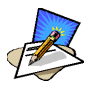

It is recommended that you change your admin password as soon as you begin configuring the KVM/net system. If you haven't changed your password, now is the time to change it using the **Change User Password** dialog box.

- 1. From the Users List box of the Access form, select the user whose password you would like to change.
- 2. Select the **Change Password** button. The system displays the Change User Password dialog box:

| 🗿 Change User Password - Microsoft Intern 📕 |   |
|---------------------------------------------|---|
|                                             |   |
| OK Cancel                                   |   |
| New Password                                |   |
| Repeat New Password                         |   |
|                                             | - |

- 3. Enter the password in both fields and then click **OK**.
- 4. From the Access form, select Apply Changes to save your configuration.

# Step 3: System Log

The System Log form is used to assign or add syslog servers to external server locations. These servers receive KVM/net syslog messages. You can also delete the servers from their locations.

1. Select Step 3: System Log from the main menu.

The system brings up the System Log form:

| cyclades                                                         | Cyclades Web Manager                                                     | logout<br>Host Name: KVM<br>IP Address: 10.10.10.31<br>Model: KVM/net 16 |
|------------------------------------------------------------------|--------------------------------------------------------------------------|--------------------------------------------------------------------------|
| Step 1: Network Settings<br>Step 2: Access<br>Step 3: System Log | Configure external syslog server location to receive KVM syslog messages |                                                                          |
|                                                                  | Facility Number: Local 7 💌<br>SysLog Servers:<br>New SysLog Server:      |                                                                          |
|                                                                  | Add >> Delete                                                            |                                                                          |
|                                                                  |                                                                          |                                                                          |
| Expert                                                           | back try changes cancel changes apply changes ne                         | • unsaved<br>changes                                                     |

#### To Add a Syslog Server

- 1. From the **Facility Number** dropdown list, select the facility number from which you want to configure your syslog servers.
- From the New Syslog Server field, enter the IP address of the syslog server that you are adding, and then select the Add button. (Repeat this step for as many servers you need to add.)

The new server appears in the Syslog Servers list box.

3. Select Apply Changes to save your configuration.

To Delete a Syslog Server

1. From the **Facility Number** dropdown list, select the facility number from which you want to configure your syslog servers.

- 2. From the Syslog Server list box, select the syslog server that you want to delete from the current facility location, and then select **Delete**. (Repeat this step for as many servers you need to delete.)
- 3. Select Apply Changes to save your configuration.

# **Configuring in Expert Mode**

This section presents the procedures for configuring the KVM/net web interface in Expert Mode. This mode is designed for the admin user who needs to configure the KVM/net beyond the capabilities of the basic wizard mode. A main difference between the two modes is the addition of a top menu bar in the Expert Mode to support a wider array of menu choices.

The top menu bar is the primary menu; the left menu panel is the secondary menu. Based on what you select from the top menu bar, the selections from the left menu panel changes accordingly.

Additionally, the left menu selection can have child windows or forms which are presented as tabbed forms within the initial form or as a second column (Level 3 menu) in the left menu panel.

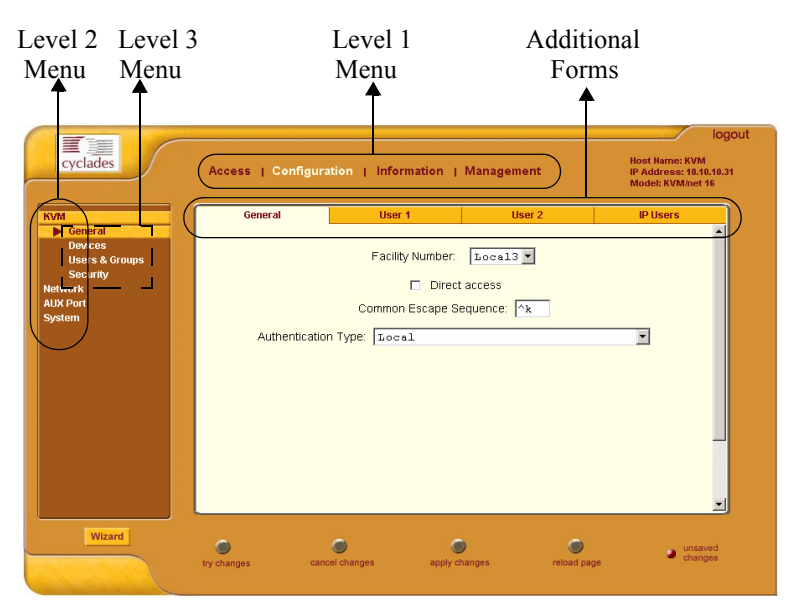

Typographically, the menu path for, say, the User 2 form would be: Configuration > KVM > General > User 2.

# Table of Menu and Forms

The forms that compose the entire configuration interface in Expert Mode are as follows:

| Menu Selection      | Form Name                 |
|---------------------|---------------------------|
| Access              |                           |
| > Connect to Server | This is a form by itself. |
| > Power Management  | Outlets Manager (tab 1)   |
|                     | View IPDUs Info (tab 2)   |
|                     | Users Manager (tab 3)     |
|                     | Configuration (tab 4)     |
|                     | Software Upgrade (tab 5)  |
| Configuration       |                           |
| > KVM               | General (tab 1)           |
|                     | User 1 ( <i>tab 2</i> )   |
|                     | User 2 ( <i>tab 3</i> )   |
|                     | IP Users (tab 4)          |
|                     | Devices                   |
|                     | Users & Groups            |
|                     | Security                  |
| > Network           | Host Settings             |
|                     | Syslog                    |
|                     | Services                  |
|                     | IP Filtering              |
|                     | VPN                       |
|                     | SNMP                      |
|                     | Host Table                |
|                     | Static Routes             |
| > AUX(iliary) Port  | This is a form by itself. |
| > System            | Date/Time                 |
|                     | Boot                      |
| Information         |                           |
| > General           | This is a form by itself. |
| > Port Status       | This is a form by itself. |

| Menu Selection         | Form Name                 |
|------------------------|---------------------------|
| Management             |                           |
| > Backup Configuration | This is a form by itself. |
| > Firmware Update      | This is a form by itself. |
| > Microcode Update     | This is a form by itself. |
| > Microcode Reset      | This is a form by itself. |
| > Active Sessions      | This is a form by itself. |
| > Reboot               | This is a form by itself. |

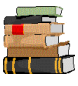

Most of the form fields are defined in the procedure section of each form. For a more detailed definition of the field names or terms, refer to the **Glossary** of this manual.

# Access

The Access form is used by a regular or admin user to select and access ports as well as to view power management (IPDU settings) information. The first selection, **Connect to Server**, is designed for the KVM/net regular user and is discussed in more detail in **Chapter 4: KVM/net Operation**.

#### Access

| Menu Selection    | Use this form to:                                                                                                    |
|-------------------|----------------------------------------------------------------------------------------------------|
| Connect to Server | Select and connect to a port.                                                                                                    |
| Power Management  | View and edit IPDU settings. This menu comprises<br>five tabbed forms: Outlets Manager, View IPDUs<br>Info, Users Manager, Configuration, and Software<br>Upgrade. |

## **Power Management**

Power Management comprises five tabbed forms, which are designed to configure any Cyclades AlterPath Power Manager unit connected to the KVM/net switch.

| Menu Selection   | Use this form to:                                                                                                    |
|------------------|----------------------------------------------------------------------------------------------------|
| Outlets Manager  | Switch on/off and lock/unlock outlets; reboot network devices.                                                                                                    |
| View IPDUs Info  | View IPDU information by ports and slaves. The information form provides real-time, global, current monitoring of all connected devices.                                                                                                    |
| Users Manager    | Add or delete users assigned to specific outlets.                                                                                                    |
| Configuration    | Enable over current protection, syslog and alarm<br>notification from any specified port. The form<br>allows you to set a current alarm threshold that, once<br>exceeded, will have the KVM/net sound an alarm or<br>send a notification message. |
| Software Upgrade | Upgrade the AlterPath Power Manager software.                                                                                                    |

#### Power Management > Outlets Manager

The **Outlets Manager** form allows you to check the status of all IPDUs connected to the Console Server including their outlets. Any user who has Administration privileges can turn on, turn off, cycle (*i.e.*, to automatically switch off and on), lock, and unlock the outlets.

1. From the top menu, select Access; from the left menu, select Power Management.

| cyclades         | Access   Conf   | logo<br>Host Name: KVM<br>IP Address: 10.10.10.31<br>Model: KVM/net 16 |               |                    |                    |
|------------------|-----------------|------------------------------------------------------------------------|---------------|--------------------|--------------------|
| onnect to Server | Outlets Manager | View IPDUs Info                                                        | Users Manager | Configuration      | Software Upgrade   |
| ower Management  | Name:<br>Numbo  | PowerMgm-1<br>er of Units: 1                                           |               | Save Outlets State |                    |
|                  | Outlet          | Outlet Name                                                            | Outlet State  | Power Up Interval  |                    |
|                  |                 | out?                                                                   |               | 0.50               | Edit               |
|                  | 2               | tout?                                                                  |               | 0.50               | Edit               |
|                  | 4               | out4                                                                   |               | 0.50               | Edit               |
|                  | 5               | out5                                                                   |               | 0.50               | Edit               |
|                  | 6               | out6                                                                   |               | 0.50               | Edit               |
|                  | 7               | out7                                                                   |               | 0.50               | Edit               |
|                  | 8               | outa                                                                   |               | 0.50               | Edit               |
|                  |                 |                                                                        |               |                    |                    |
| Wizard           | try changes     | Cancel changes                                                         | apply changes | reload page        | no unsaved changes |

The system displays the **Outlets Manager** tabbed form:

In the example above, the yellow bulbs and the opened padlock indicate that the outlets are switched on and unlocked, respectively.

#### 3: KVM/net Configuration

2. To switch an outlet on or off, click on the light bulb; to lock or unlock an outlet, click on the padlock.

In the sample form below, outlet 1 has been locked and outlet 2 has been switched off and locked.

| Outlets Ma | nager          | View IPDUs Info             | L L        | lsers | Manager | Configuration      | Sof  | tware Upgrade |
|------------|----------------|-----------------------------|------------|-------|---------|--------------------|------|---------------|
|            | Name:<br>Numbe | PowerMgm-1<br>r of Units: 1 |            |       |         | Save Outlets State |      |               |
|            | Outlet         | Outlet Name                 | 0          | utlet | State   | Power Up Interval  |      |               |
|            | 1              | out1                        | ូ          | 2     | Cycle   | 0.50               | Edit |               |
|            | 2              | out2                        | $\bigcirc$ | ß     | Cycle   | 0.50               | Edit |               |
|            | З              | tout3                       | ្ខ         | 3     | Cycle   | 0.50               | Edit |               |
|            | 4              | out4                        | <b>_</b>   | 2     | Cycle   | 0.50               | Edit |               |
|            | 5              | out5                        |            | 2     | Cycle   | 0.50               | Edit |               |
|            | 6              | out6                        | _          | 3     | Cycle   | 0.50               | Edit |               |
|            | 7              | out7                        | _          | 3     | Cycle   | 0.50               | Edit |               |
|            | 8              | out8                        | <b>_</b>   | 3     | Cycle   | 0.50               | Edit |               |
|            |                |                             |            |       |         |                    |      |               |
|            |                |                             |            |       |         |                    |      |               |
|            |                |                             |            |       |         |                    |      |               |
|            |                |                             |            |       |         |                    |      |               |
|            |                |                             |            |       |         |                    |      |               |

- 3. To save your changes, click on the **Save Outlets State** button located in the form.
- 4. Click on the **Apply Changes** button located at the bottom of the configuration window.

## Power Management > View IPDUs Info

The IPDU Info form allows you to view all IPDU information (*e.g.*, number of outlets for each unit, current, temperature, alarm threshold levels, and firmware) by serial port.

The form stores historical values of the maximum current and the maximum temperature.

To view the IPDU information, perform the following steps:

1. From the top menu, select Access; from the left menu panel, select Power Management; from the form tabs, select View IPDUs Info.

The system brings up the **IPDUs Info** form:

| Outlets Manager | View IPDUs Inf                    | fo <mark>Users I</mark> | Manager                | Configuration                   | Software Upgrade |
|-----------------|-----------------------------------|-------------------------|------------------------|---------------------------------|------------------|
| Seria           | al Port 4: General                | Information             | Clear Max<br>Clear Max | Contracted Current              | re               |
| Num             | e: Powerwigm-4<br>ber of Units: 1 | Buzzer: ON              | Over Cur               | rent Protection: OF             | F                |
| Mode            | el: PM8 15A<br>n Threshold: 15.0  | A                       | Software               | Version: 1.2.0                  |                  |
| Curn<br>Tem     | Current: 0.0A<br>Temperature:     |                         |                        | ) Detected: 0.4A<br>) Detected: |                  |
|                 |                                   |                         |                        |                                 |                  |
|                 |                                   |                         |                        |                                 |                  |

- 2. To delete the stored values for the maximum detected current, select the **Clear Max Detected Current** button.
- 3. To delete the stored values for the maximum detected temperature, select the **Clear Max Detected Temperature** button.

#### Power Management > Users Manager

The Users Management form of Power Management allows you to assign users to selected outlets for each KVM port and vice versa.

To add a user or edit an assigned user:

1. From the top menu bar, select **Access**; from the left menu panel, select **Power Management**; from the tabs, select **Users Manager**.

| Outlets Manager | View IPDUs Info                       | Users Manager   | Configuration | Software Upgrade |
|-----------------|---------------------------------------|-----------------|---------------|------------------|
|                 | Serial Port 2. Use                    | ers Information |               |                  |
|                 | User                                  | Outlets         |               |                  |
|                 | Joe                                   | [1, 2, 4-       | -10]          |                  |
|                 | Jef                                   | [3, 11-15       | 5]            |                  |
|                 |                                       |                 |               |                  |
|                 |                                       |                 |               |                  |
|                 | Add                                   | Edit De         | lete          |                  |
|                 | Serial Port 3. Use                    | ers Information |               |                  |
|                 | User                                  | Outlets         |               |                  |
|                 | Joe                                   | [1, 2, 4-       | -10]          |                  |
|                 | Jef                                   | [3, 11-15       | 5]            |                  |
|                 | Jessica                               | [4, 5, 8-       | -13]          |                  |
|                 |                                       |                 |               |                  |
|                 | · · · · · · · · · · · · · · · · · · · |                 |               |                  |
|                 | Add                                   | Edit De         | lete          | -                |

The system brings up the Users Manager form:

2. To edit an assigned user, select the user you wish to edit from the Serial Port view table and then select the **Edit** button that corresponds to the table.

- OR -

To add or assign a new user select the **Add** button from the appropriate KVM Port view table.

| 🖉 Add/Edit User | x Outle | ets - Microso | oft Int | <u>- 🗆 ×</u> |
|-----------------|---------|---------------|---------|--------------|
|                 |         |               |         |              |
|                 |         |               |         |              |
|                 | ок      | Cancel        |         |              |
|                 |         |               |         |              |
| Hear            |         |               |         |              |
| 0361            |         |               |         |              |
| Outlets         |         |               |         |              |
|                 |         |               |         |              |
|                 |         |               |         |              |
|                 |         |               |         | <b>T</b>     |

The system brings up the **Add/Edit User x Outlet** dialog box:

3. From the resulting dialog box, modify or enter in the corresponding fields the user and the outlets to which the user is assigned, and then select the **OK** button.

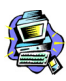

In the **Outlets** field, use the comma to separate each outlet; use the hyphen to indicate a range of outlets (e.g., 1, 3, 6, 9-12).

Selecting **Edit** will not allow you to edit or delete the user, only the outlet assignments for that user.

- 4. Verify your entry by checking the appropriate Serial Port table from the Users Manager form.
- 5. Select the **Apply Changes** button located at the bottom of the Access Power Management form.

#### To delete an assigned user

- 1. Select the user you wish to delete from the appropriate KVM Port view table.
- 2. Based on the KVM Port view table that you are working on, select the corresponding **Delete** button.

## Power Management > Configuration

To configure IPDUs to generate alarms or syslog files, perform the following steps:

 From the top menu, select Access; from the left menu panel, select Power Management; from the default Outlets Manager form select the Configuration tab.

The system brings up the Configuration form:

| Outlets Manager | View IPDUs Info                                      | Users Manager                                  | Configuration | Software Upgrade |
|-----------------|------------------------------------------------------|------------------------------------------------|---------------|------------------|
|                 | Serial Port 2. Con                                   | figuration                                     |               | <b>_</b>         |
|                 | Name:                                                |                                                |               |                  |
|                 | □ Enab<br>□ Enab<br>□ Enab                           | le Over Current Prot<br>le Syslog<br>le Buzzer | ection        |                  |
|                 | Alarm Threshold:                                     | Master Unit: 1<br>First Slave: 1               |               |                  |
|                 | Serial Port 3. Con                                   | figuration                                     |               |                  |
|                 | Name:                                                |                                                |               |                  |
|                 | <ul> <li>Enab</li> <li>Enab</li> <li>Enab</li> </ul> | le Over Current Prot<br>le Syslog<br>le Buzzer | ection        |                  |
|                 | Alarm Threshold:                                     | Master Unit: 1<br>First Slave: 1               |               |                  |

- 2. From the Configuration form, select the KVM Port you wish to configure and then click on the appropriate radio buttons to enable/disable Over Current Protection, Syslog, and Buzzer.
- 3. If enabling the buzzer or alarm notification, provide the Alarm Threshold (1-100 amps) for that primary or secondary unit.
- 4. Click on the Apply Changes button at the bottom of the form.

## Power Management > Software Upgrade

The **Software Upgrade** form of Power Management allows you to upgrade the Power Management software for a selected serial port. The first line of the form shows the **latest software version available**. The presence of an **Upgrade** button indicates that a new software version for that master or slave port is available.

To upgrade the software for a selected port, perform the following steps:

 From the top menu, select Access; from the left menu, select Power Management; from the tabs, select Software Upgrade.

The system brings up the Software Upgrade form:

| Outlets Manager | View IPDUs li   | nfo Users Mana     | ager Configurati  | ion Software Upgrade |
|-----------------|-----------------|--------------------|-------------------|----------------------|
|                 |                 |                    |                   |                      |
|                 |                 |                    |                   |                      |
|                 |                 |                    |                   |                      |
| La              | test software v | version available: | Refresh           |                      |
| S               | erial Port 1:   | Name: PowerMgm     | -1 Number of Unit | s: 2                 |
| M               | aster Unit:     |                    |                   |                      |
| S               | oftware Version | n: 1.3.0           |                   |                      |
| SI              | ave 1:          |                    |                   |                      |
| St              | oftware Version | n: 1.3.0           |                   |                      |
|                 |                 |                    |                   |                      |
|                 |                 |                    |                   |                      |
|                 |                 |                    |                   |                      |
|                 |                 |                    |                   |                      |

- 2. Select the **Refresh** button to ensure that all software information on the form is up-to-date.
- 3. From the Software Version list, select the software you wish to update, and then select the **Update** button to the right of the listed version.

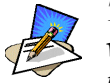

The above form example does not have an **Update** button associated with any of the software versions listed which means that they are up-to-date and there is no need to update them.

4. Select the **Apply Changes** button at the bottom of the configuration window to save your configuration.

# Configuration

**Configuration**, the second primary menu selection, is composed of four menu selections with the following child menus and forms:

- **KVM** General (composed of four tabbed forms), Devices, Users & Groups, and Security)
- **Network** Host Settings, Syslog, Services, IP Filtering, VPN, SNMP, and Host Table.
- AUX Port no other forms associated.
- System Date/Time and Boot

## KVM

Composed of four tabbed forms, the first selection allows you to configure the following KVM/net settings:

| Form Name | Use this form to:                                                                                                    |
|-----------|----------------------------------------------------------------------------------------------------|
| General   | Define the Facility Number (i.e., the location of the managed server/s), IP settings, and authentication type.                                             |
| User 1    | Configure the first user's console and keyboard settings: Idle Timeout, Screen Saver Timeout, and various key commands ( <i>a.k.a.</i> escape sequences).  |
| User 2    | Configure the second user's console and keyboard settings: Idle Timeout, Screen Saver Timeout, and various key commands ( <i>a.k.a.</i> escape sequences). |
| IP Users  | Configure the web user's console and keyboard settings: Idle Timeout, Screen Saver Timeout, and various key commands ( <i>a.k.a.</i> escape sequences).    |

## **Default Key Sequences**

A main component of the KVM/net settings is defining the key sequences for users when using the AlterPath Viewer. A *key sequence* (also known as *escape sequence*) is a sequence of special characters used to send a command to a device or program. In this case the escape sequence is sent to the KVM/net application. Typically, an escape sequence begins with an escape character.

Aside from the navigation keys listed above, you can use the following key sequences to perform a specific action:

| Key Sequence                     | Action                                                                                                    |
|----------------------------------|----------------------------------------------------------------------------------------------------|
| Ctrl-K, and then Q               | Quit command - closes the session to a port and takes you back to the KVM/net Main Menu.                                                                                        |
| Ctrl-K, and then P               | Port command - initiates a power control session.                                                                                                    |
| SCROLL LOCK twice, and then L    | RP Switch to Local command - switches the Alter-<br>Path KVM RP video display to the local computer.                                                                            |
| SCROLL LOCK twice,<br>and then R | RP Switch to Remote command - switches the Alter-<br>Path KVM RP video display to the remote computer.                                                                          |
| Ctrl-K, and then C               | KVM/net Switch command - switches from the cur-<br>rently connected server to the next server that you are<br>authorized to access.                                             |
| Ctrl-K, and then V               | Video command - controls screen brightness and contrast.                                                                                                    |
| Ctrl-K, and then S               | Keyboard and Mouse Synchronization command -<br>resets the keyboard and mouse synchronization if<br>either one becomes unavailable after adding a new<br>server to the KVM/net. |

1. To configure the KVM/net Settings from the top menu, select **Configuration**; from the left menu, select **KVM**.

The system displays the first of four forms under KVM which is the **General** form:

| cyclades                                                                                | Access   Configurat | ion   Information                                  | Management                        | Host Name: KVM<br>IP Address: 10.10.10.31<br>Model: KVMinet 16 |
|-----------------------------------------------------------------------------------------|---------------------|----------------------------------------------------|-----------------------------------|----------------------------------------------------------------|
| KVM                                                                                     | General             | User 1                                             | User 2                            | IP Users                                                       |
| General     Devices     Users & Groups     Socurity     Network     AUX Part     System | Authentication      | Facility Number:<br>Common Escape S<br>Type: Locel | Local3<br>t access<br>equence: ^k | ×                                                              |
| Wizard                                                                                  | try changes cance   | I changes apply c                                  | hanges reload pa                  | ge no unsaved changes                                          |

2. From the General form, complete the data entry fields as follows:

| Field Name                | Definition                                                                                           |
|---------------------------|----------------------------------------------------------------------------------------------------|
| Facility Number           | Define the Facility Number (i.e., the location of the managed server/s).                             |
| Direct Access             | Select this check box to enable direct access to a port as the user logs in from the Login screen.   |
| Common Escape<br>Sequence | The recommended key combinations are the control key followed by a letter key $(e.g., Ctrl + Q)$ .   |
| Authentication Type       | Choice of authentication services are: None, Local,<br>Radius, TacacsPlus, Ldap, Kerberos, and NTLM. |

- 3. Click on Apply Changes to save your configuration.
- 4. If you need to configure another facility, select a new Facility Number and then repeat steps 2 and 3.
   OR -

Proceed to the next form by clicking on the User 1 tab.

| General | User 1                 |          | User 2                  |    | IP Users |
|---------|------------------------|----------|-------------------------|----|----------|
|         | Idle Timeout           | 3        | Screen Saver<br>Timeout | 10 |          |
|         | Keyboard               | d type   | US 💌                    |    |          |
|         | E                      | scape Se | equences                |    |          |
|         | Quit                   | q        | Power<br>Management     | p  |          |
|         | Mouse/Keyboard<br>Sync | s        | Video Control           | v  |          |
|         | Switch Next            |          | Switch Previous         | ,  |          |
|         | Port Info              | i        |                         |    |          |
|         |                        |          |                         |    |          |
| L       |                        |          |                         |    |          |

The system brings up the User 1 form:

The User 1 form is used to configure the first user's console and keyboard settings.

- Field NameDefinitionIdle TimeoutThe time (in minutes) it takes the system to<br/>timeout after it remains idle.Screen Save TimeoutThe time (in minutes) it takes for the screen sa<br/>to activate after the system remains idle.
- 5. From the User 1 form, complete the data entry fields as follows:

|                     | timeout after it remains idle.                                                                    |
|---------------------|---------------------------------------------------------------------------------------------------|
| Screen Save Timeout | The time (in minutes) it takes for the screen saver<br>to activate after the system remains idle. |
| Keyboard Type       | From the drop-down list, select the keyboard type assigned to User 1.                             |
| Quit                | Key sequence for quit.                                                                            |
| Power Management    | Key sequence for Power Management.                                                                |
| Mouse/Keyboard Sync | Key sequence for M/K synchronization.                                                             |
| Video Control       | Key sequence for video control.                                                                   |
| Switch Next         | Key sequence for switching to the next screen.                                                    |
| Switch Previous     | Key sequence for switching to the previous screen.                                                |
| Port Info           | Key sequence for invoking the Port Information screen.                                            |

6. Click on Apply Changes to save your configuration.

#### 3: KVM/net Configuration

 Proceed to the next form by clicking the User 2 tab. The system brings up the User 2 form:

| General | User 1                 |          | User 2                  |    | IP Users |
|---------|------------------------|----------|-------------------------|----|----------|
|         | Idle Timeout           | 3        | Screen Saver<br>Timeout | 10 |          |
|         | Keyboar                | d type   | US 💌                    |    |          |
|         | E                      | scape Se | equences                |    |          |
|         | Quit                   | q        | Power<br>Management     | p  |          |
|         | Mouse/Keyboard<br>Sync | з        | Video Control           | v  |          |
|         | Switch Next            | •        | Switch Previous         | ,  |          |
|         | Port Info              | i        |                         |    |          |
|         |                        |          |                         |    |          |
|         |                        |          |                         |    |          |

The User 2 form is used to configure the second user's console and keyboard settings.

Complete the data entry fields for User 2 and then click on the Apply Changes button to save your configuration.
 For a definition of the fields, see the field definition table from step 5.

AlterPath KVM/net User Manual

9. Proceed to the next form by clicking on the **IP Users** tab. The system brings up the **IP Users** form:

| General | User 1                 |          | User 2              |   | IP Users |
|---------|------------------------|----------|---------------------|---|----------|
|         | ldie                   | : Timeou | t 3                 |   |          |
|         | Es                     | cape Se  | quences             |   |          |
|         | Quit                   | q        | Power<br>Management | р |          |
|         | Mouse/Keyboard<br>Sync | s        | Video Control       | v |          |
|         | Switch Next            |          | Switch Previous     | , |          |
|         | Port Info              | i        |                     |   |          |
|         |                        |          |                     |   |          |
|         |                        |          |                     |   |          |

The **IP Users** form is used to configure the web user's console and keyboard settings.

10. Complete the data entry fields for Web User and then click on the **Apply Changes** button to save your configuration.

## Devices

The **Devices** form allows you to configure one or more secondary KVM units to a primary KVM/net unit, a process also known as *cascading* or *daisy-chaining*.

If you already understand cascading, skip this introduction and proceed to the procedural sections.

Cascading refers to the multiple connections of slave or secondary devices to a primary KVM/net for as many allowable tiers or hierarchies. For example, a 2-tier, cascaded configuration can have secondary KVM units connected to a primary KVM/net. The diagram below shows a basic cascaded configuration of a primary KVM/net 32 with all KVM components.

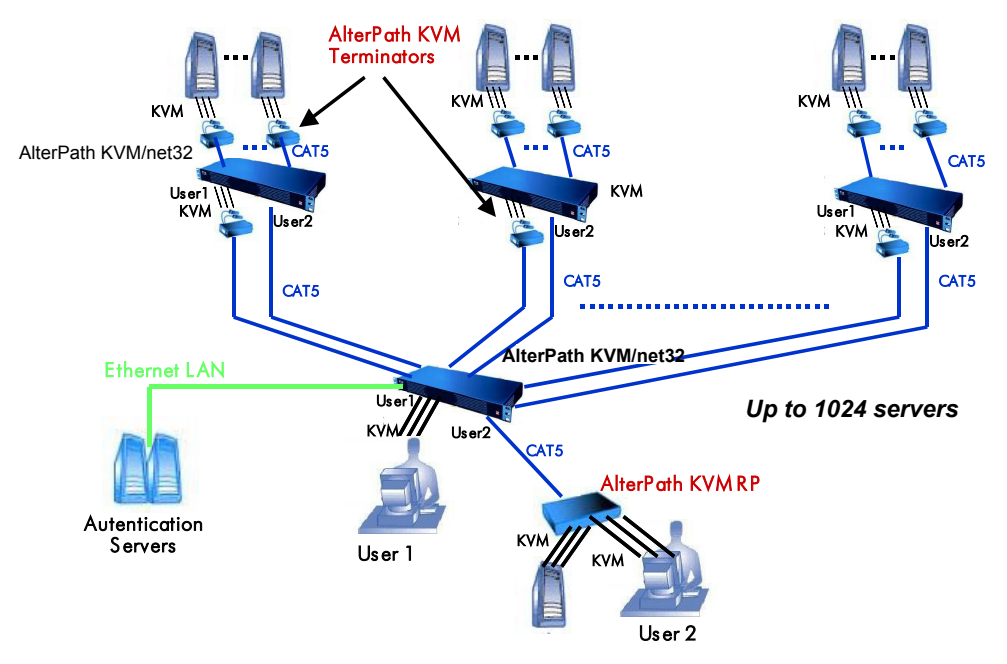

Using the KVM/net 32, 32 primary KVM/net units or switches can be cascaded for a total of up to 32 units (regardless of how many times they are cascaded). A 2-user configuration can control up to 512 servers; a single user, up to 1024 servers (*i.e.*, from a single keyboard-monitor-mouse console, either locally or remotely through the ethernet LAN).

To add a secondary KVM to be cascaded to a master KVM/net:

1. From the top menu, select **Configuration**; form the side menu, select **Devices**.

The system brings up the **Devices** configuration form:

| Cyclades                                                                          | Access      | Configuration         | nformation   Managemen   | t               | logout<br>Host Name: KVM<br>P Address: 10.10.10.31<br>Model: KVM/net 16 |
|-----------------------------------------------------------------------------------|-------------|-----------------------|--------------------------|-----------------|-------------------------------------------------------------------------|
| General<br>Devices<br>Users & Groups<br>Security<br>Network<br>AUX Port<br>System |             | Device Name<br>master | Physical ID              | Number of Ports |                                                                         |
|                                                                                   |             | Edit Device           | Delete Device Add Device | Ports           |                                                                         |
| Wizard                                                                            | try changes | Cancel changes        | apply changes            | reload page     | o unsaved changes                                                       |

2. From the **Devices** configuration form, select the **Add** button. The system brings up the **Modify Port** dialog box:

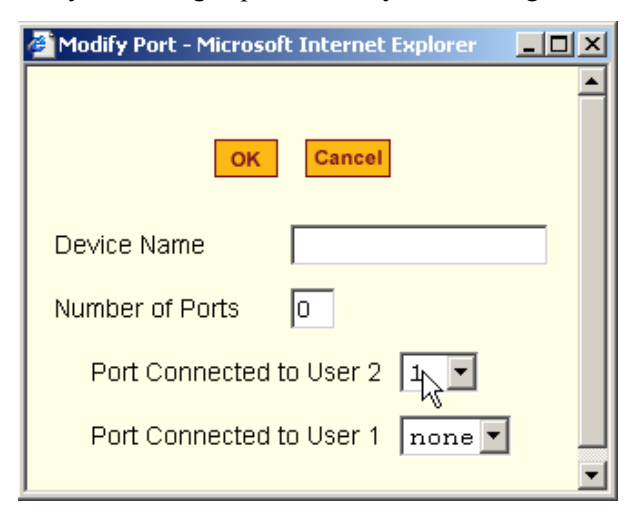

#### 3: KVM/net Configuration

3. Complete the dialog box as follows:

| Field Name               | Definition                                                                        |
|--------------------------|-----------------------------------------------------------------------------------|
| Device Name              | Name of the secondary device or KVM switch.                                       |
| Number of Ports          | Number of ports contained in the device to be cascaded.                           |
| Port Connected to User 2 | The secondary KVM port to be connected to the User 2 port of the primary KVM/net. |
| Port Connected to User 1 | The secondary KVM port to be connected to the User 1 port of the primary KVM/net. |

- 4. Select the **OK** button when done.
- 5. From the configuration window, select **Apply Changes** to save your configuration.

#### To edit a device configuration:

1. From the top menu, select **Configuration**; form the side menu, select **Devices**.

The system brings up the **Devices** configuration form.

2. From the Device list box, select the line item you wish to edit, and then select the **Edit** button.

The system brings up the Modify Port dialog box which is similar to the dialog box used for adding a port.

- 3. From the dialog box, modify the configuration as necessary (see field definition table from the preceding procedure), and then select the **OK** button.
- 4. From the configuration window, select **Apply Changes** to save your configuration.

To delete a device configuration:

1. From the top menu, select **Configuration**; form the side menu, select **Devices**.

The system brings up the Cascading configuration form.

2. From the Device list box, select the line item you wish to delete, and then select the **Delete** button.

The system deletes the selected line item from the Device list box.

3. From the configuration window, select **Apply Changes** to save your configuration.

#### To Configure Ports

The Ports dialog box is used to modify the power outlet assignments for each port connected to the KVM/net, as well as to enable/disable the ports.

1. From the Devices form (**Configuration** > **KVM** > **Devices**), select the Device that contains the port(s) to be configured.

The system brings up the Modify Port dialog box:

| 🚰 Modify Port - Microsoft In | ternet Explorer |
|------------------------------|-----------------|
| ок                           | Cancel          |
| Alias                        | Port_4          |
| First Pov                    | ver Outlet      |
| Device master 💌              | Outlet          |
| Second P                     | ower Outlet     |
| Device master 💌              | Outlet          |
| •                            |                 |

- 2. Enter the Device and Outlet information, as necessary, and then select the **OK** button.
- 3. Select the Apply Changes button to save your configuration.

#### To Enable or Disable a Port

- From the Devices configuration form (Configuration > KVM > Devices), select the device that contains the port(s) you wish to enable or disable.
- 2. From the resulting dialog box, select the ports to be enabled/disabled, and then select the **Enable** or **Disable** button.
- 3. Verify your configuration change by checking the port status from the Ports list box.
- 4. Select the Apply Changes button to save your configuration.

## **Users & Groups**

The Users & Groups configuration form allows you to:

- Set specific KVM/net permissions (*i.e.*, by individual port) for each user.
- Assign or change user passwords.
- Add or delete users from the User Access List.
- Set specific KVM/net permissions by group.
- Add or delete user groups from the Group Access List.

To set KVM/net permissions for a user or a group:

From the top menu, select Configuration; from the side menu, select KVM > Users & Groups.

The system invokes the Users & Groups configuration form:

| cyclades                                                                                 | Access   Configuration   Information   N                                                               | lanagement                                    | logout<br>Host Name: KVM<br>IP Address: 10.10.10.31<br>Model: KVM/net 16 |
|------------------------------------------------------------------------------------------|----------------------------------------------------------------------------------------------------|-----------------------------------------------|--------------------------------------------------------------------------|
| KVM<br>General<br>Devices<br>Users & Groups<br>Security<br>Network<br>AUX Port<br>System | User List<br>Toot<br>admin<br>test<br>admin2<br>B<br>Add Delete Change Pessword<br>Set KVM permissions | Group List Add Delete Edi Set KVM permissions |                                                                          |
| Wizard                                                                                   | try changes cancel changes apply char                                                                  | iges reload page                              | o unsaved changes                                                        |

From the User List box, select the user to be configured for KVM/net permissions.
 - OR -

From the **Group List** box, select the group to be configured for KVM/net permissions.

3. Select the corresponding **Set KVM Permissions** button. The system displays the Set KVM Permissions form:

| KVM Access List for user a |                                          |  |  |  |
|----------------------------|------------------------------------------|--|--|--|
| Device                     | Permissions                              |  |  |  |
| master                     | -                                        |  |  |  |
|                            | Ν                                        |  |  |  |
|                            | OK Cancel Set permissions for the device |  |  |  |

4. Complete the form as follows:

| Field Name                     | Definition                                                                                                    |
|--------------------------------|----------------------------------------------------------------------------------------------------|
| Default Access List            | Select this check box if you want to include the current user to the default Access List.                             |
| Default Permission             | The default permission for the current user.                                                                          |
| [Device view list]             | List of devices and type of permission for each device.                                                               |
| Set Permissions for the Device | Button to invoke a dialog box to set or<br>reset the permission for a selected device<br>(from the Device view list). |

- 5. Select **OK** when done.
- 6. Select Apply Changes at the bottom of the configuration window.

To delete a user/group from the Access List:

- 1. Go to Configuration > KVM > Users & Groups.
- To delete a user, select the user to be deleted from the User List box
   OR -

To delete a group, select the group name to be deleted from the **Group** List box.

- 3. Select the corresponding **Delete** button.
- 4. Verify your deletion by checking the list box.
- 5. Select Apply Changes to save your configuration change.

To add a user/group to the Access list (to access KVM/net ports):

- 1. Go to **Configuration** > **KVM** > **Users & Groups**.
- 2. To add a user or a group to the Access list, select the appropriate Add button.

If you selected the **Add** button for the User List, the Add User dialog box appears as follows:

| 👰 Add User - Microsoft Internet Explorer |   |
|------------------------------------------|---|
| OK Cancel                                |   |
| User Name                                |   |
| Password                                 |   |
| Repeat<br>Password                       |   |
| Group Regular User 🔻                     |   |
| Shell                                    |   |
| Comments                                 |   |
|                                          | ▼ |

If you selected the **Add** button for the Group List, the Add Group dialog box appears as follows:

| 🚰 Add Group - I |           |          |
|-----------------|-----------|----------|
|                 | OK Cancel | •        |
| Group<br>Name   |           |          |
| Users           |           | ×        |
| Users           |           | <b>T</b> |

- 3. Complete the fields, as necessary, and then select **OK**.
- 4. From the configuration window, select **Apply Changes** to save your configuration.

To change a user's password

- 1. Go to Configuration > KVM > Users & Groups.
- From the User List box, select the user whose password you would like to change, and then select the Change Password button. The system brings up the Change User Password.
- 3. From the dialog box, type in the new password twice, and then select the **OK** button.
- 4. From the configuration window, select the **Apply Changes** button to save your configuration.

# Security

The Security form allows you to configure your IP security.

From the top menu, select Configuration; from the side menu, select KVM > Security.

The system displays the Security form:

| cyclades                                                                                 | Access   Configuration   Information   Management                                                                                                    | logout<br>Host Name: KVM<br>IP Address: 10.10.10.31<br>Model: KVM/net 16 |
|------------------------------------------------------------------------------------------|----------------------------------------------------------------------------------------------------|--------------------------------------------------------------------------|
| KVM<br>General<br>Dedices<br>Users & Groups<br>Security<br>Network<br>AUX Port<br>System | IP security.<br>Level 0 (No Encryption)<br>Level 1 (Encrypt Keyboard and Mouse data)<br>Level 2 (Encrypt Video, Keyboard and Mouse Da<br>Use 3DES Encryption on Video Session | ta)                                                                      |
| Wizard                                                                                   | try changes cancel changes apply changes relicad pa                                                                                                    | pe no unsaved changes                                                    |

- 2. Check the appropriate radio buttons.
- 3. Select the **Apply Changes** button to complete the procedure.

## Network

**Network** configuration (which is the second of four primary options that belong to the top **Configuration** menu) comprises eight forms:

| Form          | Use this form to:                                                                                                    |  |  |
|---------------|----------------------------------------------------------------------------------------------------|--|--|
| Host Settings | Configure host connections, including: Ethernet Port connections, DNS Service, and Name Service Access.                            |  |  |
| Syslog        | Define the Syslog Servers to enable system logging.                                                                                |  |  |
| Services      | Define or activate the method of access ( <i>i.e.</i> , Telnet, SSH, SNMP, Client, or NTP).                                        |  |  |
| IP Filtering  | Configure the selective filtering of packets that may<br>potentially crack your network system or generate<br>unnecessary traffic. |  |  |
| VPN           | Configure IPsec tunnels to establish a secure connection between KVM/net and a security gateway machine.                           |  |  |
| SNMP          | Configure the SNMP server to manage complex networks.                                                                              |  |  |
| Host Table    | View hosts list; create, edit, and delete hosts.                                                                                   |  |  |
| Static Routes | View, create and delete routes from the table.                                                                                     |  |  |

#### Network > Host Settings

The Host Settings form allows you to configure the network settings for the KVM/net.

1. From the top menu, select **Network**; from the side menu, select **Host Settings**.

The system brings up the Host Settings form:

| cyclades                                                                                                    | Access   C  | onfiguration   Info | rmation   Managen              | nent           | logout<br>Host Name: KVM<br>IP Address: 10.10.10.31<br>Model: KVM/net 16 |
|----------------------------------------------------------------------------------------------------|-------------|---------------------|--------------------------------|----------------|--------------------------------------------------------------------------|
| IVM<br>Network<br>Systog<br>Sarvices<br>UP Filtering<br>UP N<br>VPN<br>SNMP<br>Host Table<br>Static Routes<br>AUX Port<br>System |             | Host Name<br>মিতাম  | DHCP<br>Console Ba<br>AlterPat | nner<br>zh KVM |                                                                          |
| Wizard                                                                                                    | try changes | Cancel changes      | apply changes                  | reload page    | o unsaved changes                                                        |

2. By default, the DHCP field is check marked. If you wish to disable DHCP and enter the host settings manually, click the checkbox to remove the check mark.

The system should add the following fields to your form:

| Host Name:                                    | Console Banner:<br>AlterPath RVM         |
|-----------------------------------------------|------------------------------------------|
| Ethernet Port<br>Primary IP:<br>Secondary IP: | Network Mask:<br>Secondary Network Mask: |
| MTU:                                          |                                          |
| Primary DNS Server:                           | Secondary DNS Server:                    |

| Field Name             | Definition                                                                                                    |  |
|------------------------|----------------------------------------------------------------------------------------------------|--|
| DHCP                   | This default configuration is used if you are using DHCP for your network settings.                                                                               |  |
| Host Name              | The fully qualified domain name identifying the specific host computer within the Internet.                                                                       |  |
| Console Banner         | A text string designed to appear on the console<br>upon logging into and exiting from a port as a<br>way to verify or identify the particular port<br>connection. |  |
| Ethernet Port          |                                                                                                    |  |
| Primary IP             | The 32-bit numeric IP address of the KVM/net unit on the Internet.                                                                                                |  |
| Network Mask           | The 32-bit number used to group IP addresses<br>together or to indicate the range of IP addresses<br>for this IP network/subnet/supernet.                         |  |
| Secondary IP           | The 32-bit numeric, secondary IP address of the KVM/net unit on the Internet.                                                                                     |  |
| Secondary Network Mask | The network mask of the secondary IP.                                                                                                    |  |
| MTU                    | Maximum Transmission Unit used by the TCP protocol.                                                                                                    |  |
| DNS Service            |                                                                                                    |  |
| Primary DNS Server     | Address of the Domain Name Server.                                                                                                    |  |
| Secondary DNS Server   | Address of the backup Domain Name Server.                                                                                                    |  |
| Domain Name            | The name that identifies the domain (e.g., domainname.com).                                                                                                    |  |
| Gateway IP             | The gateway numeric identification number.                                                                                                    |  |

3. From the Host Settings form, complete or edit the following fields, as necessary:

4. Select Apply Changes when done to save your configuration to flash.

### Network > Syslog

The Syslog form allows you to configure one or more syslog servers to receive KVM/net-generated syslog messages. The KVM/net generates syslog messages related to users connecting to ports, login failures and other information that can be used for audit trailing purposes. You can also use this form to delete syslog servers.

This form is the same as Step 5: System Log form in Wizard mode.

 From the top menu, select Configuration; from the left menu, select Network > Syslog.

The system brings up the **Syslog** form.

| cyclades                                                                                                    | Access   Configuration   Information   Management    | logout<br>Host Name: KVM<br>IP Address: 10.10.10.31<br>Model: KVM/net 16 |
|----------------------------------------------------------------------------------------------------|------------------------------------------------------|--------------------------------------------------------------------------|
| NVM       Network       Host Settings       Syslog       Berkess       P Filtering       VPN       SNMP       Host Table       Static Routes       AUX Port       System | Facility Number: Local 7 -<br>New SysLog Server:     |                                                                          |
| Wizard                                                                                                    | try changes cancel changes apply changes reload page | o unsaved changes                                                        |

2. Complete the form as follows:

| Field Name        | Definition                                                     |
|-------------------|----------------------------------------------------------------|
| Facility Number   | Facility number to identify the location of the Syslog Server. |
| New Syslog Server | Name of the Syslog Server that you wish to add.                |
| Syslog Servers    | List of all Syslog Servers connected to the KVM/net.           |

3. Select Apply Changes when done.
#### Network > Services

By selecting the appropriate box, the Services form allows you to enable or disable the daemons to use to allow different incoming connections.

 From the top menu, select Configuration; from the side menu, select Network > Services.

The system invokes the Services form.

| <b>F</b> =                                                                                                    |             |                |             |                 |             |                                                            | logout        |
|----------------------------------------------------------------------------------------------------|-------------|----------------|-------------|-----------------|-------------|------------------------------------------------------------|---------------|
| cyclades                                                                                                    | Access   C  | onfiguration   | Information | Managemer       | t           | Host Name: KVM<br>IP Address: 10.10.1<br>Model: KVM/net 16 | 0.31          |
| KVM<br>Network<br>Host Settings<br>Syslog<br>Petitering<br>VPN<br>Stuffe Fourtes<br>Static Fourtes<br>AUX Port<br>System |             | লি Teinet      | SSH S       | SNMP            | IPSec       |                                                            |               |
| Wizard                                                                                                    | try changes | Cancel changes | арр         | )<br>Iy changes | Teload page | <ul> <li>no un<br/>chai</li> </ul>                         | saved<br>iges |

- 2. Select the service(s) you would to use to access devices.
- 3. Select Apply Changes when done.

#### Network > IP Filtering

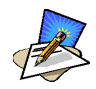

If you already understand how IP filtering works, skip this section and proceed to the procedure section, **IP Filtering - To Add a Chain**.

*IP filtering* refers to the selective blocking of the passage of IP packets between global and local networks. The filtering is based on rules that describe the characteristics of the packet (*e.g.*, the contents of the IP header, the input/output interface, or the protocol).

This feature is used mainly in firewall applications to filter the packets that could potentially crack the network system or generate unnecessary traffic in the network.

The IP Filtering form is structured in two levels:

- Chain
- Rule

#### **Structure of IP Filtering**

IP Filtering configuration is structured on two levels:

- The IP Filtering form which contains a list of chains.
- The chains which contain the rules that control filtering.

#### Chain

The filter table contains a number of built-in chains and may include user-defined chains. The built-in chains are called according to the type of packet. User-defined chains are called when a rule which is matched by the packet points to the chain. Each table has a set of built-in chains classified as follows:

- INPUT For packets coming into the box itself.
- FORWARD For packets being routed through the box.
- OUTPUT For locally-generated packets.

#### Rule

Each chain has a sequence of rules that address the following:

- How the packet should appear in order to match the rule. Some information about the packet is checked according to the rule, for example, the IP header, the input and output interfaces, the TCP flags and the protocol.
- What to do when the packet matches the rule. The packet can be accepted, blocked, logged or jumped to a user-defined chain.

When a chain is analyzed, the rules of this chain are reviewed one-by-one until the packet matches one rule. If no rule is found, the default action for that chain will be taken.

#### IP Filtering: To add a chain:

 From the top menu, select Configuration; from the left menu, select Network > IP Filtering.

The system brings up the IP Filtering configuration form:

| cyclades                                                                                                    | Access   Confi                     | guration   Information   I           | Management                  | Host Na<br>IP Addr<br>Model: | me: KVM<br>ess: 10.10.10.31<br>KVM/net 16 |
|----------------------------------------------------------------------------------------------------|------------------------------------|--------------------------------------|-----------------------------|------------------------------|-------------------------------------------|
| VM<br>Etwork<br>Host Settings<br>Systog<br>Services<br>Pritering<br>VPM<br>SNMP<br>Host Table<br>Static Rourtes<br>UXPort<br>Apternia | Name<br>INPUT<br>FORMARD<br>OUTFOT | Policy<br>Accept<br>Accept<br>Accept | Packets<br>899<br>0<br>1036 | Bytes<br>97662<br>0<br>482K  |                                           |
| Wizard                                                                                                    |                                    | Edit Delete Ad                       | ld Edit Rules               |                              | no unsaved                                |

Each line in the list box represents a chain. For a definition or explanation of the field columns, refer to the introductory section of this procedure or to the field definitions for the Edit Rule dialog box, next section.

2. To add a chain, select the **Add** button. The system brings up the **Add Chain** dialog box:

| 🎒 Add Chain - | - Microsoft Internet Explorer | <u>- 0 ×</u> |
|---------------|-------------------------------|--------------|
|               |                               | <b>▲</b>     |
|               | OK Cancel                     |              |
| Name          |                               |              |
|               |                               | <b>_</b>     |

3. Enter the name of the chain that you are adding to the filter table, and then select **OK**. (Spaces are not allowed in the chain name.)

- 4. After entering a new chain name, click on the **Edit Rules** button to access the next dialog window to enter the rules for that chain.
- 5. Select **OK** to commit your changes.
- 6. To add rules to your new chain, see IP Filtering: To Add a Rule section.

IP Filtering: To edit a chain

1. From the IP Filtering form (**Configuration** > **Network** > **IP Filtering**), select the Chain you wish to edit from the Chain list box (or filter table), and then select the **Edit** button.

The system brings up the Edit Chain dialog box:

| 🚰 Edit Chain - Microsoft Internet Explo 💶 🔼 🗙 |
|-----------------------------------------------|
| OK Cancel                                     |
| Name OUTPUT                                   |
| Policy ACCEPT                                 |

- 2. Modify the **Policy** field, as needed, and then select **OK**.
- 3. Verify your entry from the main form and then select **Apply Changes** to save your changes.
- 4. If you need to edit any rules for this chain, proceed to *IP Filtering: To Edit a Rule* section.

#### IP Filtering: To Edit a Rule

 From the IP Filtering form (Configuration > Network > IP Filtering), select from the Chain list box (or filter table) the chain containing the rule(s) that you would like to edit, and then select the Edit Rules button. The system brings up the Edit Rules form:

| Packets | Bytes | Target | Source   | Destination | Pr |
|---------|-------|--------|----------|-------------|----|
| 0       | 0     | DROP   | anywhere | anywhere    | I  |
| 0       | 0     | DROP   | anywhere | anywhere    | I  |
|         |       |        |          |             |    |
|         |       |        |          |             |    |
|         |       |        |          |             |    |
|         |       |        |          |             |    |
|         |       |        |          |             |    |
|         |       |        |          |             |    |
|         |       |        |          |             |    |
|         | Edit  | Delete | Add Up   | Down        |    |
|         |       |        |          |             |    |
|         |       |        | OK       |             |    |

In the example above, each line represents a rule for the INPUT chain that you selected from the Chain list box from **Step 1**. Now you must select from the above list box the rule you wish to edit.

2. From the Rules list box of the Edit Rules form, select the rule to be edited and then select the **Edit** button.

| 🙆 Edit Rule - Microso | oft Internet Explorer | _ 🗆 ×      |  |  |  |
|-----------------------|-----------------------|------------|--|--|--|
|                       | OK Cancel Help        | <b>•</b>   |  |  |  |
|                       | Target                |            |  |  |  |
|                       | DROP                  |            |  |  |  |
| Source IP             | 0.0.0.0 Mask 0        | Inverted   |  |  |  |
| Destination IP        | 0.0.0.0 Mask 0        | □ Inverted |  |  |  |
| Protocol              | ICMP Inverted         |            |  |  |  |
| Input Interface       |                       |            |  |  |  |
| Output<br>Interface   | Inverted              |            |  |  |  |
| Fragments             | All packets           | <b>•</b>   |  |  |  |
|                       |                       |            |  |  |  |
|                       |                       |            |  |  |  |
|                       |                       |            |  |  |  |
|                       |                       |            |  |  |  |
|                       |                       |            |  |  |  |
|                       | ICMP Options Section  |            |  |  |  |
| ICMP Type             |                       |            |  |  |  |
|                       | timestamp-reply 💌     |            |  |  |  |
|                       | Inverted              |            |  |  |  |
| •                     |                       | ▼<br>      |  |  |  |

The system brings up the Edit Rule dialog box:

3. From the **Edit Rule** dialog box, complete the following data fields as necessary:

| Field Name | Definition                                                                                                    |
|------------|----------------------------------------------------------------------------------------------------|
| Target     | Indicates the action to be performed to the IP<br>packet when it matches the rule. For example,<br>the kernel can ACCEPT DROP, RETURN,<br>LOG or REJECT the packet by sending a<br>message, translating the source or the<br>destination IP address/port or sending the packet<br>to another user-defined chain. |
| Source IP  | The source IP address.                                                                                                    |
| Mask       | Source network mask. Required when a net-<br>work should be included in the rule.                                                                                                    |

| Field Name       | Definition                                                                                                    |
|------------------|----------------------------------------------------------------------------------------------------|
| Inverted         | Select this box to invert the target action ( <i>i.e.</i> , the action assigned to the target will be performed to all source IPs/Masks except to the one just defined).                             |
| Destination IP   | Destination IP address.                                                                                                    |
| Mask             | Destination network mask.                                                                                                    |
| Inverted         | Select this box to invert the target action ( <i>i.e.</i> , the action assigned to the target will be performed to all Destination/Mask IPs except to the one just defined).                         |
| Protocol         | The transport protocol to check. If the numeric value is available, select Numeric and type the value in the adjacent text input field; otherwise, select one of the other options.                  |
| Inverted         | Select box to invert the target action (i.e., the action assigned to the target will be performed to all protocols except to the one just defined).                                                  |
| Input Interface  | The interface where the IP packet should pass.<br>The Input Interface option will appear only for<br>the chains INPUT and FORWARD.                                                                   |
| Inverted         | Select box to invert the target action ( <i>i.e.</i> , the action assigned to the target will be performed to all interfaces except to the one just defined).                                        |
| Output Interface | The interface where the IP packet should pass.<br>The Output interface option will appear for the<br>chains FORWARD and OUTPUT.                                                                      |
| Inverted         | Select box to invert the target action ( <i>i.e.</i> , the action assigned to the target will be performed to all interfaces except to the one just defined).                                        |
| Fragments        | Indicates the fragments or unfragmented pack-<br>ets to be checked. The IP Tables can check for:<br>- All Packets.<br>- 2nd, 3rd fragmented packets.<br>- Non-fragmented and 1st fragmented packets. |
| ІСМР Туре        | This dropdown list box contains all the ICMP types that may be applied to the current rule.                                                                                                    |

| Field Name | Definition                                                                        |
|------------|-----------------------------------------------------------------------------------|
| Inverted   | This ICMP option will be applied to all rules except the currently selected rule. |

#### Additional Fields

If you selected **Log** from the **Target** field, the following options also appear:

|           |              | LOG Options Section |            |
|-----------|--------------|---------------------|------------|
| Log Level | emerg 💌      | Log Prefix          |            |
|           | TCP sequence | TCP options         | IP options |
|           |              |                     |            |

| Field Name   | Definition                                                                                                    |
|--------------|----------------------------------------------------------------------------------------------------|
| Log Level    | The log level classification to be used based on the type of error message ( <i>e.g.</i> , alert, warning, info, debug, etc.). |
| Log Prefix   | The prefix that will identify the log.                                                                                         |
| TCP Sequence | Check box to include TCP sequence in the log.                                                                                  |
| TCP Options  | Check box to include TCP options in the log.                                                                                   |
| IP Options   | Check box to include IP options in the log.                                                                                    |

If you selected **Reject** from the **Target** field, the following field appears:

| <b>REJECT Options Section</b> |                      |   |  |  |
|-------------------------------|----------------------|---|--|--|
| Reject with                   | icmp-net-unreachable | • |  |  |

| Field Name           | Definition                                                                                                    |  |  |
|----------------------|----------------------------------------------------------------------------------------------------|--|--|
| Reject with          | "Reject with" means that the filter will drop the<br>input packet and send back a reply packet<br>according to any of the reject types listed below.<br>Using tcp flags and appropriate reject type, the packets<br>are matched with the REJECT target. |  |  |
| Choices are:         |                                                                                                    |  |  |
| icmp-net-unreachable | ICMP network unreachable alias.                                                                                                    |  |  |

| Field Name             | Definition                       |
|------------------------|----------------------------------|
| icmp-host-unreachable  | ICMP host unreachable alias.     |
| icmp-port-unreachable  | ICMP port unreachable alias.     |
| icmp-proto-unreachable | ICMP protocol unreachable alias. |
| icmp-net-prohibited    | ICMP network prohibited alias.   |
| icmp-host-prohibited   | ICMP host prohibited alias.      |
| echo-reply             | Echo reply alias.                |
| tcp-reset              | TCP RST packet alias.            |

- 4. Click on the **OK** button when done.
- 5. Click on the **Apply Changes** located at the bottom of the ACS configuration window to save your configuration.

#### To Add a Rule

The forms and dialog boxes for adding a rule is similar to the ones used for editing a rule. Refer to *IP Filtering: To Edit a Rule* procedure section for a definition of the user input fields.

- 1. From the **IP Filtering** form, select the chain to which you wish to add a rule (or if you are adding a new chain, select the **Add** button and follow the procedure for adding a chain.)
- Click on the Edit Rule button.
   The system brings up the Edit Rule for Chain dialog box.
- 3. From the **Edit Rule for Chain** dialog box, click on the Add button. The system brings up the **Add Rule** dialog box.
- 4. Complete the **Add Rule** dialog box. (Refer to *IP Filtering: To Edit a Rule* section for a definition of the input fields, as needed.)
- 5. Click on the **Apply Changes** button located at the bottom of the ACS configuration window to complete the procedure.

#### Network > VPN

The VPN configuration form allows you to configure one or more VPN connections to other systems or KVM/net devices.

Select one of the existing VPN connections and click the edit button or click the add button to add a new one. This launches a dialog box to prompt for the details of the connection. Complete the fields in the dialog box. The RSA keys may be entered using the Copy and Paste feature of your Browser.

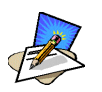

If you already understand how VPN works, skip this section and proceed to the next procedure, **To configure VPN**.

A VPN, or Virtual Private Network lets the KVM/net and a whole network communicate securely when the only connection between them is over a third network which is untrustable. The method is to put a security gateway machine in the network and create a security tunnel between the KVM/net and the gateway. The gateway machine and the KVM/net encrypt packets entering the untrusted net and decrypt packets leaving it, creating a secure tunnel through it.

Often it may be useful to have explicitly configured IPsec tunnels between the KVM/ net and a gateway of an office with a fixed IP address (in this case every machine on the office network would have a secure connection with the KVM/net), or between the KVM/net and the KVM/net administrator machine, which must, in this case, have a fixed IP address. You can add this connection descriptor to both the Console Server and the other end. This is the advantage of using left and right instead of using local remote parameters.

If you give an explicit IP address for left (and left and right are not directly connected), then you must specify leftnexthop (the router which KVM/net sends packets to in order to get them delivered to right). Similarly, you may need to specify rightnexthop (vice versa).

#### The Role of IPsec

IPsec is used mainly to construct a secure connection (tunnel) between two networks (ends) over a not-necessarily-secure third network. In the KVM/net, the IPsec is used to connect the KVM/net switch securely to a host or to a whole network-- configurations usually referred to as *host-to-network* and *host-to-host tunnel*. Practically, this is the same thing as a VPN, but here one or both sides have a degenerated subnet (*i.e.*, only one machine).

The IPsec protocol provides encryption and authentication services at the IP level of the network protocol stack. Working at this level, IPsec can protect any traffic carried

over IP, unlike other encryption which generally protects only a particular higherlevel protocol (e.g., SSH for login, SSL for Web work and so on). The implementation of IPsec used by the AlterPath KVM/net is FreeSWAN (www.freeswan.org).

You can use IPsec on any machine that does IP networking. Wherever required to protect traffic, you can install dedicated IPsec gateway machines. IPsec can also run on routers, firewall machines, various application servers, and end-user desktop or laptop machines.

#### Authentication Keys

To establish a connection, the Console Server and the other end must be able to authenticate each other. For FreeS/WAN, the default is public key authentication based on the RSA algorithm.

#### To configure VPN

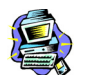

For the VPN to function to properly, ensure that you have also enabled **IPsec** from the **Services** form.

1. Select **Network** from the top menu bar, and then select **VPN Connections** from the left menu panel.

The system brings up the VPN Connections form:

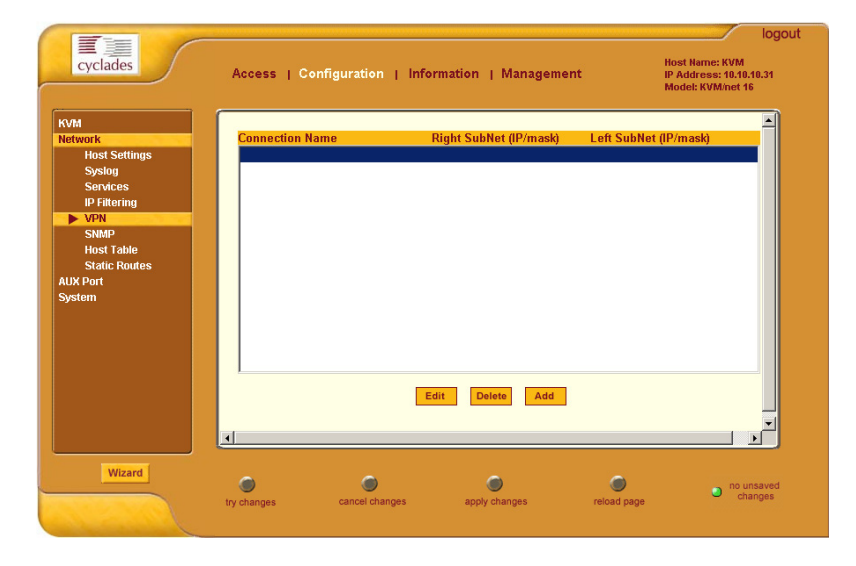

To edit a VPN connection, select the VPN connection that you wish to edit from the form, and then select the Edit button.
 - OR -

To add a VPN Connection, select the Add button.

The system brings up the New/Modify Connection dialog box:

| 🗿 New/Modify Connection - Microsoft Internet Explorer 📃                                                 |                                                                                                    |
|----------------------------------------------------------------------------------------------------|----------------------------------------------------------------------------------------------------|
| OK Cancel<br>Connection Name<br>Authentication<br>Protocol ESP Authentication<br>Method RSA Public Keys | New/Modify Connection - Microsoft Internet Explorer                                                                                                    |
| Remote ("Right")                                                                                        | OK Cancel                                                                                                    |
| ID IP Address                                                                                           | Connection NameAuthenticationAuthentication |
| Boot Action Ignore -                                                                                    | Local ("Left")<br>ID IP Address NextHop Subnet                                                                                                    |
| 4                                                                                                    | Boot Action Ignore T<br>Pre Shared Secret                                                                                                    |

If the selected **Authentication Method** is **RSA Public Keys**, the left dialog box is used. If the **Authentication Method** is **Shared Secret**, the right dialog box is used.

3. Edit or complete the appropriate fields from either dialog box as follows:

| Field Name              | Definition                                                  |  |  |
|-------------------------|-------------------------------------------------------------|--|--|
| Connector Name          | Name of the VPN connection.                                 |  |  |
| Authentication Protocol | Authentication protocol used to establish a VPN connection. |  |  |
| Authentication Method   | Authentication method used to establish a VPN connection.   |  |  |

| Field Name        | Definition                                                                                  |  |  |
|-------------------|---------------------------------------------------------------------------------------------|--|--|
| Remote ("Right")  |                                                                                             |  |  |
| ID                | The identification name of the remote host, commonly referred to as the "right" host.       |  |  |
| IP Address        | Remote IP address.                                                                          |  |  |
| NextHop           | The router to which the Console Server sends packets in order to deliver them to the left.  |  |  |
| Subnet Mask       | As indicated.                                                                               |  |  |
| RSA Key           | You may use the copy and paste feature of your browser to enter the RAS key.                |  |  |
| Local ("Left")    |                                                                                             |  |  |
| ID                | The identification name of the local host, com-<br>monly referred to as the "left" host.    |  |  |
| IP Address        | The IP address of the local or left host.                                                   |  |  |
| NextHop           | The router to which the Console Server sends packets in order to deliver them to the right. |  |  |
| Subnet Mask       | As indicated                                                                                |  |  |
| RSA Key           | You may use the copy and paste feature of your browser to enter the RSA key.                |  |  |
| Boot Action       | The boot action configured for the local host.                                              |  |  |
| Pre-Shared Secret | Pre-shared password between left and right users.                                           |  |  |

- 4. Select the **OK** button when done.
- 5. Select the Apply Changes button to save your configuration.

#### Network > SNMP

Short for Simple Network Management Protocol, SNMP is a set of protocols for managing network devices. SNMP works by sending messages, called protocol data units (PDUs), to different parts of a network. SNMP-compliant devices (*agents*), store data about themselves in Management Information Bases (MIBs) and return this data to the SNMP requesters.

The KVM/net uses the Net-SNMP package (http://www.net-snmp.org/). The Net-SNMP package contains various tools relating to the Simple Network Management Protocol including an extensible agent, an SNMP library, tools to request or set information from SNMP agents, tools to generate and handle SNMP traps, a version of the unix 'netstat' command using SNMP and a Tk/Perl mib browser.

SNMP is configured with community names, OID and user names. The KVM/net supports SNMP v1, v2 and v3. The two versions require different configurations. SNMP v1/v2 requires community, source, object ID and the type of community (read-write, read-only). V3 requires user name.

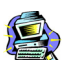

**Important!** Check the SNMP configuration before gathering information about KVM/net by SNMP. There are different types of attacks an unauthorized user can implement to retrieve sensitive information contained in the MIB. By default, the SNMP configuration in KVM/net cannot permit the public community to read SNMP information.

#### To configure SNMP:

1. From the top menu bar, select **Networks**; from the left menu panel, select **SNMP Daemon Settings**.

The system invokes the SNMP Daemon Settings form:

| cyclades                                                                           | Access   Configuration   Information   Management                                                                            | logout<br>Host Name: KVM<br>IP Address: 10.10.10.31<br>Model: KVM/net 16 |
|------------------------------------------------------------------------------------|----------------------------------------------------------------------------------------------------|--------------------------------------------------------------------------|
| KVM<br>Network<br>Host Settings<br>Syslog<br>Services                              | To activate the snmpd services, you should go to<br>Network Services section.                                                | the                                                                      |
| IP Filtering<br>VPN<br>► SNMP<br>Host Table<br>Static Routes<br>AUX Port<br>System | System Information Settings<br>SysContact [(configure /etc/srmp/snmpd.conf)<br>SysLocation [(configure /etc/srmp/snmpd.conf) |                                                                          |
| System                                                                             | Access Control<br>SNMPv1/SNMPv2 Configuration<br><u>Community Source OID</u>                                                 | Permissio                                                                |
|                                                                                    | u                                                                                                    |                                                                          |
| Wizard                                                                             | try changes cancel changes apply changes reload                                                                              | no unsaved changes                                                       |

2. Type in the following System Information, as necessary:

| Field Name  | Definition                                                                                                    |  |  |
|-------------|----------------------------------------------------------------------------------------------------|--|--|
| Community   | The community name acts as a password to<br>authenticate messages sent between an SNMP cli-<br>ent and a router containing an SNMP server. The<br>community name is sent in every packet between<br>the client and the server. |  |  |
| SysContact  | The email of the person to contact regarding the<br>host on which the agent is running (e.g.,<br>me@mymachine.mydomain)                                                                                                    |  |  |
| SysLocation | The physical location of the system (e.g., mydo-<br>main).                                                                                                    |  |  |

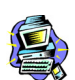

If you are using SNMPv3, skip steps 2 and 3; proceed to step 4.

 To Add an SNMP agent using SNMPv1/SNMP2 Configuration, select the Add button located at the bottom of this view table. OR

To edit an SNMP agent, select the **Edit** button.

The system invokes the New/Modify SNMP Daemon Configuration dialog box:

4. Complete the dialog box as follows:

| Field Name | Definition                                                                                                    |  |  |  |
|------------|----------------------------------------------------------------------------------------------------|--|--|--|
| Community  | The community name acts as a password to<br>authenticate messages sent between an SNMP cli-<br>ent and a router containing an SNMP server. The<br>community name is sent in every packet between<br>the client and the server.                                        |  |  |  |
| Source     | The source IP address or range of IP address.                                                                                                    |  |  |  |
| OID        | Object Identifier.                                                                                                    |  |  |  |
| Permission | Select the permission type:<br>Read Only - Read-only access to the entire MIB<br>except for SNMP configuration objects.<br>Read/Write - Read-write access to the entire MIB<br>except for SNMP configuration objects.<br>Admin - Read-write access to the entire MIB. |  |  |  |

5. If you are adding or editing an SNMP agent using SNMPv3, scroll down to the lower half of the SNMP Configuration form:

| user name               | Permission | UID             |
|-------------------------|------------|-----------------|
| 1xxxxxxxxxxxxxxxxxxx    | Read/write | xx.xx.xx.xx.xx. |
| 2 xxxxxxxxxxxxxxxxxxx   | Read/write | xx.xx.xx.xx.xx. |
| 3xxxxxxxxxxxxxxxxxxxxxx | Read/write | xx.xx.xx.xx.xx. |
| 4 xxxxxxxxxxxxxxxxxxxxx | Read/write | xx.xx.xx.xx.xx. |
| 5 xxxxxxxxxxxxxxxxxxxx  | Read/write | xx.xx.xx.xx.xx. |
| 6xxxxxxxxxxxxxxxxxx     | Read/write | xx.xx.xx.xx.xx. |
| 7xxxxxxxxxxxxxxxxxx     | Read/write | xx.xx.xx.xx.xx. |
| 8 xxxxxxxxxxxxxxx 8     | Read/write | xx.xx.xx.xx.xx. |
| 9xxxxxxxxxxxxxxxxxx     | Read/write | xx.xx.xx.xx.xx. |
| Add                     | Edit De    | lete            |

 To Add an SNMP agent using SNMPv3 Configuration, select the Add button located at the bottom of this view table. OR

To edit an SNMP agent, select the Edit button.

The system invokes the New/Modify SNMP Daemon Configuration dialog box.

| User name  |             |
|------------|-------------|
| Password   |             |
| OID        |             |
| Permission | Read only 💌 |
|            | OK          |

- 7. Complete the form and when done, select the **OK** button from the dialog box.
- 8. Verify your entry or modification from the respective tables of the SNMP Configuration form.
- 9. Select the Apply Changes button to complete the procedure.

#### Network > Host Table

The Host Tables form enables you to keep a table of host names and IP addresses that comprise your local network, and thus provide information about your network environment.

1. From the top menu, select **Network**; from the left menu, select **Host Table**.

The system invokes the Host Table form:

|                                                                                                    | ****************** |                                                         | ******                   |             | logout                                                         |
|----------------------------------------------------------------------------------------------------|--------------------|---------------------------------------------------------|--------------------------|-------------|----------------------------------------------------------------|
| cyclades                                                                                                    | Access   Co        | nfiguration   Inform                                    | ation   Managen          | ient        | Host Name: KVM<br>IP Address: 10.10.10.31<br>Model: KVM/net 16 |
| KVM<br>Network<br>Host Settings<br>Systog<br>Services<br>UP Harring<br>VPN<br>SMMP<br>Host Table<br>Static Routes<br>AUX Port<br>System |                    | IP Address<br>127.0.0.1<br>192.168.160.10<br>Edit Detet | Name<br>localhost<br>KVM | Down        |                                                                |
| Wizard                                                                                                    | Try changes        | cancel changes                                          | apply changes            | reload page | no unsaved<br>changes                                          |

2. To edit host, select the host IP address from the Host Table and then click on the **Edit** button. (If the list is long, use the **Up** and **Down** buttons to go through each item in the list.)

- OR -

To add a host, click the Add button.

The system brings up the following dialog box:

| 🖉 New/Modify Ho | st - Microsoft Internet Explorer |          |
|-----------------|----------------------------------|----------|
|                 |                                  |          |
|                 | OK                               |          |
| IP Address      |                                  |          |
| Name            |                                  |          |
|                 |                                  | <b>v</b> |

- 3. Type in the new or modified host address in the **IP Address** field, and the host name in the **Name** field, and then select the **OK** button.
- 4. To delete a host, select the host you wish to delete from the Host Table form, and then select the **Delete** button from the form.
- 5. Select the Apply Changes button to save your configuration to Flash.

#### Network > Static Routes

The Static Routes form allows you to manually add routes. The Routing Table defines which interface should transmit an IP packet based on destination IP information. Static routes are a quick and effective way to route data from one subnet to another.

You can add or edit a hard-coded static route by clicking on the corresponding buttons. They'll bring you to a dialog box to enter the route to be added. To delete a static route, highlight the route and select **Delete**.

1. From the top menu, select **Network**; from the left menu, select **Static Routes**.

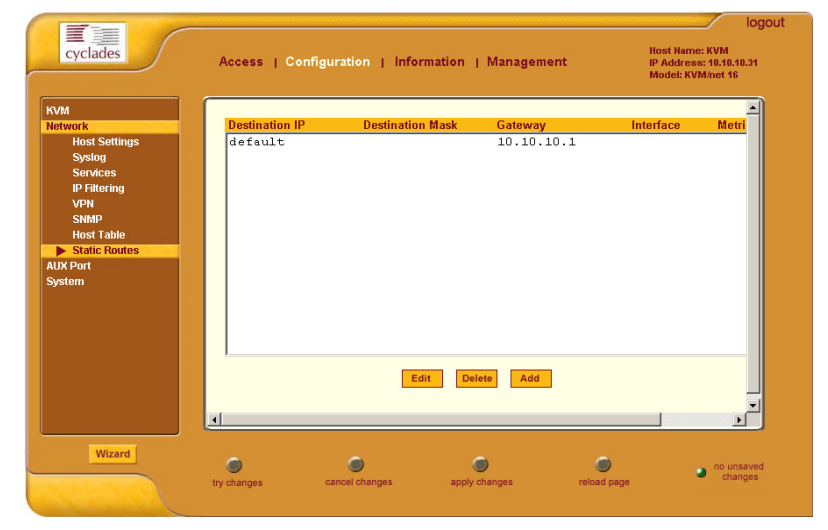

The system brings up the Static Routes table form:

*Refer to the field definitions in Step 3 for the meaning of each field in the table.* 

2. To edit a static route, select a route from the Static Routes form, and then select the Edit button.
- OR -

To add a static route, select the **Add** button from the form.

The system invokes the New/Modify Route dialog box:

| Mew/Modify Route - Microsoft Internet Explorer | - D × |
|------------------------------------------------|-------|
|                                                | -     |
| Apply Cancel                                   |       |
| Route: Default 💌                               |       |
|                                                |       |
|                                                |       |
| G0 to: Gateway 10.10.10.1                      |       |
|                                                |       |
| Metric:                                        |       |
|                                                | -     |

3. Complete the dialog box as follows:

| Field Name       | Definition                                                                                        |
|------------------|---------------------------------------------------------------------------------------------------|
| Route            | Select Default, Network, or Host.                                                                 |
| Network IP       | <i>This field appears only if Network is selected.</i><br>The address of the destination network. |
| Network Mask     | <i>Only if Network is selected.</i><br>The mask of the destination network.                       |
| Host IP          | Only if Host is selected.<br>The IP address of the destination host.                              |
| Go to            | Select Gateway or Interface.                                                                      |
| [Adjacent field] | The address of the gateway or interface.                                                          |
| Metric           | The number of hops.                                                                               |

4. Select **Apply** when done.

# AUX Port

The AUX(iliary) **Port** form is used to configure the auxiliary port settings to suit the profile or the device to be connected (in this case, a modem or a power management) to the KVM/net unit.

1. From the top menu, select **Configuration**; from the side menu, select **AUX Port**.

The system brings up the Auxiliary Port form.

From the **Profile** field of the Auxiliary Port form, select Power Management or PPP. If you select PPP, the following additional fields will appear on the form:

| cyclades                             | Access   Configuration   Information                                                                                                    | Management         | logout<br>Host Name: KVM<br>IP Address: 10.10.10.31<br>Model: KVM/net 16 |
|--------------------------------------|----------------------------------------------------------------------------------------------------|--------------------|--------------------------------------------------------------------------|
| KVM<br>Hetwork<br>AUX Port<br>System | Profile: PPP<br>Baud Rate (Kbps<br>Flow Control: None<br>Parity: None<br>Parity: None<br>Modem<br>Initialization:<br>TIMBOUT 10<br>TIMBOUT 10 |                    |                                                                          |
| Wizard                               | try changes cancel changes apply of                                                                                                    | hanges reload page | o unsaved changes                                                        |

2. To configure the Aux Port for PPP, complete the fields as shown below and select **Apply Changes** when done.

| Field Name              | Definition                                                                                  |
|-------------------------|---------------------------------------------------------------------------------------------|
| Profile                 | Select the device to be connected.<br>For <b>PPP</b> , the following input fields are used: |
| Baud Rate               | The port speed.                                                                             |
| Flow Control            | Gateway or interface address used for the route.                                            |
| Data Size               | The number of data bits.                                                                    |
| Parity                  | None, even or odd.                                                                          |
| Stop Bits               | The number of stop bits.                                                                    |
| Modem Initialization    | The modem initialization string.                                                            |
| Local IP Address        | The 32-bit local IP address.                                                                |
| Remote IP Address       | The 32-bit remote IP address                                                                |
| Authentication Required | Select checkbox if authentication is required.                                              |
| MTU/MRU                 | The maximum transmission unit / maximum receive units for the PPP.                          |
| PPP Options             | The options for this protocol.                                                              |

# System

The **System** menu, which is the fourth selection under the **Configuration** menu, comprises two forms: **Date/Time** and **Boot**.

# System > Date/Time

The Date/Time form is used to enable the KVM/net to work as an NTP client, synchronizing your system clock with the *true time* (*i.e.*, the average of many high-accuracy clocks around the world. By default, NTP is disabled; you may enter the time and date manually using the Time/Date form.

#### Manual Setting

To set time and date manually, perform the following steps:

1. From the top menu, select **Configuration**; from the left menu, under **System**, select **Date/Time**.

The system brings up the **Date/Time** form:

| cyclades                                                  | Access   Conf | īguration   Infor | mation   Manage  | ment       | Host Name: KVM<br>IP Address: 10.10.10.31<br>Model: KVM/net 16 |
|-----------------------------------------------------------|---------------|-------------------|------------------|------------|----------------------------------------------------------------|
| KVM<br>Network<br>AUX Port<br>System<br>Date/Time<br>Boot |               | Network T         | ime Protocol Dis | able 🔻     |                                                                |
|                                                           |               | Month 6           | Date<br>Day 3    | Year 2004  |                                                                |
|                                                           |               | Hour 11           | Minute 4         | Second 24  |                                                                |
| Wizard                                                    | try changes   | cancel changes    | apply changes    | eload page | no unsaved changes                                             |

- 2. If you are not using NTP, complete the date and time fields by selecting the appropriate numbers from the dropdown list boxes.
- 3. Click on the **Apply Changes** button to complete the procedure.

#### NTP Setting

To set the time and date through NTP, perform the following steps:

1. Choose **Enable** from the **Network Time Protocol** field of the Date/Time form.

The system invokes the NTP Server field.

2. Type in the address of the NTP server in the **NTP Server** field.

| Network Time F | Protocol | Enable 💌 | ] |
|----------------|----------|----------|---|
| NTP Server     | 129.6.   | 15.28    |   |

3. Click on the **Apply Changes** button.

#### System > Boot

Boot configuration defines the settings for loading the operating system.

The KVM/net can boot from its internal firmware or from the network. By default, the unit boots from Flash. If you need to boot from the network, install one TFTP or BOOTP server with the firmware to boot from, and then choose **boot from network** and fill in the fields. You may skip Flash test and RAM test for a faster boot.

#### To configure the KVM/net boot settings:

1. From the top menu bar, select **Configuration**; from the left menu panel, under **System**, select **Boot Configuration**.

The system brings up the Boot Configuration form:

| cyclades                                                    | Access   Configuration   Information   Management                                                                                                    | logout<br>Host Name: KVM<br>IP Address: 10.10.31<br>Model: KVM/net 16 |
|-------------------------------------------------------------|----------------------------------------------------------------------------------------------------|-----------------------------------------------------------------------|
| KVM<br>Network<br>AUX Port<br>System<br>Date/Time<br>▶ Boot | IP Address assigned to Ethernet         192.168.47.58         Watchdog Timer       Unit boot from         Active       Flash         Boot File Name       Server's IP Address         zvappckvm.bin       192.168.160.1         Console Speed       Flash Test         9600       Skip         Fast Ethernet       Fast Ethernet Max interrupt Events         Auto Negotiation       0 |                                                                       |
| Wizard                                                      | sy changes cancel changes apply changes reload page                                                                                                    | no unsaved<br>changes                                                 |

2. Complete the fields as follows:

| Field Name                         | Definition                                                                               |
|------------------------------------|------------------------------------------------------------------------------------------|
| IP Address assigned to<br>Ethernet | As indicated.                                                                            |
| Watchdog Timer                     | Sets the Watchdog Timer to Active or Inactive.                                           |
| Unit boot from                     | Specify whether to boot unit up from Flash or from the Network.                          |
| Boot Type                          | Select from the following types of booting: bootp, tftp, or both.                        |
| Boot File Name                     | Filename of the boot program you want to use.                                            |
| Server's IP Address                | As indicated.                                                                            |
| Console Speed                      | Select from: 4800 through 118200.                                                        |
| Flash Test                         | Select this to test boot from the Flash card. You can Skip this test, or do a Full test. |

| Field Name                               | Definition                                                                                                    |
|------------------------------------------|----------------------------------------------------------------------------------------------------|
| RAM Test                                 | Select this to test boot from RAM. You can Skip this test, do a Quick test or a Full test.                                                                                                    |
| Fast Ethernet                            | Select the appropriate Ethernet setting if you need<br>to change the Auto Negotiation (default value):<br>100BaseT Half-Duplex<br>100BaseT Full-Duplex<br>10BaseT Half-Duplex<br>10BaseT Full-Duplex |
| Fast Ethernet Max. Inter-<br>rupt Events | The maximum number of packets that the CPU will handle.                                                                                                    |

3. Select Apply Changes to save your configuration to Flash.

# Information

The Information menu provides two forms for viewing information:

- General
- Port Status

#### General

Use the General form to view system information in the following categories:

- System (*e.g.*, Kernel version, Date, Uptime, etc.)
- CPU
- Memory
- Ram Disk Usage
- Fan Status

To view General information:

1. From the top menu, go to **Information**; from the side menu, select **General**.

The system brings up the following view form:

|                                                                                                    |             |                     |                                                                                                    | log                                          |
|----------------------------------------------------------------------------------------------------|-------------|---------------------|----------------------------------------------------------------------------------------------------|----------------------------------------------|
| Cyclades                                                                                                    | Access      | Configuration   I   | formation   Management                                                                                                    | IP Address: 10.10.10.31<br>Model: KVM/net 16 |
| ionoral                                                                                                    | (           |                     |                                                                                                    |                                              |
| Port Status                                                                                                    |             | System Information  |                                                                                                    |                                              |
|                                                                                                    |             | Kernel Version:     | Linux version 2.4.17_mvl21-linuxplane<br>(root@exodus:cyclades.com)<br>(gcc version 2.95.3 20010315<br>(release/MontaVista)) #1<br>Tue Jun 1 17:39:58 PDT 2004<br>AlterPath-KVMN16-Linux V 1.0.0 (Ju | ne/01/04) #2                                 |
|                                                                                                    |             | Date:               | Thu Jun 3 11:07:48                                                                                                    |                                              |
|                                                                                                    |             | Up Time:            | 18:45                                                                                                    |                                              |
|                                                                                                    |             | Power Supply State: | SINGLE                                                                                                    |                                              |
|                                                                                                    |             | CPU Information     |                                                                                                    |                                              |
|                                                                                                    |             | Cpu:                | 8xx                                                                                                    |                                              |
|                                                                                                    |             | Clock:              | 48MHz                                                                                                    |                                              |
|                                                                                                    |             | Revision:           | 0.0 (pvr 0050 0000)                                                                                                    |                                              |
|                                                                                                    |             | Bogomips:           | 47.82                                                                                                    |                                              |
|                                                                                                    |             | Memory Information  |                                                                                                    |                                              |
|                                                                                                    |             | MemTotal:           | 127140 kB                                                                                                    |                                              |
|                                                                                                    |             | MemFree:            | 97568 kB                                                                                                    |                                              |
|                                                                                                    |             | MemShared:          | 0 kB                                                                                                    | -                                            |
| Wizard                                                                                                    |             |                     |                                                                                                    |                                              |
| THEATC                                                                                                    | ۲           | ۵                   |                                                                                                    | no unsaved                                   |
| ( Carlos and Carlos and Carlos an | try changes | cancel changes      | apply changes reload                                                                                                    | page Changes                                 |

# Port Status

Use the Port Status form to view the system status of each KVM/net port.

1. From the top menu, select **Information**; from the side menu, select **Port Status**.

The system brings up the **Port Status** view form:

| cyclades               | Access   Configu | ration   Informatic | n   Management   | t           | Host Name: KVM<br>IP Address: 10.1<br>Model: KVM/net | logout<br>1<br>0.10.31<br>16 |
|------------------------|------------------|---------------------|------------------|-------------|------------------------------------------------------|------------------------------|
| General<br>Port Status |                  |                     |                  |             |                                                      |                              |
|                        |                  |                     |                  |             |                                                      |                              |
|                        | KVM Port         | 1 Status            |                  |             |                                                      |                              |
|                        | Station          |                     | Local (uC)       |             |                                                      |                              |
|                        | Connectio        | n mode              | Physical         |             |                                                      |                              |
|                        | Current sta      | atus                | OSD screen - Log | in.         |                                                      |                              |
|                        | Login            |                     | Not logged in.   |             |                                                      |                              |
|                        | KVM Port:        | 2 Status            |                  |             |                                                      |                              |
|                        | Station          |                     | inactive.        |             |                                                      |                              |
|                        |                  |                     |                  |             |                                                      |                              |
|                        |                  |                     |                  |             |                                                      |                              |
|                        |                  |                     |                  |             |                                                      |                              |
|                        |                  |                     |                  |             |                                                      |                              |
|                        |                  |                     |                  |             |                                                      |                              |
| Wizard                 |                  |                     |                  |             |                                                      |                              |
|                        |                  |                     |                  | ۲           | unsa                                                 | ved                          |
| Jakes 11               | try changes car  | ncel changes a      | pply changes     | reload page | - chan                                               | ges                          |

# Management

The Management menu comprises seven forms relating to system and software management such as booting, backing up, and handling configuration data.

| Menu Selection       | Use this menu to:                                                                                                    |
|----------------------|----------------------------------------------------------------------------------------------------|
| Backup Configuration | Use a FTP server to save or retrieve your configura-<br>tion data.                                                                                   |
| Firmware Update      | Upload firmware from the web to the KVM/net and save the new software version or update.                                                             |
| Microcode Update     | Update any of the micro controller microcodes that<br>are stored in the KVM terminator, main KVM/net,<br>local KVM/net, and internal KVM/net switch. |
| Microcode Reset      | Reset any of the micro controller microcodes.                                                                                                    |

| Menu Selection  | Use this menu to:                                                            |
|-----------------|------------------------------------------------------------------------------|
| Active Sessions | View the status of all active sessions as well as reset<br>or kill sessions. |
| Reboot          | Reboot the system.                                                           |

### **Backup Configuration**

The Backup Configuration form allows you to set the KVM/net to use a FTP server to save and retrieve its configuration. For the backup configuration to work, the FTP server must be on the same subnet. Ensure that it is accessible from the KVM/net by pinging the FTP server.

1. From the top menu, select **Management**; from the left menu, select **Backup Configuration**.

The system brings up the **Backup Configuration** form:

| cyclades                                                                                                    | Access   Configuration   Information   Management | Host Name:<br>IP Address:<br>Model: KVM/net 16 |
|----------------------------------------------------------------------------------------------------|---------------------------------------------------|------------------------------------------------|
| Backup Configuration<br>Firmware Update<br>Microcode Update<br>Microcode Reset<br>Active Sessions<br>Reboot | FTP Server Server IP Path and Filename Username   |                                                |
| Wizard                                                                                                    | Password Save to FTP server Load from FTP server  | no unaved                                      |

- 2. Complete the fields and then select one of the following buttons:
  - **Save to FTP server** select this if you want to save your configuration to the FTP server.
  - Load from FTP server select this if you want to load your configuration from the FTP server to the KVM/net.
- 3. Select the **Apply Changes** button when done. The configuration loaded should run after a reboot.

# Firmware Update

To upgrade your KVM/net firmware, perform the following steps:

1. From the top menu, select **Management**; from the side menu, select **Firmware Update**.

The system brings up the Firmware Update form:

| cyclades                                                                                          | Access   Configuration   Information   Management                                                        | logout<br>Host Name:<br>IP Address:<br>Model: KVM/net 16 |
|---------------------------------------------------------------------------------------------------|----------------------------------------------------------------------------------------------------|----------------------------------------------------------|
| Backup Configuration<br>Firmware Update<br>Microcode Update<br>Microcode Reset<br>Active Sessions | The upgrade will only be performed if<br>"Upgrade Now" button is pressed.<br>See Help? for more details. |                                                          |
| Reboot                                                                                            | Type FTF I                                                                                               |                                                          |
|                                                                                                   | File/Version Run Checksum No 💌                                                                           |                                                          |
| Wizard                                                                                            | try changes cancel changes apply changes reload page                                                     | o no unsaved changes                                     |

2. From the Firmware Update form, complete the fields as follows:

| Field Name   | Definition                                                             |  |  |  |
|--------------|------------------------------------------------------------------------|--|--|--|
| Туре         | The method of upload.                                                  |  |  |  |
| FTP Site     | The address of the FTP site.                                           |  |  |  |
| Username     | Username of the person who is doing the upload.                        |  |  |  |
| Password     | Password associated with the Username.                                 |  |  |  |
| File Version | The firmware file version.                                             |  |  |  |
| Run Checksum | Runs the checksum program to verify the accuracy of the uploaded data. |  |  |  |

- 3. Select the Upgrade Now button.
- 4. Select the **Apply Changes** button at the bottom of the configuration window.

#### Microcode Update

Through an FTP server, the Microcode form is used to update any of the micro controller microcodes that are stored separately in each of the following target locations:

- KVM Terminator
- KVM Switch (internal)
- KVM Main
- KVM Local
- KVM Video Compression Module

#### To update a microcode:

1. From the top menu, select **Management**; from the side menu, select **Microcode Update**.

The system brings up the Microcode form:

| cyclades                                                                                       | Access   Config | juration   Inform                                                                                                    | ation   Manageme                           | nt                                               | logout<br>Host Name:<br>IP Address:<br>Model: KVM/net 16 |
|------------------------------------------------------------------------------------------------|-----------------|----------------------------------------------------------------------------------------------------|--------------------------------------------|--------------------------------------------------|----------------------------------------------------------|
| Backup Configuration<br>Firmware Update<br>Microcode Update Reset<br>Active Sessions<br>Reboot | Target:         | C KVM Terminato<br>C KVM Switch (in<br>C KVM RP Main<br>C KVM RP Local<br>C KVM Video Co<br>FTP Serve<br>User<br>Password<br>Directory<br>File Name | or<br>ternal)<br>er<br><br><br>Upgrade Now | Port 1 P<br>Port 2<br>Port 3<br>Port 4<br>Port 5 |                                                          |
| Wizard                                                                                         | try changes     | cancel changes                                                                                                    | apply changes                              | reload page                                      | o no unsaved changes                                     |

2. Complete the input fields as follows:

| Field Name | Definition                                                                                                    |
|------------|----------------------------------------------------------------------------------------------------|
| Target     | The specific KVM microcode that you wish to<br>update (i.e., KVM Terminator, KVM Switch<br>(internal), KVM Main, and KVM Local). |

| Field Name | Definition                                              |
|------------|---------------------------------------------------------|
| FTP server | Address of the FTP server used to update the microcode. |
| User       | The authorized user name.                               |
| Password   | The user's password.                                    |
| Directory  | Location (directory path) of the microcode file.        |
| Filename   | The microcode filename.                                 |

- 3. From the scrollable port list, select the port to which the target is connected.
- 4. Select the Upgrade Now button.

#### Microcode Reset

The Microcode Reset form is used to reset the hardware associated with the afore-discussed microcodes.

1. From the top menu, select **Management**; from the side menu, select **Microcode Reset**.

The system brings up the Microcode Reset form:

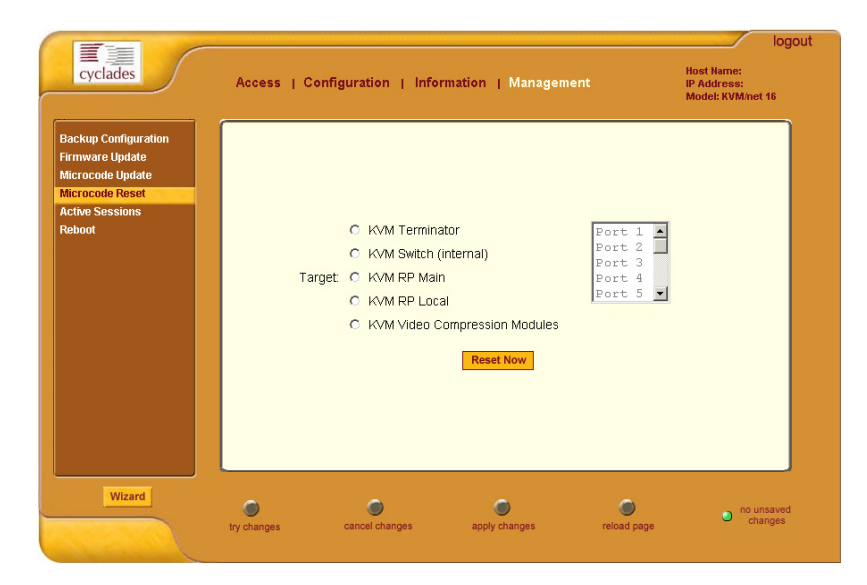

2. From the form select the microcode or hardware target.

3. From the scrollable port list, select the port to which the target is connected, and then select the **Reset Now** button.

## **Active Sessions**

The Active Sessions form is designed to provide you a quick status, and usage information (*e.g.*, user, tty, Login time, JCPU, *etc.*) pertaining to all active server sessions. You may also kill or refresh a session.

Open sessions are displayed with their identifications and statistics data for login, session and CPU usage for the specific client. JCPU relates all processes attached to that port including running background processes. PCPU relates the current processing time.

1. From the top menu bar, select **Management**; from the left menu panel, select **Active Sessions**.

The system invokes the Active Sessions window:

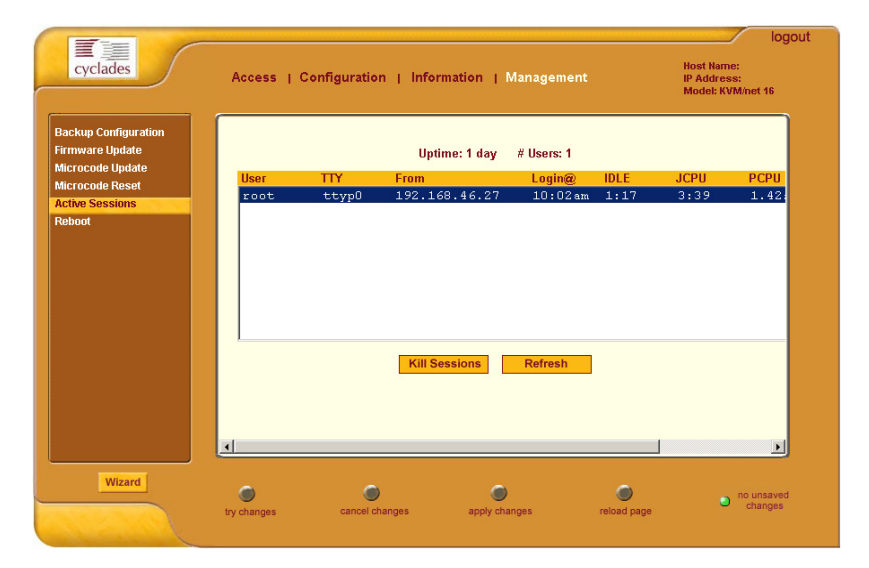

What the heading and column name means:

| Field / Column | Definition                                    |
|----------------|-----------------------------------------------|
| Uptime         | System uptime in minutes and seconds (mm:ss). |
| # Users        | Number of current users.                      |
| User           | The user who initiated the session.           |

| Field / Column | Definition                                                                                                    |
|----------------|----------------------------------------------------------------------------------------------------|
| TTY            | The name of the serial port.                                                                                                    |
| From           | The network machine to which the port is connected.                                                                                               |
| Login@         | The day and time of the last login.                                                                                                    |
| Idle           | The time when the session or server became inactive.                                                                                              |
| JCPU           | The duration of time used by all processes attached to the tty. It does not include past background jobs; only currently running background jobs. |
| PCPU           | The time used by the current process that is named in the What column.                                                                            |
| What           | The current process attached to the tty.                                                                                                    |

- 2. To kill or refresh a session, select from the Active Sessions view table the session you wish to delete or refresh.
- 3. Click on the Kill Session or Refresh button.
- 4. From the configuration window, click on the **Apply Changes** button.

# Reboot

The Reboot form allows you to reboot the system by clicking the **Reboot** button (go to **Management** > **Reboot**) as shown:

| cyclades                                                                                                    | Access   (  | Configuration   Info | rmation   Managem       | ent         | logout<br>Host Name:<br>IP Address:<br>Model: KVM/net 16 |
|----------------------------------------------------------------------------------------------------|-------------|----------------------|-------------------------|-------------|----------------------------------------------------------|
| Backup Configuration<br>Firmware Update<br>Microcode Update<br>Microcode Reset<br>Active Sessions<br>Reboot |             | This administ        | ration tool will reboot | the system. |                                                          |
|                                                                                                    |             |                      | Reboot                  |             |                                                          |
| Wizard                                                                                                    |             |                      |                         |             |                                                          |
| ALANA                                                                                                    | try changes | cancel changes       | apply changes           | reload page | <ul> <li>no unsaved<br/>changes</li> </ul>               |

# Chapter 4 KVM/net Operation

Addressed to the regular user, this chapter presents the procedures and requirements for operating the AlterPath KVM/net, and is organized as follows:

- Logging in
- KVM/net Web Management Interface
- AlterPath Viewer: Connection Menu
- KVM/net Viewer Navigation Keys
- Default Key Sequences
- Changing Your Password
- Connecting to a Server
- Cycling Between Servers
- Remote Operation
- Operating through the Remote Unit (RP)
- Adjusting Screen Brightness and Contrast
- Sharing Server Connection
- Synchronizing Keyboard and Mouse
- Establishing a Power Control Session
- Power Management

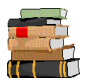

For procedures on how to log in and operate the KVM/net as an administrator, refer to **Chapter 3: KVM/net Configuration**.

# Logging In

1. Connect your internet browser to the KVM/net application by typing in the KVM/net server's IP address (*e.g.*, http://10.0.0.0) in the browser's address (URL) field as provided to you by your System Administrator. The system brings up the AlterPath KVM/net Login screen:

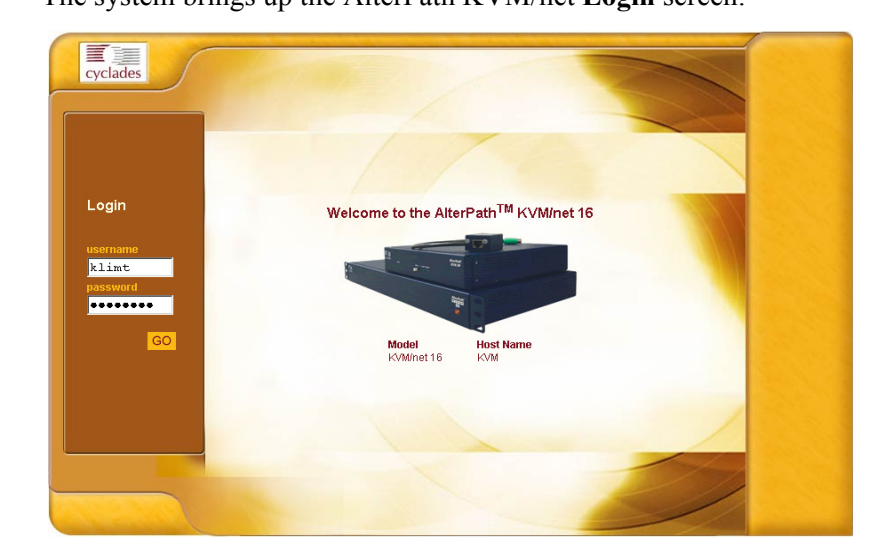

- Log in your User Name and Password as provided to you by your system administrator, and then press <Enter> or select Go. The system invokes the Connect form.
- 3. If the **Login** screen has been configured to allow direct access to a port, you may enter the port number in the additional **port** field as shown:

| Login             |  |
|-------------------|--|
| username          |  |
| password<br>***** |  |
| port<br>Port 16   |  |
|                   |  |
| GO                |  |
The **port** field accepts either the port alias or the port number using the following format: **port\_**[port number].

Example: Port\_8

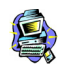

**IMPORTANT**: *Take note of this login procedure. All subsequent online procedures in this chapter will assume that you are already logged in.* 

# KVM/net Web Management Interface

Before continuing, take some time to familiarize yourself with the application's GUI elements. The window shown below is for illustration purposes only; it is not the first window that you will see when you log in to the KVM/net.

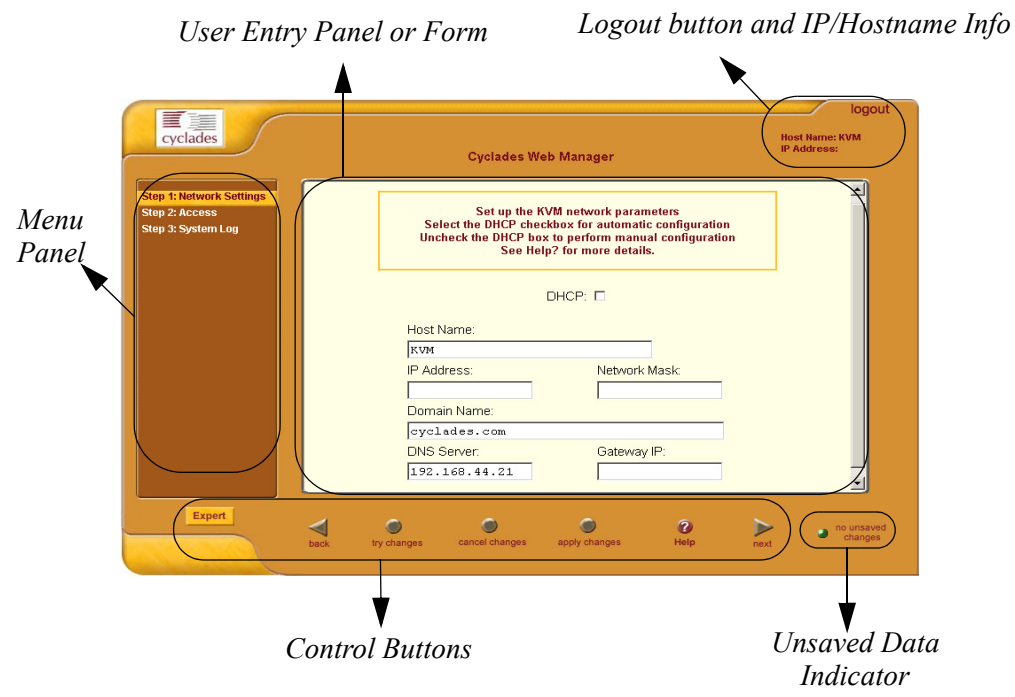

The user interface provides you with a main menu and a set of control buttons located at the bottom of the application window. The user entry panel or form changes based on your menu selection.

When you click the **Connect** button (from the **Connect** form) to connect to a server, the system will launch the AlterPath KVM/net Viewer and connect to

the server. The very first time the system invokes the Viewer, it will prompt you to accept a Security Certificate.

Once connected you can connect to another server by typing in **<Ctrl-K>** and then **<Q>** to display the **Connection Menu** which will allow you to switch to another server.

## Connecting to a Server

The **Connect** form is used to:

- Launch the KVM/net viewer and connect to a server based on your port selection from the drop down list box.
- Manage the servers from the viewer through the Connection Menu, using the key sequences and navigation keys.

In each case the KVM/net launches a java browser to make the connection.

1. From the left menu panel, select **Connect**.

The system invokes the Port Connection form:

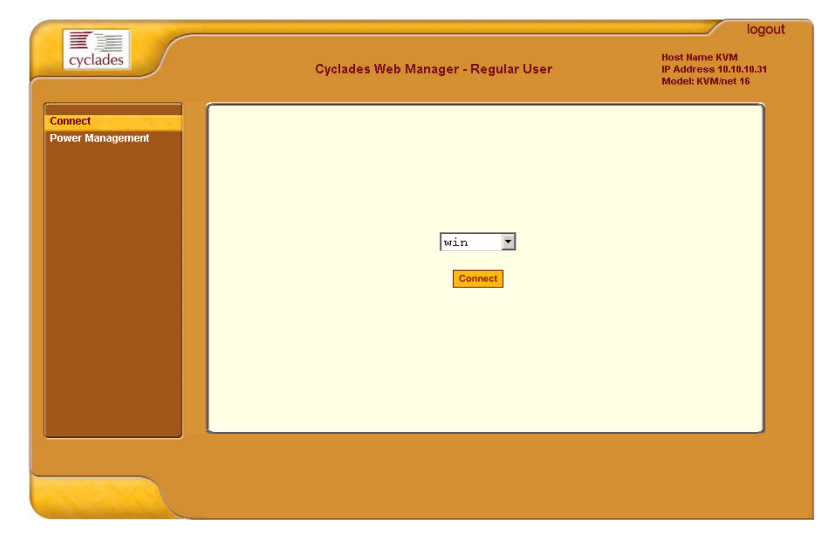

- 2. From the drop down menu, select the port to which you want to connect.
- 3. Click on the **Connect** button.

The system launches the KVM/net viewer:

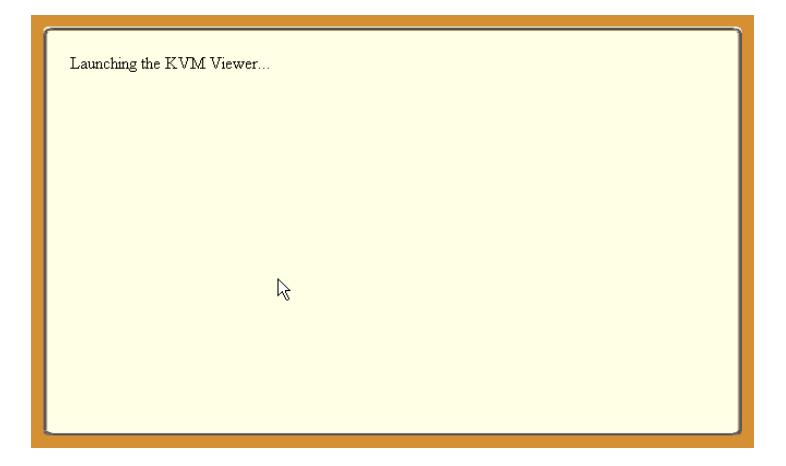

If there is no device connected, the viewer responds with the following message:

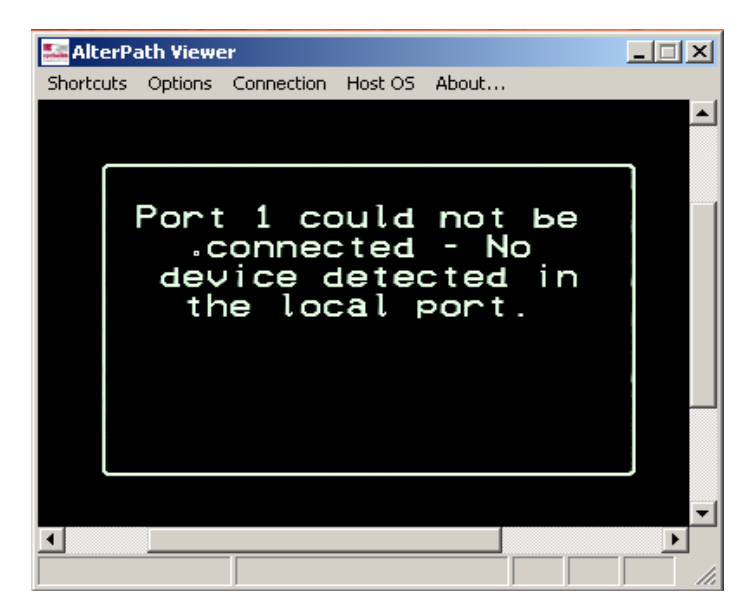

4. Press <Ctrl-K> and then <Q> to display the OSD **Connection Menu**:

| 🌆 AlterPa | ath Viewo | er         |         |       |      | _ 🗆 🗵    |
|-----------|-----------|------------|---------|-------|------|----------|
| Shortcuts | Options   | Connection | Host OS | About |      |          |
|           |           |            |         |       |      | <u> </u> |
|           |           |            |         |       |      |          |
|           |           |            |         |       |      |          |
|           | ſ         | Cor        | nect    | tion  | Menu |          |
|           |           | Port_      | _4      |       |      |          |
|           |           |            |         |       |      |          |
|           |           | Port_      | _4      |       |      |          |
|           |           | Port-      | -5      |       |      |          |
|           |           | Port_      | -6      |       |      |          |
|           |           |            | Por     | `t 4  |      |          |
|           |           |            |         |       |      |          |
|           |           |            |         |       |      |          |
|           |           |            |         |       |      | -        |
|           |           |            |         |       |      |          |
|           |           |            |         |       |      |          |

You can connect to any server through the Connection Menu. The menu allows you to:

- Connect to a Port
- Exit from the Viewer
- 5. To quit the OSD session from the Connection menu, press <**Ctrl-K**> and then <**Q**> to highlight **Exit**. Press <**Enter**> again.

| Sa AlterP | ath View | er         |         |             |      |            |          |
|-----------|----------|------------|---------|-------------|------|------------|----------|
| Shortcuts | Options  | Connection | Host OS | About       |      |            |          |
|           |          |            |         |             |      |            | <b>_</b> |
|           |          |            |         |             |      |            |          |
|           |          |            |         |             |      |            |          |
|           | ſ        | Cor        | nec     | tion        | Menu |            |          |
|           |          | Port_      | 4a      |             |      |            |          |
|           |          |            |         |             |      |            |          |
|           |          | D          | 1 -     |             |      |            |          |
|           |          | Port_      | 15      |             |      | - <b>1</b> |          |
|           |          | Exit       | -10     |             |      |            |          |
|           |          |            |         |             |      |            |          |
|           |          |            | Por     | <u>~t 4</u> |      |            |          |
|           |          |            |         |             |      |            |          |
|           |          |            |         |             |      |            |          |
|           |          |            |         |             |      |            | -        |
| •         |          |            |         |             |      |            |          |
|           |          |            |         |             |      |            |          |

Refer to the succeeding sections on Overlaying Connection Menu: Navigation Keys and Default Key Sequences to ensure full use of the viewer.

# **Overlaying Connection Menu: Navigation Keys**

Below is a short list of keyboard controls to help you navigate through the KVM Viewer. For the keys to work, make sure that your window is selected so that it is in the *active* state.

| Key                 | Action                                    |
|---------------------|-------------------------------------------|
| TAB                 | Changes between fields on the window.     |
| UP / DOWN ARROW     | Scrolls within a menu.                    |
| BACKSPACE           | Deletes character left to the cursor.     |
| PAGE UP / PAGE DOWN | Skips to the third line.                  |
| END                 | Moves to the end of a menu                |
| HOME                | Moves to the top of a menu                |
| ENTER               | Selects highlighted item; Commits changes |

# **Default Key Sequences**

A *key sequence* (also known as *escape sequence*) is a sequence of special characters used to send a command to a device or program, in this case the KVM/net application. Typically, an escape sequence begins with an escape character (hence, the term), but this is not universally true.

In KVM/net, the default key sequence (Ctrl-K, Q) for getting out of a particular window while connected to a port is also called *escape sequence*.

Aside from the navigation keys listed above, you can use the following key sequences to perform a specific action:

| Key Sequence      | Action                                                                                                    |
|-------------------|----------------------------------------------------------------------------------------------------|
| Ctrl-K, Q, Esc    | Quit command - closes the port session                                                                                         |
| Ctrl-K and then P | Port command - initiates a power control session.                                                                              |
| Ctrl-K and then C | KVM Switch command - starts the continuous cycling of all authorized ports. This function is available only to the local user. |

| Key Sequence      | Action                                                                                                    |
|-------------------|----------------------------------------------------------------------------------------------------|
| Ctrl-K and then V | Video command - controls screen brightness and contrast.                                                                                                    |
| Ctrl-K and then S | Keyboard and Mouse Synchronization command -<br>resets the keyboard and mouse synchronization if<br>either one becomes unavailable after adding a new<br>server to the KVM/net. |
| Ctrl-K. (period)  | Next Port command - moves from the currently connected port to the next authorized port.                                                                                        |
| Ctrl-K, (comma)   | Previous Port command - returns to the previous port.                                                                                                    |

# **Changing Your Password**

If you are a system administrator or a user with admin privileges, you can change your password by using your terminal emulation program.

- 1. Connect your PC terminal to the console port of your AlterPath KVM/net
- Configure your COM port as follows: Serial Speed: 9600 bps Data Length: 8 bits Parity: None Stop Bits: 1 stop bit Flow Control: None ANSI emulation
  Open your terminal emulation applica
- 3. Open your terminal emulation application (HyperTerminal, Kermit, or Minicom).
- 4. Log in as: root Password: Cyclades
- 5. Upon system prompt, enter the command: passwd
- 6. Type in your new password when prompted.
- 7. Save your new password to Flash by typing in: saveconf
- 8. Close your terminal session.

You may also change your password through the KVM/net configuration interface by referring to **Chapter 3: KVM/net Configuration**.

# **Differences in OSD Functions**

The Online Screen Display (OSD) which also displays the overlaying menus is accessible to both local and remote users. There are, however, two main differences in the OSD features or functions for each user.

- Only the local user has access to the OSD Login screen.
- Only the local user can cycle between servers using the overlaying Connection Menu. (Consequently, only the local user can use the Ctrl-K keys to cycle)

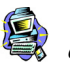

When the connection is KVM-over-IP, the system response may be slow during an OSD session. In most cases, you should always consider using the web management interface instead of the OSD.

## How to Read the Port Numbers

The number enclosed in parenthesis following the port logical number is the physical port number.

*Example*: Server 2 (1) *Where*: Server 2 = port name 1 = physical port number

A name and a number connected by a period (.) indicate the slave KVM followed by its physical port.

*Example*: kvm2.4 *Where*: kvm2 = slave name 4 = physical port on slave kvm2

# **Cycling Between Servers**

*Cycle* refers to the capability to access or connect from one authorized server to another. This feature is available to local the user only. Through the onscreen display interface, or by using a key sequence, KVM/net provides you immediate access to all connected or authorized servers. Cycling occurs in the order by logical port as they appear in the Server Connection Menu. In the cycle process, if there is no device attached to the port associated with the next logical port, a message will appear to indicate that there is no device connected:

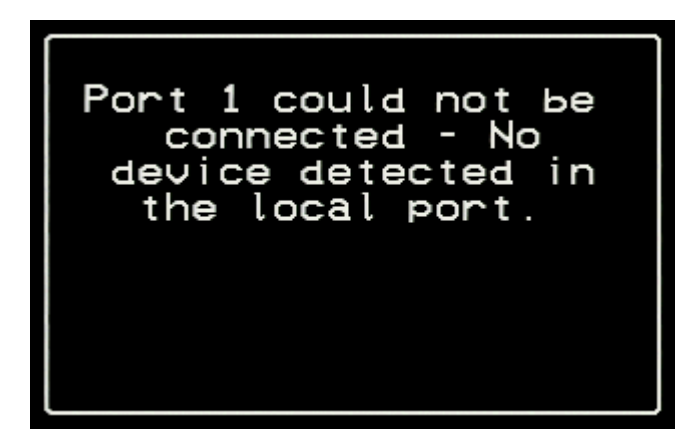

There are two types of cycle commands:

- Cycle by Server
- Cycle by Key Sequence

Cycle by Server enables you to view all authorized servers on a continuous basis until all server have been exhausted and then start over again. The cycle does not stop unless you enter the escape sequence (default: **Ctrl-K**, **Q**) to abort the process and close the session.

Cycle by Key Sequence allows you to view or access the next server by entering the Cycle key sequence (default: **Ctrl-K**, **C**). The procedure allows you to move from one server to the next authorized server, using one key sequence at a time.

## Cycle by Server

To initiate Cycle by Server:

1. From the Connection Menu, choose **Cycle** and press **Enter**. The system brings up the Server Selection Menu:

| Connection Menu |
|-----------------|
| Сусle           |
| Port 16         |
| Port 16         |

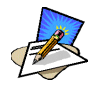

The Cycle selection is available only to the local user, not the remote user.

2. Select **Cycle** (you may have to use the **End** key to find Cycle at the bottom of the list) from the Server Connection Menu and then press Enter. The system initiates cycle from the first authorized server.

## Cycle by Key Sequence

The cycle by key sequence, like all key sequences, will work only when you are already viewing or accessing a server.

 To access the next authorized server from the current server selection, press Ctrl-K followed by the C key.

The system should take you to the next authorized server.

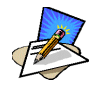

The key sequence for cycling (Ctrl-K,C) works only if you are a local user.

# Using the KVM RP to Extend Operation

You can extend the local distance of your AlterPath KVM/net by using the AlterPath KVM RP. KVM/net supports two concurrent users through any combination of the following:

- One local user at the KVM/net switch.
- One extended user at the AlterPath RP location.
- One remote user over IP.

The AlterPath RP may be placed up to 500 feet away from the KVM/net unit, enabling the extended user to select the local keyboard, video, and mouse console between a local station and a server connected to the KVM/net.

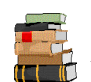

See Chapter 2: KVM/net Installation for details on how to install the AlterPath KVM RP.

## Operating through the Remote Unit (RP)

You can select the keyboard, video, and mouse extended console between a local station and a server connected to the KVM/net using any of the following methods:

- Press the button at the AlterPath KVM RP unit to switch the local video display between a local station and a server connected to the KVM/net.
- Use the key sequence [Scroll Lock] + [Scroll Lock] + R to switch the local video display to the remote server connected to the KVM/ net.
- Use the key sequence [Scroll Lock] + [Scroll Lock] + L to switch the local video display to the local station connected to the KVM RP.

# **Finishing your Session**

There are three ways to end your AlterPath Viewer session:

- Selecting Exit from the AlterPath Viewer Client
- Pressing the escape sequence (Ctrl-K, Q, Esc)
- Through Idle Timeout

### Method 1: Exiting from the AlterPath Viewer Client

From the menu bar of the AlterPath Viewer, go to: Shortcuts > Exit Viewer Client.

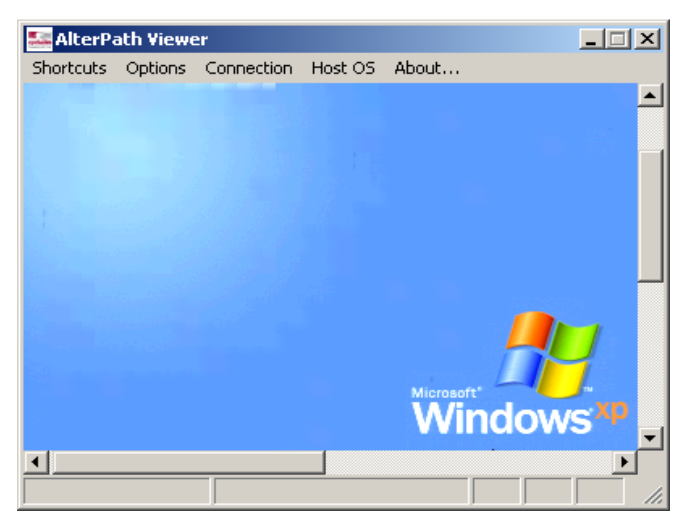

## Method 2: Exiting by using the escape sequence.

Press **Ctrl-K** keys followed by **<K>** and **<Esc>**. The system will close the session.

## Method 3: Exiting by Idle Timeout

Leaving your system idle will eventually close the session based on the configured idle time. The idle time is set by the KVM/net administrator.

# **Adjusting Screen Brightness and Contrast**

To adjust screen brightness, press the video control key sequence (**Ctrl-K** followed by the **V** key, default).

Depending on which window was accessed last, the system will display either one of the following overlaying windows:

- Automatic (Video) Control Adjustment
- Manual Brightness and Contrast Control

### Automatic (Video) Control Adjustment

The Automatic Video Adjustment window is used to control the video signal input level to the KVM/net. This is used to compensate for the differences in video signal levels from the computers.

| Automatic control  |
|--------------------|
| Adjustment 94<br>4 |
| Exit Auto Manual   |

In the Automatic Control screen, press the <Tab> key to move from the Adjustment field to the **Exit/Auto/Manual** buttons. Once you are in one of the buttons, select the right or left arrows to move from one button to another.

## Manual (Brightness/Contrast) Control

The Manual Control window is used to control the levels of video brightness and contrast. As in the Automatic Control overlay window, use the <Tab> key to move between the **Brightness/Contrast** fields and the **Exit/Auto/Manual** buttons.

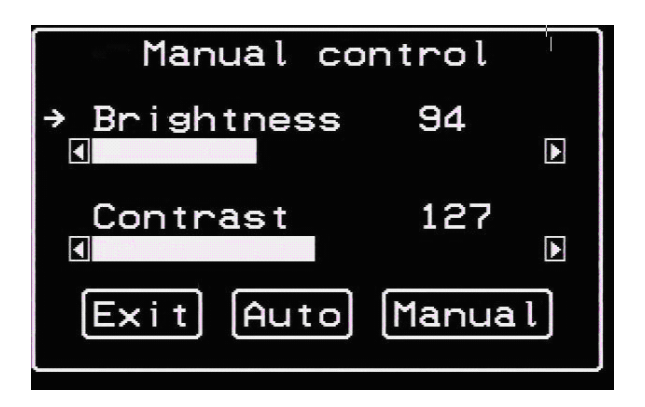

# **Sharing Server Connection**

The AlterPath KVM/net supports shared connections to a server. This feature is implemented based on the type of access permissions each of the users have for the specified server port.

When a user connects to a server that is already in use, the software autodetects the event and presents a menu to the connecting user. Options available under this menu will vary depending on the connecting user access permissions. Also, a notification is presented to the current user, depending on the action selected by the connecting user. To better understand how this is done consider the following definitions:

- Read-only mode: session mode of a user with read-only permission for the server port
- Read-write mode: session mode of a user with read-write, readwrite-config, read-write-power or full access permission for the server port

The following two options are always presented in the menu to the connecting user:

- Quit: Just quits the connection attempt and returns to the Server Connection Menu
- Connect read-only: connects the user in read-only mode and notifies the new connection to the previous user.

The menu presented to the connecting user and the notification message to the previous user are as follows:

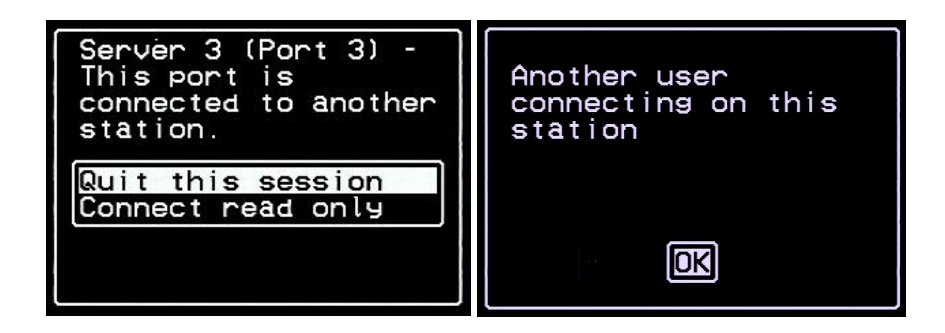

If the connecting user has either read-write, read-write-config, read-writepower or full access permission to the server port, the following additional options are presented in the menu:

- Connect read write: connects the user in read-write mode and the previous user is notified of the event. If the previous user is in read-write mode, its access mode is changed to read-only and he is notified of the event.
- Kill the other session: kills the existing session and connects the user in read-write mode. The previous user is notified of the event and is disconnected from the server port.

The menu presented to the connecting user and the notification messages to the previous user are as follows:

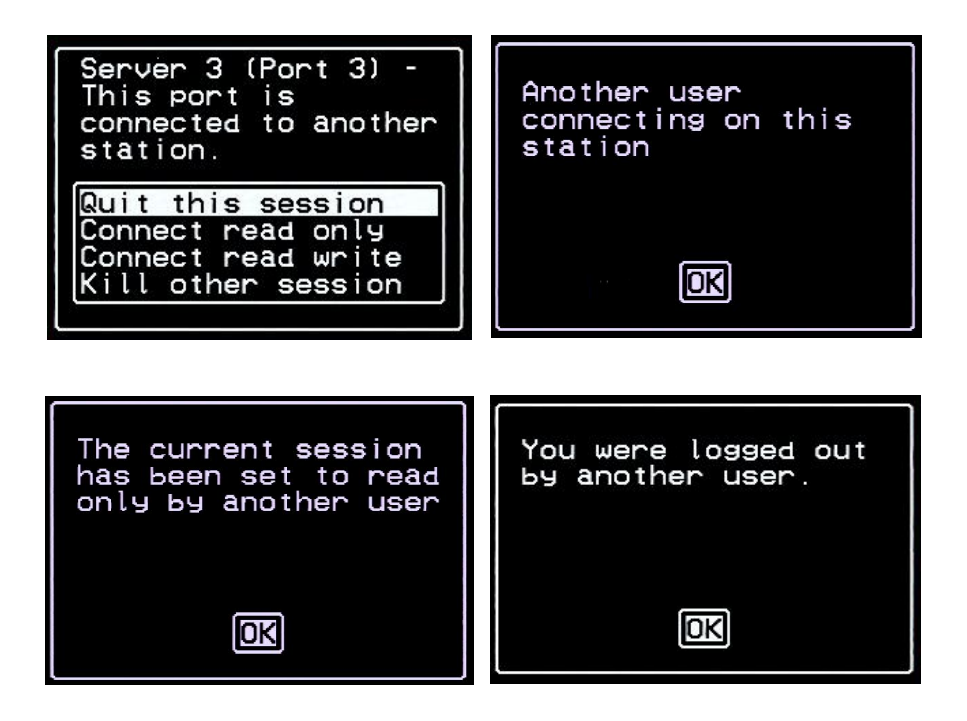

The connecting user is always granted the highest privilege mode based on its permission rights when the previous user is in read-only mode.

Once two users are connected to a server port, either user may choose at any time to change his/her access mode (or disconnect from the session by issuing a escape sequence command)

# Synchronizing Your Keyboard and Mouse

There may be circumstances when your recently connected server do not support full operation of keyboard and mouse. To fix this, just issue a Keyboard/Mouse Sync command (default keys: Ctrl-K, and then S). This key sequence invokes the following confirmation window:

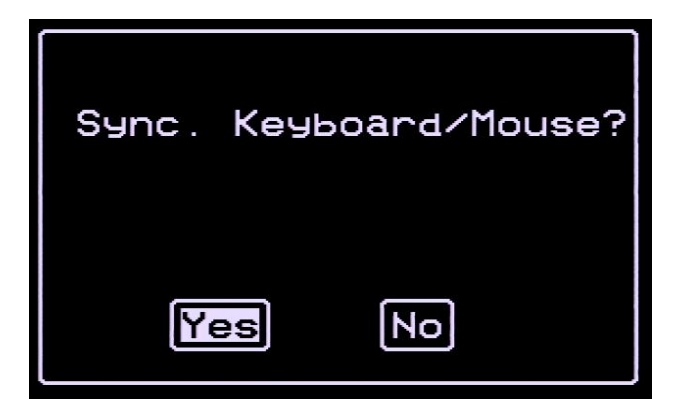

Select Yes to enable your keyboard and mouse again.

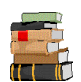

See also the section on Mouse Settings, Chapter 2: KVM/net Installation.

# **Establishing a Power Control Session**

## Power Control by Escape Sequence

If you have an AlterPath PM powering one or more computers connected to your KVM/net unit, you may initiate a power control session at any time once you are connected. You first connect to the desired computer by following the steps in the *Connecting to a Server* section of this chapter. Once connected, you can press, at any time, the power command key sequence (**Ctrl-K** then **P**, default).

## Power Control Over IP

If you have Power Manager configured into the KVM/net switch, then you should be able to use the Power Management form of the web interface.

# **Power Management**

Depending on your access rights, KVM/net allows you to remotely view and manage all Intelligent Power Distribution Units (IPDUs) connected to the KVM/net unit. Power management configuration comprises five tabbed forms, of which only the first two are available to the regular user:

| Form Title       | Use this form to:                                                                                                    |
|------------------|----------------------------------------------------------------------------------------------------|
| Outlets Manager  | Switch on/off and lock/unlock outlets; reboot network devices.                                                                                                    |
| View IPDUs Info  | View IPDU information by ports and slaves. The information form provides real-time, global, current monitoring of all connected devices.                                                                                                    |
| Users Manager    | <i>For admin user only.</i> This form is used to Add or delete users assigned to specific outlets.                                                                                                    |
| Configuration    | <i>For admin user only.</i> This form is used to enable<br>over power protection, syslog and alarm notification<br>from any specified port. The form allows the<br>administrator to set a current alarm threshold that<br>once exceeded will have the KVM/net sound an<br>alarm or send a notification message. |
| Software Upgrade | <i>For admin user only.</i> This form is used to upgrade the AlterPath Power Manager software.                                                                                                    |

If you have admin privileges and you need to configure Power Management using the other tabbed forms, refer to **Chapter 3: KVM/net Configuration** for a detailed explanation of these forms.

### Access > Power management > Outlets Manager

The **Outlets Manager** form allows you to check the status of all IPDUs connected to the Console Server, including their outlets. Any user who has Administration privileges can turn on, turn off, cycle, lock and unlock the outlets.

1. From the top menu, select Access; from the left menu, select Power Management.

The system invokes the following form:

| nect to Server | Outlets Man | ager              | View IPDUs Info             | 1 | Jsers | Manage | r Configuration    | Soft         | ware Upgrade |
|----------------|-------------|-------------------|-----------------------------|---|-------|--------|--------------------|--------------|--------------|
| er Management  |             | Name: I<br>Numbei | PowerMgm-1<br>r of Units: 1 |   |       |        | Save Outlets State |              |              |
|                |             | Outlet            | Outlet Name                 | 0 | utlet | State  | Power Up Interval  | <b>1</b> 111 |              |
|                |             | 1<br>1            | outa                        | Ö |       | Cycle  | 0.50               | Edit         |              |
|                |             | 2                 | tout3                       | Ő | 2     | Cycle  | 0.50               | Edit         |              |
|                |             | 4                 | out4                        | Ö | 2     | Cycle  | 0.50               | Edit         |              |
|                |             | 5                 | out5                        | Ö | 2     | Cycle  | 0.50               | Edit         |              |
|                |             | 6                 | out6                        | Q | 2     | Cycle  | 0.50               | Edit         |              |
|                |             | 7                 | out7                        | Ö | 2     | Cycle  | 0.50               | Edit         |              |
|                |             | 8                 | out8                        | Ŷ | 3     | Cycle  | 0.50               | Edit         |              |
|                |             |                   |                             |   |       |        |                    |              |              |
|                |             |                   |                             |   |       |        |                    |              |              |
|                |             |                   |                             |   |       |        |                    |              |              |
|                |             |                   |                             |   |       |        |                    |              |              |
|                |             |                   |                             |   |       |        |                    |              |              |

In the example above, the yellow bulbs (*i.e.*, the actual color online when the switch is ON) and the opened padlock indicate that the outlets are switched on and unlocked.

2. To switch on/off an outlet, click on the light bulb; to lock/unlock an outlet, click on the padlock.

| Outlets Ma | inager         | View IPDUs Info             | ι        | Jsers | Manager | Configuration      | Sof   | tware Upgrad |
|------------|----------------|-----------------------------|----------|-------|---------|--------------------|-------|--------------|
|            | Name:<br>Numbe | PowerMgm-1<br>r of Units: 1 |          |       |         | Save Outlets State |       |              |
|            | Outlet         | Outlet Name                 | 0        | utlet | State   | Power Up Interval  | Entit |              |
|            | 2              | out2                        | - V      |       | Cycle   | 0.50               | Edit  |              |
|            | З              | tout3                       | <b>_</b> | 3     | Cycle   | 0.50               | Edit  |              |
|            | 4              | out4                        | Ŷ        | 2     | Cycle   | 0.50               | Edit  |              |
|            | 5              | out5                        |          | 3     | Cycle   | 0.50               | Edit  |              |
|            | 6              | out6                        | P        | 3     | Cycle   | 0.50               | Edit  |              |
|            | 7              | out7                        | <b>_</b> | 3     | Cycle   | 0.50               | Edit  |              |
|            | 8              | out8                        | <b>_</b> | 3     | Cycle   | 0.50               | Edit  |              |
|            |                |                             |          |       |         |                    |       |              |
|            |                |                             |          |       |         |                    |       |              |
|            |                |                             |          |       |         |                    |       |              |
|            |                |                             |          |       |         |                    |       |              |

In the sample form below, outlet 2 is switched off and locked.

- 3. To save your changes, click on the **Save Outlets State** button located in the form.
- 4. From the lower control buttons of the main window, click on the **Apply Changes** button.

### Access > Power Management > View IPDUs Info

The IPDU Info form allows you to view all IPDU information (*e.g.*, number of outlets of each unit, current, temperature, alarm threshold levels, firmware, etc.) by serial port.

The form stores historical values of the maximum current and the maximum temperature.

#### 4: KVM/net Operation

To view IPDU information, perform the following steps:

 From the top menu bar, select Access; from the left menu panel, select Power Management; from the form tabs, select View IPDUs Info. The system brings up the IPDUs Info form:

| Outlets Manag   | er View IPDUs Ir                                                           | lfo Users I              | Manager                | Configuration                        | Software Upgrade |
|-----------------|----------------------------------------------------------------------------|--------------------------|------------------------|--------------------------------------|------------------|
| Se              | rial Port 4: General                                                       | Information              | Clear Max<br>Clear Max | Contected Current                    | e                |
| Na<br>Nu        | me: PowerMgm-4<br>mber of Units: 1                                         | Syslog: ON<br>Buzzer: ON | Number o               | of Outlets: 8<br>rent Protection: OF | F                |
| Ma<br>Mo<br>Ala | <mark>ister Unit Informatio</mark><br>idel: PM8 15A<br>arm Threshold: 15.1 | in:<br>JA                | Software               | Version: 1.2.0                       | -                |
| CL<br>Te        | irrent: 0.0A<br>mperature:                                                 |                          | Maximum<br>Maximum     | ) Detected: 0.4A<br>) Detected:      |                  |
|                 |                                                                            |                          |                        |                                      |                  |
|                 |                                                                            |                          |                        |                                      |                  |
|                 |                                                                            |                          |                        |                                      |                  |
|                 |                                                                            |                          |                        |                                      |                  |
|                 |                                                                            |                          |                        |                                      |                  |

- 2. To delete the stored values for the maximum detected current, select the **Clear Max Detected Current** button.
- 3. To delete the stored values for the maximum detected temperature, select the **Clear Max Detected Temperature** button.

# Glossary

| 3DES                          | Derived from DES which is an acronym for Data Encryption<br>Standard. DES was originally developed by IBM as Lucifer<br>in the early 1970's. The NSA and NIST used a modified<br>version of Lucifer and named it DES. DES was adopted as<br>the federal standard in 1976 (FIPS (46-3) and ANSI standard<br>X9.32).                                                           |
|-------------------------------|----------------------------------------------------------------------------------------------------|
|                               | However, DES became vulnerable as computers got more<br>powerful and so NIST defined 3DES or Triple DES in 1999.<br>3DES uses three stages of DES so it is much more secure and<br>suffices for most applications currently.                                                                                                    |
|                               | Advantages of 3DES:                                                                                                    |
|                               | It is easy to implement in both hardware and software compared to other algorithms.                                                                                                    |
|                               | It is based on DES which is a very trusted cipher. DES has<br>been studied thoroughly for over 25 years now and is proven<br>to have sound basics though the key length is too small now.                                                                                                    |
|                               | It is much faster than public key cryptography methods like<br>the RSA method. (Source: www: 3DES and Encryption,<br>Kenneth Castelino)                                                                                                    |
| Authentication                | The process by which a user's identity is checked within the network to ensure that the user has access to the requested resources.                                                                                                    |
| Basic In/Out System<br>(BIOS) | Chips on the motherboard of a computer contain read only<br>memory instructions that are used to start up a computer. The<br>operating system of a PC also makes use of BIOS<br>instructions and settings to access hardware components such<br>as a disk drive. Some BIOS/CMOS settings can be set to scan<br>for viruses, causing problems for some installation programs. |
| Baud Rate                     | The baud rate is a measure of the number of symbols<br>(characters) transmitted per unit of time. Each symbol will<br>normally consist of a number of bits, so the baud rate will<br>only be the same as the bit rate when there is one bit per                                                                                                    |

|          | symbol. The term originated as a measure for the<br>transmission of telegraph characters. It has little application<br>today except in terms of modem operation. It is<br>recommended that all data rates are referred to in bps, rather<br>than baud (which is easy to misunderstand). Additionally,<br>baud rate cannot be equated to bandwidth unless the number<br>of bits per symbol is known.                                                                  |
|----------|----------------------------------------------------------------------------------------------------|
| Boot     | To start a computer so that it is ready to run programs for the user. A PC can be booted either by turning its power on, (Cold Boot) or by pressing Ctrl+Alt+Del (Warm Boot).                                                                                                    |
| CAT-5    | Category 5. A cabling standard for use on networks at speeds<br>up to 100 Mbits including FDDI and 100base-T. The 5 refers<br>to the number of turns per inch with which the cable is<br>constructed.                                                                                                    |
| Console  | Terminal used to configure network devices at boot (start-up) time. Also used to refer to the keyboard, video and mouse user interface to a server.                                                                                                    |
| Checksum | A computed value which depends on the contents of a block<br>of data and which is transmitted or stored along with the data<br>in order to detect corruption of the data. The receiving system<br>recomputes the checksum based upon the received data and<br>compares this value with the one sent with the data. If the two<br>values are the same, the receiver has some confidence that the<br>data was received correctly.                                      |
| DHCP     | Dynamic Host Configuration Protocol. A protocol for automatic TCP/IP configuration that provides static and dynamic address allocation and management.                                                                                                    |
|          | DHCP enables individual computers on an IP network to<br>extract their configurations from a server (the 'DHCP server')<br>or servers, in particular, servers that have no exact<br>information about the individual computers until they request<br>the information. The overall purpose of this is to reduce the<br>work necessary to administer a large IP network. The most<br>significant piece of information distributed in this manner is<br>the IP address. |

| Escape Sequence | A sequence of special characters that sends a command to a device or program. Typically, an escape sequence begins with an escape character, but this is not universally true.                                                                                                    |
|-----------------|----------------------------------------------------------------------------------------------------|
|                 | An escape sequence is commonly used when the computer<br>and the peripheral have only a single channel in which to<br>send information back and forth. If the device in question is<br>"dumb" and can only do one thing with the information being<br>sent to it (for instance, print it) then there is no need for an<br>escape sequence. However most devices have more than one<br>capability, and thus need some way to tell data from<br>commands.                                                                                                   |
| Ethernet        | A LAN cable-and-access protocol that uses twisted-pair or<br>coaxial cables and CSMA/CD (Carrier Sense Multiple<br>Access with Collision Detection), a method for sharing<br>devices over a common medium. Ethernet runs at 10 Mbps;<br>Fast Ethernet runs at 100 Mbps. Ethernet is the most common<br>type of LAN.                                                                                                    |
| Flash           | Flash refers to a type of memory that can be erased and<br>reprogrammed in units of memory known as blocks rather<br>than one byte at a time; thus, making updating to memory<br>easier.                                                                                                    |
| Flow Control    | A method of controlling the amount of data that two devices<br>exchange. In data communications, flow control prevents one<br>modem from "flooding" the other with data. If data comes in<br>faster than it can be processed, the receiving side stores the<br>data in a buffer. When the buffer is nearly full, the receiving<br>side signals the sending side to stop until the buffer has space<br>again. Between hardware (such as your modem and your<br>computer), hardware flow control is used; between modems,<br>software flow control is used. |
| Hot-Swap        | Ability to remove and add hardware to a computer system without powering off the system.                                                                                                    |
| IP Address      | A 32-bit address assigned to hosts using TCP/IP. It belongs to<br>one of five classes (A-E) and is expressed as 4 octets<br>separated by periods formatted as dotted decimals. Each<br>address has a network number, an optional sub network<br>number and a host number. The first two numbers are used                                                                                                    |

|                     | for routing, while the host number addresses an individual<br>host within the network or sub network. A subnet mask is<br>used to extract network and sub network information from<br>the IP address.                                                                                                    |
|---------------------|----------------------------------------------------------------------------------------------------|
| IP packet filtering | This is a set of facilities in network equipment that allows the filtering of data packets based on source/destination addresses, protocol, TCP port number and other parameters. Packet filtering is one of the main functions of a firewall.                                                                                                    |
| IPsec               | Short for <i>IP Security Protocol</i> , IPsec is an extended IP protocol that provides encrypted security services. These services enable authentication, as well as for access and trustwothiness control. IPsec provides similar services as SSL, but it works on a network layer. Through IPsec you can create encrypted tunnels (VPN) or encrypt traffic between two hosts.                                                                   |
| Kerberos            | Kerberos was created by MIT as a solution to network<br>security problems. The Kerberos protocol uses strong<br>cryptography so that a client can prove its identity to a server<br>(and vice versa) across an insecure network connection. After<br>a client and server has used Kerberos to prove their identity,<br>they can also encrypt all of their communications to assure<br>privacy and data integrity as they go about their business. |
| KVM                 | Keyboard, video and mouse interface to a server.                                                                                                    |
| LDAP                | Lightweight Directory Access Protocol. A software protocol<br>for enabling anyone to locate organizations, individuals, and<br>other resources such as files and devices in a network,<br>whether on the Internet or on a corporate intranet. LDAP is a<br>"lightweight" (smaller amount of code) version of DAP<br>(Directory Access Protocol), which is part of X.500, a<br>standard for directory services in a network.                       |
| MAC                 | Medium Access Control. Internationally unique hardware<br>identification address that is assigned to the NIC (Network<br>Interface Card) which interfaces the node to the LAN.                                                                                                    |
| Network Mask        | A number used by software to separate the local subnet<br>address from the rest of a given Internet protocol address                                                                                                    |

|        | Network masks divide IP addresses into two parts (network<br>address and address of a particular host within the network).<br>Mask have the same form as IP addresses (i.e.<br>255.255.255.0), however, its value is needed to be<br>understood as a 32-bit number with certain number of ones<br>on the left end and zeros as the rest. The mask cannot have an<br>arbitrary value. The primary function of a subnet mask is to<br>define the number of IP hosts that participate in an IP subnet.<br>Computers in the same IP subnet should not require a router<br>for network communication. |
|--------|----------------------------------------------------------------------------------------------------|
| NTP    | <i>Network Time Protocol.</i> A standard for synchronizing your system clock with the ``true time", defined as the average of many high-accuracy clocks around the world.                                                                                                    |
| OSD    | On-Screen Display.                                                                                                    |
| Packet | A packet is a basic communication data unit used when<br>transmitting information from one computer to another. The<br>maximum length of a packet depends on the communication<br>medium. As an example, in Ethernet networks the maximum<br>length is1500 bytes. A data packet can be divided into two<br>parts: the header part and the data part. The header contains<br>information needed for communication between nodes; the<br>data is the body of the packet that is ultimately received by<br>the application.                                                                         |
| Parity | In serial communications, the parity bit is used in a simple<br>error detection algorithm. As a stream of data bits is formed,<br>an extra bit, called the parity bit, is added. This bit is set on<br>(1) or off (0), depending on the serial communications<br>parameters set in the UART chip.                                                                                                    |
|        | The following lists the available parity parameters and their meanings:                                                                                                    |
|        | <b>Odd</b> - Parity bit set so that there is an odd number of 1 bits<br><b>Even</b> - Parity bit set so that there is an even number of 1 bits<br><b>None</b> - Parity bit is ignored, value is indeterminate                                                                                                    |
| Port   | A port is a 16-bit number (the allowed range being 1 through 65535) used by the TCP and UDP protocols at the transport layer. Ports are used to address applications (services) that                                                                                                    |

|              | run on a computer. If there was only a single network<br>application running on the computer, there would be no need<br>for port numbers and the IP address only would suffice for<br>addressing services. However, several applications may run<br>at once on a particular computer and we need to differentiate<br>among them. This is what port numbers are used for. Thus, a<br>port number may be seen as an address of an application<br>within the computer.                                                                                                    |
|--------------|----------------------------------------------------------------------------------------------------|
| PPP          | <i>Point-to-Point Protocol</i> . This protocol is a way to connect<br>your computer to the Internet over telephone lines. PPP is<br>replacing an older protocol, SLIP, as it is more stable and has<br>more error-checking features.                                                                                                    |
|              | PPP has been a widely-used Internet standard for sending<br>datagrams over a communications link. The PPP standard is<br>described in RFC 1661 by the Point-to-Point Working Group<br>of the Internet Engineering Task Force (IETF). PPP is<br>commonly used when remote computers call an Internet<br>service provider (ISP) or a corporate server that is configured<br>to receive incoming calls.                                                                                                    |
| RADIUS       | Remote Authentication Dial-In User Service) is a client/<br>server protocol and software that enables remote access<br>servers to communicate with a central server to authenticate<br>dial-in users and authorize their access to the requested                                                                                                    |
|              | user profiles in a central database that all remote servers can share.                                                                                                    |
| SMTP         | system of service. RADIOS allows a company to maintain<br>user profiles in a central database that all remote servers can<br>share.<br>Simple Mail Transfer Protocol. Specifies the format of<br>messages that an SMTP client on one computer can use to<br>send electronic mail to an SMTP server on another computer.                                                                                                    |
| SMTP<br>SNMP | system of service. RADIUS allows a company to maintain<br>user profiles in a central database that all remote servers can<br>share.<br>Simple Mail Transfer Protocol. Specifies the format of<br>messages that an SMTP client on one computer can use to<br>send electronic mail to an SMTP server on another computer.<br>Short for <i>Simple Network Management Protocol</i> , a set of<br>protocols for managing complex networks. The first versions<br>of SNMP were developed in the early 80s. SNMP works by<br>sending messages, called protocol data units (PDUs), to<br>different parts of a network. |

(Source: Webopedia)

| SNMP Traps  | Notifications or Event Reports are occurrences of Events in a<br>Managed system, sent to a list of managers configured to<br>receive Events for that managed system. These Event<br>Reports are called Traps in SNMP. The Traps provide the<br>value of one or more instances of management information.<br>Any SNMP enabled Device generates Fault Reports (Traps)<br>that are defined in the MIB (which the SNMP Agent has<br>implemented) |
|-------------|----------------------------------------------------------------------------------------------------|
|             | The Trap Definition vary with the SNMP Version (which defines the messaging format), but the information contained in these are essentially identical. The major difference between the two message formats is in identifying the events.                                                                                                    |
| SSH         | Secure Shell. A protocol which permits secure remote access<br>over a network from one computer to another. SSH<br>negotiates and establishes an encrypted connection between<br>an SSH client and an SSH server.                                                                                                    |
| Stop Bit    | A bit which signals the end of a unit of transmission on a serial line. A stop bit may be transmitted after the end of each byte or character.                                                                                                    |
| Subnet Mask | A bit mask used to select bits from an Internet address for subnet addressing. Also known as Address Mask.                                                                                                    |
| TACACS      | Terminal Access Controller Access Control System.                                                                                                    |
|             | Authentication protocol, developed by the DDN community,<br>that provides remote access authentication and related<br>services, such as event logging. User passwords are<br>administered in a central database rather than in individual<br>routers, providing an easily scalable network security<br>solution.                                                                                                    |
| TACACS+     | Terminal Access Controller Access Control System Plus. A protocol that provides remote access authentication, authorization, and related accounting and logging services, used by Cisco Systems.                                                                                                    |

| Telnet | A terminal emulation program for TCP/IP networks such as<br>the Internet. The Telnet program runs on your computer and<br>connects your PC to a server on the network. You can then<br>enter commands through the Telnet program and they will be<br>executed as if you were entering them directly on the server<br>console.                                                               |
|--------|----------------------------------------------------------------------------------------------------|
| ΤΤΥ    | 1. In Unix, refers to any terminal; sometimes used to refer to the particular terminal controlling a given job (it is also the name of a Unix command which outputs the name of the current controlling terminal). 2. Also in Unix, any serial port, whether or not the device connected to it is a terminal; so called because under Unix such devices have names of the form <b>tty</b> . |
| UDP    | <i>User Datagram Protocol</i> uses a special type of packet called<br>a datagram. Datagrams do not require a response; they are<br>one way only (connectionless). Datagrams are usually used<br>for streaming media because an occasional packet loss will<br>not affect the final product of the transmission.                                                                             |
| VPN    | <i>Virtual Private Networking</i> allows local area networks to communicate across wide area networks, typically over an encrypted channel. See also: <b>IPsec</b> .                                                                                                    |

# Index

## A

AC power cable 2-5 Active Sessions form 3-75 Add a Rule 3-51 add a user/group to the Access list 3-36 Add Group dialog box 3-37 Add User dialog box 3-36 AlterPath KVM RP 1-2, 2-1 AlterPath KVM/net 16 1-2 AlterPath KVM/net 16 1-2 AlterPath KVM/net 22 1-2 AlterPath KVM/net Login page 3-2 Authentication Method 3-54 Authentication Protocol 3-54 Authentication Required 3-64 AUX Port 3-63

### B

Backup Configuration form 3-71 Baud Rate 3-64 BIOS access 1-3 Boot Configuration 3-67

### С

cascading 1-1 Cascading AlterPath KVM/net 2-6 cascading configuration 2-6 CAT-5 cabling 1-1 Cat-5-Based Cabling 1-5 Chain 3-44 To add a chain 3-45 To edit a chain 3-46 change a user's password 3-37 Change User Password dialog box 3-11 Circuit loading, E2000 2-10 Clear Max Detected Current button 3-19 Clear Max Detected Temperature button 3-19 Common Escape Sequence 3-26 community name 3-57 concurrent users 1-2, 1-6 Configure Ports 3-33 configure VPN 3-53 Configuring in Expert Mode 3-13 Configuring in Wizard Mode 3-7 Connect a local user station 2-4 Connect the Remote Point Unit 2-4 connecting a secondary KVM to a primary KVM/net 2-7 Connecting to a Server 4-4 Console Banner 3-41 Cycle by Key Sequence 4-10 Cycle by Server 4-10 Cycling Between Servers 4-10

## D

daisy-chaining 3-30 Date/Time form 3-65 Default Access List 3-35 Default Key Sequences 3-25, 4-7 Default Permission 3-35 delete a user/group from the Access List 3-36 device configuration edit a device configuration 3-32 delete a device configuration 3-32 Devices form 3-30 DHCP field 3-40 DHCP server 2-5 Direct Access to a port 3-3 Domain Name 3-41

# E

Edit Rule dialog box 3-48 event logging 1-7

## F

Facility Number 3-26, 3-42 Firmware Update form 3-72 Flow Control 3-64 fragmented packets 3-49 FTP server 3-71

### G

Gateway IP 3-41 General form 3-68

## H

Host Name 3-41 Host Settings 3-39 Host Settings form 3-40

## I

ICMP Type 3-49 Idle Timeout 3-27 Information menu 3-68 Input Interface 3-49 IP filtering 3-44 IP security 3-38 IPDU Info form 3-19, 4-21 IPsec 3-53

## J

JCPU 3-75

### K

Kerberos 1-1 Keyboard Type 3-27 keyboard, video, and mouse 1-3 key sequence 4-7 Kill Session 3-76 KVM cable 2-1 KVM RP Using ~ to Extend Operation 4-12 KVM Terminator 2-4 KVM/net boot settings 3-67 KVM/net components and connections 2-8 KVM/net firmware 3-72 KVM/net permissions 3-34 KVM/net web management interface 3-4 KVM-over-IP 1-4

### L

LDAP 1-1 leftnexthop 3-52 Linux 1-7 Load from FTP server 3-71 local backup user authentication 5 Local IP Address 3-64 Local User Authentication 1-5 Logging In 3-2

### Μ

Management menu 3-70 Mask 3-48 Mechanical loading, 2-10 Microcode form 3-73 Microcode Reset 3-74 Microcode Reset form 3-74 Microcode Update 3-73 Modem Initialization 3-64 Modify Port dialog box 3-33 Mouse/Keyboard Sync 3-27 mouse pointer acceleration 2-9 mouse settings 2-9 MTU 3-41 MTU/MRU 3-64

## N

Net-SNMP package 3-56 Network configuration 3-39 Network Mask 3-41 New Syslog Server 3-42 New/Modify Route dialog box 3-62 NextHop 3-55 NTP client 3-65

## 0

operating ambient temperature 2-10 operating temperature 2-10 OSD 1-6 Connection Menu 4-6 Functions 4-9 OSD session, to quit 4-6 Outlets Manager form 20 Overlaying Connection Menu Navigation Keys and Default Key Sequences 4-7 Output Interface 3-49

### P

Parity 3-64 pinging the FTP server 3-71 Ports Enable or Disable a Port 3-33 port connections 2-3 Port Status form 3-70 Power Control by Escape Sequence 4-19 Power Control Over IP 4-19 Power Management 3-27 PPP 3-63 PPP Options 3-64 Product Installation Checklist 2-1 Pre-Shared Secret 3-55 Primary DNS Server 3-41 Primary IP 3-41 primary KVM/net 32 3-30 primary KVM/net unit 3-30 PS/2 mouse 1-6

### R

**Rack Mounting** Safety Considerations 2-10 Rack Mounting and Connecting Cables 2-3 rack mounting kit 2-3 rack-mounting the KVM/net box 2-10 rack space 1-7 RADIUS 1-1 Remote Access Over IP 1-4 Remote IP Address 3-64 rightnexthop 3-52 room ambient temperature 2-10 RJ-45 straight-through CAT-5 cable 2-1 RSA Public Keys 3-54 Rule 3-44 To Edit a Rule 3-47 Run Checksum 3-72

## S

Save to FTP server 3-71 Screen Save Timeout 3-27 Screen Brightness and Contrast, Adjusting 4-14 Secondary DNS Server 3-41 Secondary IP 3-41 secondary KVM units 3-30 Secondary Network Mask 3-41 Security form 3-38

#### Index

Server-Based Authentication 1-5 Services form 3-43 Set KVM Permissions button 3-35 set KVM/net permissions for a user or a group 3-34 Set Permissions for the Device 3-35 Shared Secret 3-54 Sharing Server Connection 4-16 Simple Network Management Protocol 3-56 SNMP 3-56 SNMP Daemon Settings form 3-57 SNMP v1/v2 3-56 SNMPv3 3-58 Software Upgrade, Power Management 3-23 Source IP 3-48 Static Routes table form 3-61 Stop Bits 3-64 Structure of IP Filtering 3-44 Synchronizing Your Keyboard and Mouse though the OSD 4-18 Syslog form 3-42 Syslog Servers 3-39 System Log form 3-12

## T

TACACS+ 1-1 Target 3-48

### U

update a microcode 3-73 Upgrade Now button 3-74 User 1 form 3-27 User 2 form 3-28 User Access Lists Per Port 1-5 user-defined chains 3-44 Users & Groups configuration form 3-34 Using Ethernet Connection 2-5

### V

Video Control 3-27 Automatic Adjustment 4-14 view General information 3-69 VPN configuration form 3-52 VPN Connections form 3-53

### W

Watchdog Timer 3-67 Web Management Interface 3-1 Windows Server 2003 1-1

## X

XSET command 2-9